ID-Soft

# Tips & Trucs HannaH

01/07/2021

| Aan de slag                                                                                        | 7  |
|----------------------------------------------------------------------------------------------------|----|
| Stapsgewijze uw planningen opbouwen                                                                | 7  |
| Hoe nieuwe codes aanvragen ?                                                                       | 7  |
| Hoe HannaH op een nieuwe PC installeren?                                                           | 7  |
| Hoe snel een tweede scenario aanmaken?                                                             | 8  |
| Ik heb geen toegang noch tot de Online hulp, noch tot de Handleiding!                              | 8  |
| Na de installatie van de nieuwe versie krijg ik teksten zowel in het Frans als in het Nederlands ! | 9  |
| Waar kan ik het btw-tarief op een investering aanpassen?                                           | 9  |
| Kan ik commentaar inbrengen en afdrukken ?                                                         | 10 |
| Installatie van een netwerkversie                                                                  | 10 |
| Wat als je aarzelt of niet verder kan in HannaH ?                                                  | 12 |
| Om zich vlugger in HannaH te verplaatsen                                                           | 12 |
| Juridische vorm & Fiscaliteit                                                                      | 14 |
| A. Juridische vorm                                                                                 | 14 |
| Hoe worden de opnamen van de zelfstandige in HannaH verwerkt?                                      | 14 |
| Hoe kan u de opnamen van de zelfstandige ingeven ?                                                 | 14 |
| Wat indien u in het scherm "Dossiergegevens" voor het type 'Zelfstandige' opteert ?                | 15 |
| S-BVBA: hoe jaarlijks 25% van de winst reserveren ?                                                | 15 |
| B. Oprichting                                                                                      | 16 |
| Hoe de inbreng in natura en in geld in HannaH ingeven ?                                            | 16 |
| Hoe houdt HannaH rekening met de BTW op de begininvesteringen bij een Oprichting ?                 | 17 |
| C. Fiscaliteit                                                                                     | 18 |
| Kan ik een uit te keren bedrag ingeven in het scherm "Winstbestemming"?                            | 18 |
| Wat met de initiële btw bij een bestaand bedrijf ?                                                 | 18 |
| Hoe een liquidatiereserve in HannaH simuleren?                                                     | 19 |
| Hoe in HannaH ontvangen dividenden vrijstellen van belastingen?                                    | 19 |
| Hoe gaat HannaH om met de verworpen uitgaven ?                                                     | 20 |
| Optimalisatie van de notionele-intrestaftrek                                                       | 21 |
| S-BVBA: hoe jaarlijks 25% van de winst reserveren ?                                                | 21 |
| Maandelijkse terugvordering van de BTW                                                             | 22 |
| Wat indien u een financiering van uw voorafbetaling voorziet?                                      | 22 |
| Gegevens                                                                                           | 24 |
| D. Vorderingen en schulden                                                                         | 24 |
| Hoe rekeningen toevoegen in HannaH?                                                                | 24 |
| Hoe breng je een financiering waarvan je de intrestvoet niet kent in?                              | 24 |

| Hoe een Straightloan in de planningen voorzien ?                                     | 25 |
|--------------------------------------------------------------------------------------|----|
| Kunnen gegevens gesorteerd en/of verwijderd worden?                                  | 25 |
| De berekende terugbetalingstabel stemt niet overeen met die van de bank !            | 26 |
| Kan de terugbetalingstabel naar Excel uitgevoerd worden?                             | 27 |
| Kan ik met HannaH een variabele intrestvoet ingeven ?                                | 27 |
| Wat is het verschil tussen 'Vrije' terugbetalingen en de andere types?               | 27 |
| Wordt een kaskrediet op dezelfde manier als een straight loan verwerkt ?             | 28 |
| Ventilatie tussen de 17 en de 42                                                     | 28 |
| Wat indien u een financiering van uw voorafbetaling voorziet?                        | 29 |
| Variabele kosten                                                                     | 29 |
| 92% van mijn klanten betalen gemiddeld op 45 dagen en de rest op 6 maand!            | 29 |
| Hoe een variabele kost toevoegen?                                                    | 30 |
| Hoe een betalingstermijn van 21 dagen ingeven ?                                      | 30 |
| Hoe in HannaH rekening houden met factoring ?                                        | 31 |
| Hoe kan ik het aandeel van de variabele kosten (en dus de bruto marge) beïnvloeden ? | 31 |
| Hoe een beginvoorraad aanhouden ?                                                    | 33 |
| Is het mogelijk de waarde van de voorraad in de Resultaten aan te passen ?           | 33 |
| Kan deze minimum voorraad gewijzigd worden ?                                         | 34 |
| Help, mijn brutomarge moet constant blijven !                                        | 35 |
| E. Bedrijfsgegevens                                                                  | 35 |
| Hoe rekeningen toevoegen in HannaH?                                                  | 35 |
| Kan ik de ingegeven bedragen indexeren ?                                             | 36 |
| Hoe een vaste kost zonder constante periodiciteit ingeven ?                          | 37 |
| Hoe een betalingstermijn voorzien?                                                   | 37 |
| BIJ DE OVERIGE PRODUCTEN EN VASTE KOSTEN                                             | 38 |
| Hoe een éénmalig voorkomende kost correct ingeven ?                                  | 38 |
| Kunnen gegevens gesorteerd en/of verwijderd worden?                                  | 38 |
| Factuurdatum is geen betalingsdatum !                                                | 39 |
| F. Verkoop                                                                           | 39 |
| 92% van mijn klanten betalen gemiddeld op 45 dagen en de rest op 6 maand!            | 39 |
| De optie 'Toevoegen aan de bestaande waarden' bij de opties Reeks en Plakken         | 39 |
| Hoe rekeningen toevoegen in HannaH?                                                  | 40 |
| Kan ik de ingegeven bedragen indexeren ?                                             | 41 |
| Hoe rekening houden met wanbetalingen ?                                              | 41 |
| Hoe een betalingstermijn van 21 dagen ingeven ?                                      | 42 |

| Hoe werkt de optie 'Reset' in het tabblad "Bestellingen"?                                                                    | . 42 |
|----------------------------------------------------------------------------------------------------|------|
| Hoe in HannaH rekening houden met factoring ?                                                                                | . 42 |
| Hoe kan ik het aandeel van de variabele kosten (en dus de bruto marge) beïnvloeden ?                                         | . 43 |
| Wijziging van de eenheidsprijzen hetzelfde als een wijziging van de hoeveelheden ?                                           | . 45 |
| Inlezen van de maandelijkse verkoopsbedragen                                                                                 | . 47 |
| De opties 'Reeks' en 'Kopiëren/plakken' in het scherm "Bestellingen"                                                         | . 47 |
| Help, mijn brutomarge moet constant blijven !                                                                                | . 49 |
| G. Vaste activa en investeringen                                                                                             | . 49 |
| Hoe rekeningen toevoegen in HannaH?                                                                                          | . 49 |
| Hoe de inbreng in natura en in geld in HannaH ingeven ?                                                                      | . 50 |
| Hoe werken de kolonnen Aankoopwaarde en Boekwaarde in de "Vaste activa" ?                                                    | . 51 |
| Kunnen gegevens gesorteerd en/of verwijderd worden?                                                                          | . 51 |
| Hoe lees ik bij de 'Import van een afschrijvingstabel' ook de bedragen in ?                                                  | . 52 |
| Kan ik de boekingen aanpassen ?                                                                                              | . 52 |
| De totale boekwaarde in de beginbalans HannaH stemt niet overeen met mijn balanswaarde. Hoe vind ik makkelijk het verschil ? | . 53 |
| Waar kan ik het btw-tarief op een investering aanpassen?                                                                     | . 53 |
| H. Diensten en diverse goederen                                                                                              | . 54 |
| Hoe de lijst diensten en diverse goederen aanpassen?                                                                         | . 54 |
| Hoe rekeningen toevoegen in HannaH?                                                                                          | . 54 |
| Kan ik de ingegeven bedragen indexeren ?                                                                                     | . 55 |
| Hoe een vaste kost zonder constante periodiciteit ingeven ?                                                                  | . 56 |
| Hoe indexeer ik mijn bedragen in HannaH ?                                                                                    | . 56 |
| Hoe een éénmalig voorkomende kost correct ingeven ?                                                                          | . 57 |
| Kunnen gegevens gesorteerd en/of verwijderd worden?                                                                          | . 57 |
| Een eigen lijst diensten en diverse goederen inlezen                                                                         | . 57 |
| Factuurdatum is geen betalingsdatum !                                                                                        | . 58 |
| Zijn beide indexeringen (globaal en locaal) cumulatief ?                                                                     | . 59 |
| I. Bezoldigingen                                                                                                    | . 59 |
| Hoe rekeningen toevoegen in HannaH?                                                                                          | . 59 |
| Kan ik de ingegeven bedragen indexeren ?                                                                                     | . 60 |
| Kan ik een uit te keren bedrag ingeven in het scherm "Winstbestemming"?                                                      | . 60 |
| Hoe een vaste kost zonder constante periodiciteit ingeven ?                                                                  | . 61 |
| Hoe worden de opnamen van de zelfstandige in HannaH verwerkt?                                                                | . 62 |
| Hoe indexeer ik mijn bedragen in HannaH ?                                                                                    | . 63 |

| Hoe kan u de opnamen van de zelfstandige ingeven ?                                        | 64 |
|-------------------------------------------------------------------------------------------|----|
| Hoe een éénmalig voorkomende kost correct ingeven ?                                       | 64 |
| Kunnen gegevens gesorteerd en/of verwijderd worden?                                       | 64 |
| Kan ik ergens de totale jaarlijkse personeelskost controleren ?                           | 64 |
| In het eerste boekjaar vind ik geen uitbetaling van het vakantiegeld !                    | 65 |
| Factuurdatum is geen betalingsdatum !                                                     | 66 |
| Provisie vakantiegeld bij de bedienden en kaderleden                                      | 66 |
| Het vakantiegeld aan uw bedienden wordt in juni uitbetaald                                | 67 |
| Zijn beide indexeringen (globaal en locaal) cumulatief ?                                  | 67 |
| Wat indien u in het scherm "Dossiergegevens" voor het type 'Zelfstandige' opteert ?       | 68 |
| Mijn activiteit neemt toe en mijn thesaurie daalt ?                                       | 68 |
| Maak gebruik van de types BED, ARB en KAD om snel uw personeelskosten in te voeren        | 69 |
| Planningen                                                                                | 70 |
| J. Thesaurie                                                                              | 70 |
| Wat vertelt ons de lijn 'Kaskrediet' op de grafiek "Liquiditeitspositie" ?                | 70 |
| Hoe houdt HannaH rekening met de BTW op de begininvesteringen bij een Oprichting ?        | 71 |
| Hoe worden de opnamen van de zelfstandige in HannaH verwerkt?                             | 71 |
| Hoe worden de intresten op de kassituatie berekend ?                                      | 72 |
| In het eerste boekjaar vind ik geen uitbetaling van het vakantiegeld !                    | 72 |
| Het vakantiegeld aan uw bedienden wordt in juni uitbetaald                                | 73 |
| Mijn activiteit neemt toe en mijn thesaurie daalt ?                                       | 73 |
| Wordt een kaskrediet op dezelfde manier als een straight loan verwerkt ?                  | 74 |
| K. Resultatenrekeningen en balansen                                                       | 75 |
| Hoe een liquidatiereserve in HannaH simuleren?                                            | 75 |
| Hoe worden de opnamen van de zelfstandige in HannaH verwerkt?                             | 75 |
| Is het mogelijk de waarde van de voorraad in de Resultaten aan te passen ?                | 76 |
| Elk jaar wordt een vast dividend uitgekeerd. Kan ik dat in HannaH voorzien ?              | 76 |
| De boodschap:'Het netto-actief < de helft van het maatschappelijk kapitaal'               | 77 |
| Mijn activiteit neemt toe en mijn thesaurie daalt ?                                       | 77 |
| Waarom staan alle cijfers in het rood ?                                                   | 78 |
| Kan een bedrag ingevoerd in de overlopende rekeningen nog gewijzigd worden ?              | 78 |
| Import van gegevens                                                                       | 80 |
| In mijn importbestand staan alle gegevens in één kolom. Hoe kan ik die gegevens scheiden? | 80 |
| Manuele invoer van de gerealiseerde cijfers                                               | 80 |
| Hoe lees ik bij de 'Import van een afschrijvingstabel' ook de bedragen in ?               | 81 |

| Export van gegevens - Bob                                                                                                    | 82               |
|----------------------------------------------------------------------------------------------------|------------------|
| Export van gegevens - Ciel                                                                                                    | 83               |
| Export van gegevens - Popsy                                                                                                    | 83               |
| Export van gegevens - Yuki                                                                                                    | 83               |
| Export van gegevens - Adsolut                                                                                                    | 84               |
| Export van gegevens - Exact                                                                                                    | 85               |
| Export van gegevens - Expert/M                                                                                                    | 86               |
| Export van gegevens - Octopus                                                                                                    | 87               |
| Export van gegevens - Finance                                                                                                    | 87               |
| Export van gegevens - Admisol                                                                                                    | 88               |
| Inlezen van de maandelijkse verkoopsbedragen                                                                                                    | 89               |
| Import van maandelijkse bedragen voor uw producten en kosten                                                                                    | 90               |
| Een eigen lijst diensten en diverse goederen inlezen                                                                                            |                  |
| Wat gebeurt er als ik nieuwe codes in mijn boekhouding toevoeg?                                                                                 |                  |
| Export van gegevens - Venice                                                                                                    |                  |
| Import van een boekhoudplan en bedragen in HannaH. Is uw bestand correct ?                                                                      |                  |
| Uw eigen boekhoudplan gebruiken in HannaH ?                                                                                                    | 94               |
| Export van gegevens - Vero                                                                                                    | 94               |
| Export van gegevens - Vero                                                                                                    | 95               |
| Export van gegevens - Winbooks                                                                                                    |                  |
| Opmerking: in de Opvolging kunt u met één enkele import meerdere maanden inlezen<br>lezen periode bepaalt u onder stap 4 van de importprocedure | . De in te<br>98 |
| Afdrukken en bewaren                                                                                                    |                  |
| Export naar Excel mogelijk?                                                                                                    |                  |
| Hoe snel een tweede scenario aanmaken?                                                                                                    |                  |
| Kan het Word-model aangepast worden?                                                                                                    |                  |
| Kan ik commentaar inbrengen en afdrukken ?                                                                                                    | 100              |
| Kan ik bij het afdrukken de volgorde van de schermen aanpassen?                                                                                 | 100              |
| Een inleidende tekst standaard in uw Word-sjabloon opnemen                                                                                      | 101              |
| De optie 'Correctie RTF' in het scherm "Voorbereiding van het printen"                                                                          | 101              |
| Hoe uw financiële plannen per e-mail opsturen ?                                                                                                 | 102              |
| Hoe bij het afdrukken het aantal bladzijden beperken ?                                                                                          | 102              |
| Hoe een printselectie aanmaken en opslaan?                                                                                                    | 103              |
| Hoe een voorpagina in uw dossier inlassen ?                                                                                                    | 103              |
| Een dossier afdrukken via Word 2003                                                                                                    | 104              |

| Liggend of staand uitprinten ?                                                                                                    | 105                             |
|----------------------------------------------------------------------------------------------------|---------------------------------|
| De opties "Opslaan als", "Opslaan" en "Herstel"                                                                                                    |                                 |
| U zou graag hebben dat uw naam niet op de afdrukken voorkomt                                                                                                    | 106                             |
| Mijn commentaar is verdwenen!                                                                                                    | 106                             |
| Plannen op 5 jaar en slechts 2 jaar afdrukkendat kan !                                                                                                    | 107                             |
| Module Opvolging                                                                                                    | 108                             |
|                                                                                                    |                                 |
| Manuele invoer van de gerealiseerde cijfers                                                                                                    | 108                             |
| Manuele invoer van de gerealiseerde cijfers<br>Wat gebeurt er als ik nieuwe codes in mijn boekhouding toevoeg?                                                                                                    | 108<br>109                      |
| Manuele invoer van de gerealiseerde cijfers<br>Wat gebeurt er als ik nieuwe codes in mijn boekhouding toevoeg?<br>Hoe de reële cijfers met deze van het vorige boekjaar vergelijken?                                           |                                 |
| Manuele invoer van de gerealiseerde cijfers<br>Wat gebeurt er als ik nieuwe codes in mijn boekhouding toevoeg?<br>Hoe de reële cijfers met deze van het vorige boekjaar vergelijken?<br>De liquiditeitsgrafiek in de Opvolging |                                 |
| Manuele invoer van de gerealiseerde cijfers                                                                                                    | 108<br>109<br>109<br>110<br>110 |

Aan de slag

Stapsgewijze uw planningen opbouwen...

# VOLG DE OPBOUW VAN UW FINANCIEEL PLAN!

Telkens u een gegeven invoert of wijzigt worden alle resultaten zowel in de PLANNINGEN als in de OPVOLGING herberekend.

We raden u dan ook aan bij de opbouw van een financieel plan regelmatig die resultaten te overlopen. Doet u het pas als het volledige dossier ingegeven is, dan is het veel moeilijker een eventuele fout op te sporen!

# HOE GAAT U DAARBIJ TE WERK?

Het makkelijkste is eerst na te gaan of de Resultatenrekeningen in de PLANNINGEN correct lijkt. Normaliter moeten de cijfers in grote lijnen overeenstemmen met die van het vorige boekjaar. Hebt u voor een bepaalde rubriek meer details nodig dan vindt u die via een dubbelklik op een lijn van de Resultatenrekening. Ook de maandelijkse Resultatenrekeningen en details in de OPVOLGING kunnen helpen (bijv het scherm "Handelsgoederen, hulp-en grondstoffen" voor een vraag betreffende de voorraden).

Gaat het om betalingstermijnen dan moet u eerder in de Thesaurie of Balansen (PLANNINGEN) zijn. Blijven de omzet en de kosten min of meer constant, dan moeten de handelsschulden en – vorderingen in de balansen gelijklopen met die van het vorige boekjaar.

# Hoe nieuwe codes aanvragen ?

Na de installatie van het programma moet u nog uw toegangscodes aanvragen.

Per mail (support@idsoft.be) of telefoon (04/343.79.38) moet u ons de gewenste ID (naam die op de afdrukken verschijnt) doorgeven alsook:

- uw machinecode bij een lokale installatie (deze informatie vindt u in het Onthaalscherm)
- het volledige toegangspad (Naam van de server\Directory waaronder de software geïnstalleerd is) bij een netwerkversie. Het volledige toegangspad kunt u opzoeken via Network (en niet Computer) in de Windows verkenner.

Opmerking: Zonder uw toegangscodes blijft u in een demoversie en kunt u de gegevens niet bewaren en uw dossier niet afdrukken.

# Hoe HannaH op een nieuwe PC installeren?

De procedure is heel eenvoudig. Het volstaat de gezipte map HannaH uit te pakken. Staat het programma al op een andere PC, dan kunt u de volledige HannaH-map kopiëren naar de nieuwe PC.

Om de installatie te voltooien moet u ons nog toegangscodes aanvragen.

Standaard hebt u bij een lokale versie recht op 2 codes en bij een netwerkversie op 2 gelijktijdige gebruikers. Natuurlijk is het steeds mogelijk mits een kleine meerprijs het programma op een bijkomende PC te installeren of een supplementaire gebruiker aan te vragen.

Na de installatie van HannaH moet u normaliter slechts één HannaH-map hebben met de volgende inhoud:

Docs Dossiers - Help 🖉 CI 61 type - Kostenarten Mannah7 HannahDefault HannahModeleRapport 📰 HannaHModeleRubrique 💷 HannahModelRubriek HannaHModelVerslag HannaHTemplateReport 🐖 HannaHTemplateRubric Hannah Textes Multi 📒 HannaHVorlageBericht HannaHVorlageRubrik Lijst 61 DDG Liste 61 SBD PCMNs Workspace

Bij een netwerkversie zijn eveneens de bestanden h\_0.hcd, h\_1.hcd en h\_info.hnf aanwezig

# Hoe snel een tweede scenario aanmaken?

U bent klaar met uw financieel plan en wenst een tweede scenario te voorzien waarbij de omzet 10% lager zou zijn. Hoe gaat u te werk?

- Slaat uw hoofddossier op (optie 'Opslaan')
- Maakt een kopie van uw dossier via de optie 'Opslaan als...'
- Neemt de schommeling op in het scherm "Algemene indexering" (lint GEGEVENS) en geeft in voor een omzetdaling van 10%
  - In de lijn 'Verkoop-omzet', -10% in de kolom 'Schomm. in %' in
  - o Stelt de 'Datumschommeling' gelijk aan de beginmaand van uw dossier
  - Voorziet eventueel een 'Eenmalige frequentie' om te vermijden dat de schommeling elk jaar herhaald wordt
- Logischerwijze zal een daling van de omzet gepaard gaan met een mindering van de aankopen:
  - In de lijn 'Aankopen' voorziet u op dezelfde wijze een mindering van 10%

Uw scenario is klaar ! U moet enkel nog de resultaten voor die tweede hypothese analyseren en uw dossier afdrukken.

# Ik heb geen toegang noch tot de Online hulp, noch tot de Handleiding!

Waar u zich ook in HannaH bevindt, u kunt via het Hulp-pictogram beroep doen op :

- de Online hulp, zijnde een specifieke hulptekst die onderaan verschijnt
- de Handleiding, zijnde een pdf-document dat u in de map DOCS eveneens terugvindt

|              | START    | GE | (             |   |  |  |
|--------------|----------|----|---------------|---|--|--|
| Dossierg     | jegevens |    | Hulpscherm    |   |  |  |
| Consolidatie |          |    | Handleiding   |   |  |  |
| Analytis     | ch       |    | Tips en Trucs | н |  |  |
|              | Dossier  |    | Hulp          |   |  |  |

Het kan gebeuren dat de handleiding niet verschijnt of dat het tekstveld onderaan leeg is. De oorzaak ligt bij een scheiding van de applicatie HannaH.exe en de mappen DOCS en HELP.

Het probleem is dan ook gemakkelijk op te lossen. Het volstaat alle bestanden (en dus ook de HannaH.exe) in één enkele map onder te brengen.

Na de installatie van de nieuwe versie krijg ik teksten zowel in het Frans als in het Nederlands !

Start u HannaH opnieuw op en vraagt u een nieuw dossier, dan krijgt u hoogstwaarschijnlijk de melding 'HannaH vindt het bestand PCMNs.txt niet'. Het volstaat op 'OK' te klikken en vervolgens in het dialoogvenster de map HannaH te openen en het bestand 'PCMNs.txt' aan te klikken. Eens dat gebeurd is zal de boodschap niet meer verschijnen en staan alle teksten in het Nederlands.

Waar kan ik het btw-tarief op een investering aanpassen?

Door de optie Détails Tin het lint te activeren, krijgt u bij elke klik op een lijn van het hoofdscherm, een detailscherm te zien. In dat detailscherm kunt u onder ander het btw-tarief aanpassen, de verkoop van een vast actief voorzien,...

| INE                                                              | ∃ ∓   Der                                                            | mo.hdx - HannaH7                                                                 |                                                                       |                                                |                                                                           |                                                    |                                                  |                                         | 5                                                                             | - 🗆                                                                       | ×              |
|------------------------------------------------------------------|----------------------------------------------------------------------|----------------------------------------------------------------------------------|-----------------------------------------------------------------------|------------------------------------------------|---------------------------------------------------------------------------|----------------------------------------------------|--------------------------------------------------|-----------------------------------------|-------------------------------------------------------------------------------|---------------------------------------------------------------------------|----------------|
|                                                                  | START                                                                | GEGEVENS PL                                                                      | ANNINGEN C                                                            | PVOLGING                                       |                                                                           |                                                    |                                                  |                                         |                                                                               | Styl                                                                      | e 🔻 🕜          |
| Verkoop<br>Aankope<br>Marge ov                                   | n<br>ver verkoo                                                      | Diensten en div. g<br>Personeel 👻<br>p<br>Producten en                           | i <mark>oederen v</mark> Ande<br>Ande<br>Algen<br>i kosten            | re opbrengsten<br>re kosten<br>nene indexering | Vaste activ<br>Vordering<br>Kapitaalpr                                    | ra<br>en en schulden<br>remie<br>Balansgegeve      | Kapitaal<br>Beginbalans<br>ens                   | Details<br>Gedetailleerde inga          | C<br>Refrest                                                                  | Toevoegen V<br>Bewerkingen                                                | (X)<br>Wissen  |
| Dem                                                              | io.hdx - V                                                           | aste activa en investe                                                           | ringen 🔀                                                              |                                                |                                                                           |                                                    | •                                                | 221000 : Gebouwer                       | l.                                                                            |                                                                           | <b>Д</b> 🗙     |
| Code<br>200000<br>212000<br>221000<br>221000<br>230000<br>231000 | Omschr<br>Kosten<br>Goodw<br>Gebour<br>Opslag<br>Instal.,i<br>Machir | tijving<br>I kapitaalverhoging<br>ill<br>plaats<br>inrichting, uitrusting<br>nes | Datum ?<br>No date<br>No date<br>No date<br>Date:<br>No date<br>Date: | (mm-iiii)<br>03-2017<br>11-2017                | Aanschafw.<br>5 000<br>100 000<br>467 000<br>200 000<br>280 000<br>20 000 | Boekwaarde<br>1 600<br>43 000<br>175 000<br>78 000 | Methode<br>Degr.<br>Lin.<br>Lin.<br>Lin.<br>Lin. | btw<br>Niet-aftr.<br>Verw.uitg.         | 21.0<br>0.0<br>0.0                                                            | 00 %<br>0 %<br>10 %                                                       | Verko<br>Datun |
| 232001                                                           | Investe<br>Investe<br>Een n                                          | ering 2015<br>ering 2016<br>iieuw element toevoe                                 | Date:<br>Date:                                                        | 10-2017<br>05-2018                             | 52 000<br>84 000                                                          |                                                    | Lin,<br>Lin,                                     | Boeki. Bo<br>1<br>2<br>3<br>4<br>5<br>5 | ekingen<br>23 350<br>23 350<br>23 350<br>23 350<br>23 350<br>23 350<br>23 350 | Boekwaarde<br>151 650<br>128 300<br>104 950<br>81 600<br>58 250<br>34 900 |                |
| <                                                                |                                                                      |                                                                                  |                                                                       |                                                |                                                                           |                                                    | >                                                | 7<br>8<br>9                             | 23 350<br>23 350<br>11 550                                                    | 11 550                                                                    | 0              |

# Kan ik commentaar inbrengen en afdrukken?

Via het lint START, kan u 3 soorten commentaarschermen activeren:

- Een algemeen commentaarscherm Presentatie, dat steeds toegankelijk is. Dit scherm wordt in het begin van het verslag afgedrukt en kan voor een algemene beschrijving van het dossier gebruikt worden.
- Een commentaarscherm eigen aan elk scherm: + <Naam van het scherm>:
  - Dient voor het ingeven van een tekst eigen aan het scherm
  - De afdruk ervan wordt in het lint 'Printen' aangevraagd. Het commentaar komt bovenaan de tabel te staan.
- Notities (gele achtergrond) voor elk scherm : + <Naam van het scherm>:
  - Laat u toe, tekst voor eigen doel (aandachtspunten, niet te vergeten elementen,...) in te brengen.
  - Is eigen aan het hoofdscherm
  - Kan niet afgedrukt worden.

De tekst moet steeds met een klik op de <ENTER>-toets beëindigd worden. Zo niet wordt de laatste zin niet afgedrukt!

Bij de visualisatie voor het printen verschijnen de teksten onder de vorm van een grijze zone en bij het afdrukken staat het commentaar boven de tabel.

Elk commentaarscherm wordt als een afzonderlijk bestand opgeslagen in een map met als naam '<Naam vh dossier>\_Comments'.

Opgelet, slechts de eerste pagina met commentaar wordt in de afdrukken opgenomen !

# Installatie van een netwerkversie

Voor de installatie van een netwerkversie moet u naast het programma ook de bestanden met de toegangscodes installeren.

Bij een verandering van uw server volstaat het niet HannaH te verplaatsen. U moet ons nieuwe bestanden vragen.

#### TOEGANGSPAD NAAR DE SERVER

De bestanden met de toegangscodes worden door ons aangemaakt op basis van het volledige toegangspad naar HannaH7 (bv: \\SERVER\HannaH7). Het volledige toegangspad staat bovenaan vermeld in uw verkenner wanneer u HannaH opzoekt via 'Netwerk' (en niet via 'Computer').

|                               | * |
|-------------------------------|---|
| 📲 🖳 Computer                  |   |
| > 🏭 толганым (С:)             |   |
| > 🚅 252 256 277 200 (Z:)      |   |
| Network                       |   |
| > 1 Independent and           |   |
| > 🖳 LOUM                      |   |
| o 🖳 Paticale                  |   |
| Marker Server                 |   |
| 🛸 🕎 Share                     |   |
| Manciens clients Henrid H     |   |
| > 👪 damm                      |   |
| > 📙 Clants Hannahl Document   |   |
| > 👪 Cryptages Academiques     |   |
| > 🔒 Служарез нізнани          |   |
| > 🔊 Deca 2012 our economie au |   |
| di Charminique                |   |
| > 🔒 FMP Developperment        |   |
| 📣 📕 HannaH                    |   |
| 🖰 闄 HannaH7                   |   |

#### INSTALLATIE VAN DE CODES

U plaatst de ontvangen bestanden in de map HannaH7.

U start HannaH7 op en in het onthaalscherm:

- vinkt u de optie 'Server' aan
- zoekt u via het '?' (vraagteken) het bestand h\_info.hnf in HannaH7 op. De ID en het toegangspad naar de server zijn nu ingevuld.

| ID<br>Code machine : | ID-Soft sprl                                                                                                    |                                            |                                         |                                                                                                    |                                             |
|----------------------|----------------------------------------------------------------------------------------------------|--------------------------------------------|-----------------------------------------|----------------------------------------------------------------------------------------------------|---------------------------------------------|
| Code machine :       | ******                                                                                                    |                                            |                                         |                                                                                                    |                                             |
|                      | 1                                                                                                    | 0                                          | Code client / klant :                   |                                                                                                    |                                             |
|                      | ,1                                                                                                    |                                            |                                         | 12                                                                                                    |                                             |
| Server :             | SERVEUR\Pa                                                                                                    | irtage\HannaH7                             | 0                                       |                                                                                                    |                                             |
|                      |                                                                                                    | <u></u>                                    |                                         |                                                                                                    | ~                                           |
| Module :             | Suivi/Opvolgir                                                                                                  | Ouvrir                                     | of Street, Spinster, or other           |                                                                                                    |                                             |
|                      | Contraction of the second second second second second second second second second second second second second s | A reading to the second second second      | 10 - 11 X 11 X X X                      | the second second second second second second second second second second second second second second second se |                                             |
| 1                    | Expert                                                                                                    | Regarder dans :                            | li HannaH7                              | - 🧿 😰 🖽                                                                                                    | •                                           |
|                      | Expert                                                                                                    | Regarder dans :                            | Mom                                     | ✓ G Ø Ø № Modifié le                                                                                            | Туре                                        |
| V                    | Expert                                                                                                    | Regarder dans :                            | Nom Docs                                | <ul> <li>✓ ③ 第 ▷ Ⅲ&lt;</li> <li>Modifié le</li> <li>1/06/2015 12:05</li> </ul>                                  | Type<br>Dossier d                           |
|                      | Expert<br>www.idsoft.be                                                                                         | Regarder dans :                            | Nom Docs                                | <ul> <li>Modifié le</li> <li>1/06/2015 12:05</li> <li>1/06/2015 12:05</li> </ul>                                | Type<br>Dossier d<br>Dossier d              |
| By <b>IDSOFT</b>     | Expert<br>www.idsoft.bo                                                                                         | Regarder dans :<br>Emplacements<br>récents | Nom<br>Docs<br>Dossiers<br>HannaH7<br>3 | <ul> <li>Modifié le</li> <li>1/06/2015 12:05</li> <li>1/06/2015 12:05</li> <li>13/07/2015 09:40</li> </ul>      | Type<br>Dossier d<br>Dossier d<br>Dossier d |

#### CONTROLE

U vinkt NL (Nederlands) aan en controleer of u HannaH7 zonder foutmelding kan openen via New/Open.

De eerste maal wordt de registor-editor Workspace.reg opgestart. U beantwoordt de opeenvolgende vragen met 'Ja' tot u opnieuw in het Onthaalscherm belandt.

# Wat als je aarzelt of niet verder kan in HannaH?

In de knoppenbalk bovenaan krijgt u via C(hulp) toegang tot een online hulp of tot de handleiding.

- Met online hulp bedoelen we de tekst die onderaan verschijnt en eigen is aan het geraadpleegde scherm. Om de tekst te laten verdwijnen, klikt u bovenaan opnieuw op het 'Hulp'-pictogram.
- De handleiding is een pdf-bestand, dat misschien makkelijker leesbaar is en kan afgedrukt worden.

Vindt u de informatie niet dan kan u ons opbellen (04/343.79.38) of een e-mail (support@idsoft.be) sturen. Die bijstand is volledig gratis voor wie op het onderhoudscontract ingetekend heeft.

# Om zich vlugger in HannaH te verplaatsen...

In de volledige versie van HannaH vindt u vier grote delen met elk hun eigen lint:

- START voor het invoeren van de parameters van het dossier (dossiergegevens, fiscale en andere parameters, taal, commentaar en hulp)
- De GEGEVENS voor het ingeven van de cijfers nodig voor de Planningen en het Budget
- De PLANNINGEN met de rentabiliteit, thesaurie, jaarresultaat en balans berekend op basis van de gegevens
- En tenslotte de OPVOLGING in het groen met het berekende budget (op basis van de Gegevens), de ingegeven of ingelezen Realiteit en de voortgebrachte resultaten (Verschillen en Prognose).

Om sneller de invloed van een aanpassing op uw resultaten te meten, kan u samen met een gegevenscherm een scherm van de PLANNINGEN of OPVOLGING openen.

| START                                  | GEGEVENS                   | PLANNINGEN                                   | OPVO      | LGING                                                   |                                     |                          |                        |                                    |
|----------------------------------------|----------------------------|----------------------------------------------|-----------|---------------------------------------------------------|-------------------------------------|--------------------------|------------------------|------------------------------------|
| amenvatting Rentab                     | oiliteit Algeme<br>thesaur | ene Jaarlijks B<br>ie resultaat -<br>ultaten | alans     | Afschrijving:<br>Financiering<br>Ferugbetalir<br>Tabell | stabel<br>Istabel<br>Igstabel<br>en | Grafi<br>;Graphique      | ieken<br>:s;Grafieken; | <b>C</b><br>Refresh<br>Bewerkingen |
| EDS STARTER me                         | et pers.hdx - D            | )iensten en div. g                           | oederen   | ×                                                       |                                     |                          |                        |                                    |
| Code Omschrijving                      |                            | Туре                                         | Bedrag    | Begin                                                   | Einde                               | Frequentie               | e Betaling             | % betaling                         |
| 510000 Huur<br>510300 Elektriciteit    |                            | Vast<br>Vast                                 | 500<br>15 | 03-2015<br>03-2015                                      | 12-2100<br>12-2100                  | Maandelijk<br>Maandelijk | s<br>s                 | 100.00%<br>100.00%                 |
| Algemene thesaurie                     |                            |                                              |           |                                                         |                                     |                          |                        |                                    |
| Omschrijving                           |                            | 06-2015                                      | 07-2015   | 08-20                                                   | 15 C                                | 9-2015                   | 10-2015                | 11-2015                            |
| Aankopen                               |                            | -7 877                                       | -9 002    | -7 (                                                    | 377                                 | -7 877                   | -9 002                 | -9 378                             |
| Diensten en diverse j                  | goederen                   | -4 936                                       | -2 413    | -24                                                     | 113                                 | -4 936                   | -3 018                 | -2 413                             |
| Andere kosten<br>Financiële en uitzond | lerlijke kostei            | -42                                          | -42       |                                                         | -42                                 | -99                      | -99                    | -98                                |
| Investeringen                          |                            |                                              |           |                                                         |                                     | -23 958                  |                        |                                    |
| Vorderingen en schu                    | lden                       | 10 000                                       |           |                                                         |                                     | 19 800                   |                        |                                    |
| Terugbetaling vord./                   | schulden                   |                                              |           |                                                         |                                     | -302                     | -303                   | -304                               |
| Btw-administratie<br>Belastingen       |                            | -147                                         | -800      | -7                                                      | /54                                 | -754                     |                        | -222                               |
| Dividenden en opnar                    | men                        |                                              |           |                                                         |                                     |                          |                        |                                    |
| Vrijlating kapitaal                    |                            |                                              |           |                                                         |                                     |                          |                        |                                    |
| Intresten op thesaurie                 | e                          | -18                                          |           |                                                         |                                     |                          |                        |                                    |
| Maandelijks saldo                      | )                          | 9 141                                        | 751       | 14                                                      | 38                                  | -4 696                   | 2 340                  | 2 711                              |
| GECUMULEERD                            | SALDU                      | 7 165                                        | 7 915     | 93                                                      | 53                                  | 4 657                    | 6 997                  | 9,409                              |

#### Juridische vorm & Fiscaliteit

# A. Juridische vorm

# Hoe worden de opnamen van de zelfstandige in HannaH verwerkt?

# De opnamen van de zelfstandige maken deel van de winst en dus vindt u ze niet terug in de Resultatenrekeningen. Ze zijn wel te vinden in de Thesaurie onder 'Dividenden en opnamen'.

| Algemene thesaurie                     |         |         |         |         |         |         |         |         |         |
|----------------------------------------|---------|---------|---------|---------|---------|---------|---------|---------|---------|
| Omschrijving                           | 03-2015 | 04-2015 | 05-2015 | 06-2015 | 07-2015 | 08-2015 | 09-2015 | 10-2015 | 11-2015 |
| Verkoop                                | 2 662   | 7 684   | 10 527  | 12 161  | 13 008  | 12 524  | 13 431  | 14 762  | 15 125  |
| Financiële en uitzonderlijke producten |         |         |         |         |         |         |         |         |         |
| Subsidies                              |         |         |         |         |         |         |         |         |         |
| Aankopen                               |         | -4 126  | -6 752  | -7 877  | -9 002  | -7 877  | -7 877  | -9 002  | -9 378  |
| Diensten en diverse goederen           | -3 275  | -3 168  | -1 113  | -1 536  | -1 113  | -1 113  | -1 536  | -1 718  | -1 113  |
| Personeel                              |         |         |         |         |         |         |         |         |         |
| Andere kosten                          |         |         |         |         |         |         |         |         |         |
| Financiële en uitzonderlijke kosten    |         |         |         | -42     | -42     | -42     | -99     | -99     | -98     |
| Investeringen                          |         |         |         |         |         |         | -23 958 |         |         |
| Vorderingen en schulden                |         |         |         | 10 000  |         |         | 19 800  |         |         |
| Terugbetaling vord./schulden           |         |         |         |         |         |         | -302    | -303    | -304    |
| Btw-administratie                      |         |         |         | -147    | -800    | -754    | -754    |         | -222    |
| Belastingen                            |         |         |         |         |         |         |         |         |         |
| Dividenden en opnamen                  | -2 024  | -2 024  | -2 024  | -2 024  | -2 024  | -2 024  | -2 024  | -2 024  | -2 024  |
| Vrijlating kapitaal                    |         |         |         |         |         |         |         |         |         |
| Intresten op thesaurie                 |         |         | -12     | -16     |         |         |         |         |         |
| Maandelijks saldo                      | -2 637  | -1 634  | 626     | 10 519  | 27      | 714     | -3 320  | 1 616   | 1 987   |
| GECUMULEERD SALDO                      | -1 031  | -2 666  | -2 039  | 8 480   | 8 506   | 9 220   | 5 900   | 7 516   | 9 504   |
| Beginsaldo                             | 1 606   |         |         |         |         |         |         |         |         |

#### In de Balans staan ze aangegeven aan de passiefzijde onder 'B/C/D. Overige reserves (-)'.

| Balans - PASSIEF                         |        |         | ţ       | × |
|------------------------------------------|--------|---------|---------|---|
| Omschrijving                             | Begin  | 2015    | 2016    |   |
| Eigen vermogen                           | 9 000  | 9 000   | 9 000   |   |
| I. Kapitaal                              | 9 000  | -11 241 | -41 665 |   |
| A.1 Eigen kapitaal                       | 18 550 | 18 550  | 18 550  |   |
| A.2 Opnamen (·)                          | -9 550 | -29 791 | -60 215 |   |
| II/III. Uitgiftepr./herwaarderingsmeerw. |        |         |         |   |
| IV. Reserves                             |        |         |         |   |
| A. Wettelijke reserve                    |        |         |         |   |
| B/C/D. Overige reserves                  |        |         |         |   |
| V. Overgedragen resultaat (+ of -)       |        | 20 241  | 50 665  |   |
| VI. Kapitaalsubsidies                    |        |         |         |   |
|                                          |        |         |         |   |

# Hoe kan u de opnamen van de zelfstandige ingeven ?

In het scherm "Opnamen van de zelfstandige" wordt standaard de volledige winst aan de zelfstandige uitgekeerd (optie 'Automatisch') onder de vorm van een constante maandelijkse uitkering. Het percentage van uitkering kan u vrij aanpassen.

U kan ook opteren voor een manuele opname. In dat geval moet u het bedrag en de erbij horende frequentie ingeven.

| Omschrijving                |                        |         |         |             |
|-----------------------------|------------------------|---------|---------|-------------|
| Opnamen van de zelfstandige |                        |         |         |             |
| Opnamen                     | Manueel                | -       |         |             |
| % van het resultaat         | Manueel<br>Automatisch |         |         |             |
|                             | Bedrag                 | Begin   | Einde   | Frequentie  |
| Manuele opname              | 10 000                 | 09-2012 | 12-2100 | Maandelijks |
|                             |                        |         |         |             |

# Wat indien u in het scherm "Dossiergegevens" voor het type 'Zelfstandige' opteert ?

Het opteren voor 'Zelfstandige' in het scherm "Dossiergegevens" (START) heeft als gevolg:

DE AUTOMATISCHE AANPASSING VAN SOMMIGE UITDRUKKINGEN:

- Het initialisatiescherm "Uitkering van dividenden" (START) wordt "Opnamen van de zelfstandige"
- Het scherm "Kapitaal" in de Balansgegevens wordt "Eigen kapitaal"
- Ook in het scherm "Balans-passief" (PLANNINGEN) zijn sommige termen aangepast.

# IN DE SCHERMEN "VENNOOTSCHAPSBELASTING"(START) WORDEN ALLE BEDRAGEN GELIJKGESTELD AAN NUL.

De belasting wordt dus niet berekend. Het blijft echter mogelijk zelf een gemiddeld tarief in te geven (lijn 'Basistarief').

STANDAARD WORDT DE VOLLEDIGE WINST AAN DE ZELFSTANDIGE UITGEKEERD. Dat kunt u zo nodig via het scherm "Opnamen van de zelfstandige" aanpassen.

# S-BVBA: hoe jaarlijks 25% van de winst reserveren ?

Opteert u in het gegevenscherm "Dossiergegevens" (START) voor het juridisch type S-BVBA, dan wordt automatisch jaarlijks 25% van de winst aan de wettelijke reserves toegevoegd totdat de reserves en het kapitaal samen 18.550€ bedragen.

| Dossiergegever                                   | ıs                              |                      | -                         |   | -                          |                                    |   |                                  |
|--------------------------------------------------|---------------------------------|----------------------|---------------------------|---|----------------------------|------------------------------------|---|----------------------------------|
|                                                  | DOSSIER                         | EDS                  | i Starter                 |   |                            |                                    |   |                                  |
| Begin vd proje<br>Duur vh eerst<br>Duur vd proje | ecties 3<br>e boekjaar<br>cties | 2015<br>10 m<br>3 bo | aanden (1-24)<br>oekjaren |   | Juridische<br>Btw-plichtig | S-BVBA<br>VZW<br>Zelfstandig<br>NV | - | Contactpersoon<br>Titel<br>Adres |
| Munteenheid                                      | Pre<br>(een                     | cisie<br>heden)      | Munt<br>▼[EURO            | • | De bedragen aa             | SAPL<br>SAPL<br>S-BVBA             |   |                                  |
| Rekeningnr. m                                    | net 6                           | ▼ ci                 | ijfers                    |   |                            |                                    |   |                                  |

# B. Oprichting

# Hoe de inbreng in natura en in geld in HannaH ingeven ?

Bij de oprichting van een vennootschap wordt het beginkapitaal in het scherm Kapitaal ingevoerd. Daartegenover staat een inbreng in natura of een inbreng in geld.

Bij een inbreng in geld codeert u het volstorte gedeelte onder 'Liquide middelen' in het scherm Beginbalans.

Bij een inbreng in natura, geeft u in het scherm Vaste activa de samenstelling van deze inbreng in ('Datum'=No date of Startdate). Normaal zullen de boekingswaarden en de aankoopwaarden dezelfde zijn. In de Beginbalans vindt u het totale investeringsbedrag terug.

| Beginbalans                 |         |                                     |          |  |  |
|-----------------------------|---------|-------------------------------------|----------|--|--|
| ACTIVA                      | Bedrag  | PASSIVA                             | Bedrag   |  |  |
| Vaste activa                | 75 000  | Geplaatst kapitaal                  | 100 000  |  |  |
|                             | 0       | Niet-opgevraagd kapitaal(-)         |          |  |  |
| Inbreng in natura           |         | Uitgifte premie/Herwaarderipgemeerw |          |  |  |
|                             |         | Wettelijke reserve Beginl           | kapitaal |  |  |
|                             |         | Overige reserves                    |          |  |  |
|                             |         | Overgedragen resultaat(+/-)         |          |  |  |
|                             |         | Kapitaalsubsidies                   |          |  |  |
|                             |         | Uitgestelde belastingen             |          |  |  |
|                             |         | Overige voorzieningen               |          |  |  |
| Bestaande vorderingen       |         | Bestaande schulden                  |          |  |  |
| Voorraad - Aankopen Inbreng | in geld |                                     |          |  |  |
| Voorraad - Eindproducten    |         |                                     |          |  |  |
| Betaalde voorschotten       |         | Vooruitbetalingen                   |          |  |  |
| Liquide middelen            | 25 000  | Kastekort                           |          |  |  |
| Aftrekbare btw              |         | Verschuldigde btw                   |          |  |  |
| Overlopende rekeningen      |         | Overlopende rekeningen              |          |  |  |
| TOTAAL ACTIEF               | 100 000 | TOTAAL PASSIEF                      | 100 000  |  |  |
|                             |         |                                     |          |  |  |

Hoe houdt HannaH rekening met de BTW op de begininvesteringen bij een Oprichting ?

Door in het scherm "Dossiergegevens" (START) het vakje 'Oprichting' aan te vinken geeft u aan dat het om een nieuwe vennootschap gaat.

|       | 1000       |                              |
|-------|------------|------------------------------|
| DOSSI | ER Starter | ( V OPRICHTING (nieuw projec |
|       |            |                              |

Gebruikt u de schermen "Vaste activa" en "Kapitaal" om de beginsituatie in te geven, dan:

- berekent HannaH automatisch de btw zowel op de begininvesteringen (Data is gelijk aan 'Startdate') als op de beginvoorraad. Deze btw vindt u terug in het scherm "btw" (START) en in de Beginbalans(GEGEVENS).
- krijgt u een openingsbalans (scherm "Beginbalans") en kan u afleiden over welke liquide middelen het bedrijf beschikt om te starten.

In de Thesaurie wordt die btw de eerste maand toegevoegd aan de 'Btw op investeringen' en wordt dus in de eerste aangifte verrekend (met een dubbelklik op de lijn 'Btw-administratie roept u het detailscherm op).

# C. Fiscaliteit

# Kan ik een uit te keren bedrag ingeven in het scherm "Winstbestemming"?

Via het scherm "Winstbestemming" (START) kan een dividenduitkering voorzien worden, dit onder de vorm van een bedrag of een percentage.

Om rechtstreeks een bedrag in te geven, antwoordt u 'nee' op de vraag 'Berekening op basis van %?'.

Daarna volstaat het bedrag en de datum van uitbetaling te coderen.

| Omschrij∨ing                   | 2020    | 2021    | 2022    |
|--------------------------------|---------|---------|---------|
| Periode van :                  | 01-2020 | 01-2021 | 01-2022 |
| tot :                          | 12-2020 | 12-2021 | 12-2022 |
| Verdeling van de winst         |         |         |         |
|                                |         |         |         |
| Berekening op basis van % ?    | Ja      | Neen    | Ja      |
| Over te dragen deel            | 100.00% |         | 100.00% |
| Uit te keren deel              |         |         |         |
| Toe te voegen deel aan de rese |         |         |         |
|                                |         |         |         |
| Uitkering van de winst         |         |         |         |
|                                |         |         |         |
| Voorheffing                    |         |         |         |
| Datum                          |         |         |         |
|                                |         |         |         |
| Storting 1                     |         | 16 200  |         |
| Datum                          |         | 07-2022 |         |
|                                |         |         |         |

Die uitkering wordt als volgt in de Planningen verwerkt:

- In de Balansen vermindert het Over te dragen resultaat en neemt de Fiscale schuld toe
- In de Thesaurie vindt u in de lijn Dividenden en opnamen de uitbetaling van het dividend

Opgelet :

• Via het scherm "Diverse posten" (START) kan u een gedeelte van de Reserves overhevelen naar het Overgedragen resultaat: wenst u bijvoorbeeld de Reserves met 20.000€ te verminderen dan geeft u in:

| Begin    | Einde    | Referentiepost        | In evenwicht te brengen post | Bedrag | Commentaar |
|----------|----------|-----------------------|------------------------------|--------|------------|
| Boekj. 1 | Boekj. 1 | PIV.Reserves          | PV.Overgedragen resultaat    | -20000 |            |
|          |          | Een nieuw element toe |                              |        |            |

• Indien er een overgedragen verlies is dan kan er geen dividend uitgekeerd worden

# Wat met de initiële btw bij een bestaand bedrijf?

Het btw-saldo van uw balans kan u het best ingeven in het initialisatiescherm "Btw" (START). In hetzelfde scherm geeft u aan of de btw-aangiften maandelijks of driemaandelijks plaatsvinden, of u opteert voor een btw-teruggave en tenslotte of u eventueel recht hebt op een maandelijkse btwterugvordering. Start u midden in een kwartaal en moet u nog btw terugvorderen/btw betalen voor het voorgaande kwartaal, dan kan u dat hier eveneens ingeven.

| Omschrijving                      | Waarde      |
|-----------------------------------|-------------|
| Periodiciteit van de btw-aangifte | Maandelijks |
|                                   |             |
| Terugbetaling door de staat       | Ja          |
| Frequentie van de terugbetaling   | Driemaand.  |
|                                   |             |
| Beginsituatie                     |             |
| Btw op begininvesteringen         | 1 283       |
| Btw op beginvoorraad              |             |
|                                   |             |
| Overige aftrekbare btw            |             |
|                                   |             |
| Situatie lopend kwartaal          |             |
|                                   |             |
| EERSTE MAAND                      |             |
| Verschuldigde btw                 |             |
| Aftrekbare btw                    |             |
|                                   |             |
| TWEEDE MAAND                      |             |
| Verschuldigde btw                 |             |
| Aftrekbare btw                    |             |
|                                   |             |

# Hoe een liquidatiereserve in HannaH simuleren?

De verwerking van de liquidatiereserve kan in HannaH op de volgende manier gesimuleerd worden:

#### JAAR 1 - AANLEG VAN DE LIQUIDATIERESERVE

- In het scherm "Winstbestemming" (START) het 'Over te dragen deel' verminderen met het percentage dat men als Liquidatiereserve wenst aan te leggen
- De 10% extra belasting voorzien via het verhogen van het belastingtarief in het scherm "Tarieven en VA" (START). De 20,4% vervangen door [20,4% + (het percentage vd Winst dat als liquidatiereserve wenst aangelegd te worden) \* 7,96%].

Voor een Liquidatiereserve van 100% wordt de belastingvoet 28,36% (20,4+7,96)

#### JAAR 5 – UITKERING VAN DE LIQUIDATIERESERVE

- Een kost voorzien via het scherm « Andere kosten »
- De vermindering van de liquidatiereserve inbrengen via het scherm «Diverse posten» rubrieken 'Res VIII. Uitzonderlijke kosten' en 'P IV.B/C/D.Overige reserves'.

# Hoe in HannaH ontvangen dividenden vrijstellen van belastingen?

De ontvangen dividenden worden via het scherm "Andere producten" (GEGEVENS) ingebracht.

Het bedrag ten belope van 95% dat normaliter vrijgesteld is, codeert u in het scherm "Belastbare basis" (Fiscaliteit - START) onder 'Vrijstellingen en diverse aftrekken'.

| START GEGEVENS PLANNINGEN OPVOLGING    |                                               |                              |            |             |             |  |  |  |
|----------------------------------------|-----------------------------------------------|------------------------------|------------|-------------|-------------|--|--|--|
| Dossiergegevens                        | Btw Winstbestemming                           |                              | Frans      | Presentatie | Hulpscherm  |  |  |  |
| Consolidatie                           | Belastbare basis Diverse posten               |                              | Nederlands | Commentaar  | Handleiding |  |  |  |
|                                        | Tarieven en VA                                | Kredietlijn en intrestvoeten |            | Notities    |             |  |  |  |
| Dossier                                | Fiscaliteit                                   | Diverse                      | Taal       | Tekst       | Hulp        |  |  |  |
| EDS STARTER m                          | EDS STARTER met pers.hdx - Belastbare basis 🖬 |                              |            |             |             |  |  |  |
| Omschrijving                           |                                               |                              | 2015       | 2016 2017   | 2018 2019   |  |  |  |
| Verworpen uitgav                       | /en                                           |                              |            |             |             |  |  |  |
| <ul> <li>volgens invoersche</li> </ul> | ermen                                         |                              |            |             |             |  |  |  |
| - vrije invoer                         |                                               |                              |            |             |             |  |  |  |
| Vrijstellingen en d                    | diverse aftrekken                             |                              |            |             |             |  |  |  |
| Bedragen                               |                                               |                              |            |             |             |  |  |  |
| Investeringsaftre                      | k                                             |                              |            |             |             |  |  |  |
| Bedragen                               |                                               |                              |            |             |             |  |  |  |

# Hoe gaat HannaH om met de verworpen uitgaven ?

In het scherm "Belastbare basis" (Fiscaliteit - START) worden twee lijnen voorbehouden aan de verworpen uitgaven.

- De eerste lijn 'Volgens invoerschermen' geeft de door HannaH berekende verworpen uitgaven. Dat gebeurt op basis van de percentages die u voor de verscheidene kosten onder de kolom 'VU' invoert ( (in het subscherm)
- In de tweede lijn 'Vrije invoer' kan u zelf bijkomende verworpen uitgaven manueel ingeven.

| START GEGEVENS PLANNINGEN OPVOLGING           |                                                                                                    |                                                                                                    |                                                                                                    |                                                                                                    |                                                                                                    |                                                                                                    |     |  |
|-----------------------------------------------|----------------------------------------------------------------------------------------------------|----------------------------------------------------------------------------------------------------|----------------------------------------------------------------------------------------------------|----------------------------------------------------------------------------------------------------|----------------------------------------------------------------------------------------------------|----------------------------------------------------------------------------------------------------|-----|--|
| Dossiergegevens Btw Winstbestem               |                                                                                                    | Frans                                                                                                    | Presentatie                                                                                                    |                                                                                                    | Hulpscherm                                                                                                    |                                                                                                    |     |  |
| Belastbare basis                              | Diverse posten                                                                                          | Nederlands                                                                                                    | Commen                                                                                                    | taar                                                                                                    | Handleiding                                                                                                    | ,                                                                                                    |     |  |
| Tarieven en VA                                | Kredietlijn en intrestvoeten                                                                            |                                                                                                    | Notities                                                                                                    |                                                                                                    |                                                                                                    |                                                                                                    |     |  |
| Fiscaliteit                                   | Diverse                                                                                                 | Taal                                                                                                    | Tekst                                                                                                    |                                                                                                    | Tekst Hulp                                                                                                    |                                                                                                    | llp |  |
| EDS STARTER met pers.hdx - Belastbare basis 🔯 |                                                                                                    |                                                                                                    |                                                                                                    |                                                                                                    |                                                                                                    |                                                                                                    |     |  |
|                                               |                                                                                                    | 2015                                                                                                    | 2016                                                                                                    | 2017                                                                                                    | 2018                                                                                                    | 2019                                                                                                    |     |  |
| n                                             |                                                                                                    |                                                                                                    |                                                                                                    |                                                                                                    |                                                                                                    |                                                                                                    |     |  |
| men                                           |                                                                                                    |                                                                                                    |                                                                                                    |                                                                                                    |                                                                                                    |                                                                                                    |     |  |
|                                               |                                                                                                    |                                                                                                    |                                                                                                    |                                                                                                    |                                                                                                    |                                                                                                    |     |  |
|                                               |                                                                                                    |                                                                                                    |                                                                                                    |                                                                                                    |                                                                                                    |                                                                                                    |     |  |
| verse aftrekken                               |                                                                                                    |                                                                                                    |                                                                                                    |                                                                                                    |                                                                                                    |                                                                                                    |     |  |
|                                               |                                                                                                    |                                                                                                    |                                                                                                    |                                                                                                    |                                                                                                    |                                                                                                    |     |  |
|                                               | GEGEVENS PL<br>Btw<br>Belastbare basis<br>Tarieven en VA<br>Fiscaliteit<br>et pers.hdx - F<br>en<br>men | GEGEVENS PLANNINGEN OPVOLGING Btw Winstbestemming Diverse posten Tarieven en VA Fiscaliteit Diverse tt pers.hdx - Belastbare basis mmen werse aftrekken | GEGEVENS     PLANNINGEN     OPVOLGING       Btw     Winstbestemming     Frans       Belastbare basis     Diverse posten     Nederlands       Tarieven en VA     Kredietlijn en intrestvoeten     Taal       Fiscaliteit     Diverse     Taal       et pers.hdx     - Belastbare basis     2015       em     2015     Immen | GEGEVENS     PLANNINGEN     OPVOLGING       Btw     Winstbestemming     Frans     Presental       Belastbare basis     Diverse posten     Nederlands     Commen       Tarieven en VA     Kredietlijn en intrestvoeten     Taal     Tel       Fiscaliteit     Diverse     Taal     Tel       et pers.hdx     - Belastbare basis     2015     2016       em     2015     2016     Immen | GEGEVENS     PLANNINGEN     OPVOLGING       Btw     Winstbestemming     Frans     Presentatie       Belastbare basis     Diverse posten     Nederlands     Commentaar       Tarieven en VA     Kredietlijn en intrestvoeten     Taal     Tekst       Fiscaliteit     Diverse     Taal     Tekst | GEGEVENS     PLANNINGEN     OPVOLGING       Btw     Winstbestemming     Frans     Presentatie     Hulpscherm       Belastbare basis     Diverse posten     Nederlands     Commentaar     Handleiding       Tarieven en VA     Kredietlijn en intrestvoeten     Taal     Tekst     Hulpscherm       Tiscaliteit     Diverse     Taal     Tekst     Hulpscherm       t pers.hdx     - Belastbare basis     S     2015     2016     2017     2018 |     |  |

Bij de berekening van het fiscale resultaat houdt HannaH rekening met het totaal aan verworpen uitgaven. Die berekening kan u terugvinden in het detailscherm "Belastingberekening" van de Resultatenrekening (PLANNINGEN).

# Optimalisatie van de notionele-intrestaftrek

- HannaH houdt rekening met de notionele-intrestaftrek en stelt standaard het percentage van toepassing voor de kmo's(\*) voor (0,737% méér dan bij de grote ondernemingen). Dat gebeurt via het gegevenscherm "Belastbare basis" (Fiscaliteit - START)
- Een bijkomende notionele-intrestaftrek kan in hetzelfde gegevenscherm ingegeven worden (voor een mindering voert u een negatief bedrag in).
- De te verwachten besparing wordt in het scherm "Belastingberekening" van de Resultatenrekeningen (PLANNINGEN) berekend.

| START                                         | START GEGEVENS PLANNINGEN OPVOLGING |                            |            |               |                 |  |  |  |
|-----------------------------------------------|-------------------------------------|----------------------------|------------|---------------|-----------------|--|--|--|
| Dossiergegevens                               | Btw                                 | Winstbestemming            |            | Presentatie   | Hulpscherm      |  |  |  |
| Consolidatie                                  | Belastbare basis                    | Diverse posten             | Nederlands | Commentaar    | Handleiding     |  |  |  |
|                                               | Tarieven en VA                      | Kredietlijn en intrestvoet | en         | Notities      |                 |  |  |  |
| Dossier                                       | Fiscaliteit                         | Diverse                    | Taal       | Tekst         | Hulp            |  |  |  |
| EDS STARTER met pers.hdx - Belastbare basis 🗃 |                                     |                            |            |               |                 |  |  |  |
| Omschrijving                                  |                                     |                            | 2015       | 2016 2017     | 2018 2019       |  |  |  |
| Verworpen uitgav                              | /en                                 |                            |            |               |                 |  |  |  |
| <ul> <li>volgens invoersche</li> </ul>        | ermen                               |                            |            |               |                 |  |  |  |
| - vrije invoer                                |                                     |                            |            |               |                 |  |  |  |
|                                               |                                     |                            |            |               |                 |  |  |  |
| Vrijstellingen en o                           | diverse aftrekken                   |                            |            |               |                 |  |  |  |
| Bedragen                                      |                                     |                            |            |               |                 |  |  |  |
| Investeringsaftre                             | k                                   |                            |            |               |                 |  |  |  |
| Bedragen                                      |                                     |                            |            |               |                 |  |  |  |
|                                               |                                     |                            |            |               |                 |  |  |  |
| Notionele intresta                            | aftrek                              |                            |            |               |                 |  |  |  |
| - Automatische bere                           | ekening (op E.V Pas                 | .II/III,IV en Act.IV)      |            |               |                 |  |  |  |
| Basistarief                                   |                                     |                            | 2,130%     | 2,130% 2,130% | % 2,130% 2,130% |  |  |  |
|                                               |                                     |                            |            |               |                 |  |  |  |
| <ul> <li>Bijkomende notio</li> </ul>          | nele aftrekken:                     |                            |            |               |                 |  |  |  |
| Bedragen                                      |                                     |                            |            |               |                 |  |  |  |

(\*)Een kmo is een vennootschap die niet meer dan één van de volgende drempels overschrijdt: een gemiddeld bestand van 50 voltijdse personeelsleden op jaarbasis, een jaaromzet van 7,3 miljoen euro en een balanstotaal van 3,65 miljoen euro.

# S-BVBA: hoe jaarlijks 25% van de winst reserveren ?

Opteert u in het gegevenscherm "Dossiergegevens" (START) voor het juridisch type S-BVBA, dan wordt automatisch jaarlijks 25% van de winst aan de wettelijke reserves toegevoegd totdat de reserves en het kapitaal samen 18.550€ bedragen.

| Dossiergegevens                                                 | -                         |                                    | -                                     |                                      |                                  |
|-----------------------------------------------------------------|---------------------------|------------------------------------|---------------------------------------|--------------------------------------|----------------------------------|
| C                                                               | DOSSIER                   | EDS Starter                        |                                       |                                      |                                  |
| Begin vd projecties<br>Duur vh eerste boe<br>Duur vd projecties | 3 20<br>kjaar 10<br>3     | 15<br>maanden (1-24)<br>boekjaren  | Juridische<br>Btw-plichtig            | S-BVBA ▼<br>VZW<br>Zelfstandig<br>NV | Contactpersoon<br>Titel<br>Adres |
| Munteenheid<br>Rekeningnr. met                                  | Precisi<br>(eenheo<br>6 ▼ | ie Munt<br>den) ▼EURO<br>] cijfers | ■ ■ ■ ■ ■ ■ ■ ■ ■ ■ ■ ■ ■ ■ ■ ■ ■ ■ ■ | CV<br>BVBA<br>S-BVBA<br>S-BVBA       |                                  |

# Maandelijkse terugvordering van de BTW

Sinds het Koninklijk Besluit van 10 februari 2009 is het principe van maandelijkse terugvordering van de btw uitgebreid en dus niet enkel meer geldig voor de exportsector. In HannaH kan u de maandelijkse terugvordering van de btw vragen in het initialisatiescherm "Btw". Dit gebeurt door de driemaandelijkse 'Frequentie van de terugbetaling' te vervangen door maandelijks. Die maandelijkse terugvordering komt natuurlijk de liquiditeit ten goede.

| START                 | GEGEVENS PL                     | ANNINGEN OP          | /OLGING     |            |  |
|-----------------------|---------------------------------|----------------------|-------------|------------|--|
| Dossiergegevens       | egevens Btw Winstbestemming     |                      |             |            |  |
| Consolidatie          | Belastbare basis                | Diverse posten       |             | Nederlands |  |
|                       | Tarieven en VA                  | Kredietlijn en intre | stvoeten    |            |  |
| Dossier               | Fiscaliteit                     | Diverse              |             | Taal       |  |
| EDS STARTER I         | met pers.hdx - Btw              | 8                    |             |            |  |
| Omschrijving          | Omschrijving                    |                      |             |            |  |
| Periodiciteit van     | de btw-aangifte                 |                      | Maandeli    | ks         |  |
| Terugbetaling do      | Terugbetaling door de staat     |                      |             |            |  |
| Frequentie van de     | Frequentie van de terugbetaling |                      |             |            |  |
| Diitti-               |                                 |                      | Maandelijks |            |  |
| Bitw op beginninveste | 1 CHICHEEDIC                    | 283                  |             |            |  |
| Btw op beginvoorra    | ad                              |                      | 12          |            |  |

Wat indien u een financiering van uw voorafbetaling voorziet?

# 1) IN HET SCHERM " TARIEVEN EN VA" (START - FISCALITEIT),

vervangt u de procentuele verdeling door een manuele codering van bedragen door (NEE) te antwoorden op 'Automatische berekening (in '%')?'. Verder geeft u rechtstreeks het bedrag van uw financiering in (in ons voorbeeld 16.000 voor de eerste Voorafbetaling).

| Voorafbetalingen             |        |         |         |
|------------------------------|--------|---------|---------|
| Automatische berekening in % | Nee    | Ja      | Ja      |
| Voorafbetalingen 1           | 16 000 | 25,00%  | 25,00%  |
| Voorafbetalingen 2           |        | 25,00%  | 25,00%  |
| Voorafbetalingen 3           | 2      | 25,00%  | 25,00%  |
| Voorafbetalingen 4           | 4      | 25,00%  | 25,00%  |
| TOTAAL aan voorafbetalingen  |        | 100,00% | 100,00% |

# 2) VIA HET SCHERM "VORDERINGEN EN SCHULDEN" (GEGEVENS -BALANSGEGEVENS)

geeft u de elementen voor de financiering van de voorafbetaling in.

| 423000 : Kred   | dietinstelling        | gen (16 | 000)          |           |               |
|-----------------|-----------------------|---------|---------------|-----------|---------------|
| Beginkapitaal   |                       | 16 000  | Krediettype   | Vaste     | e afloss. 🛛 🔽 |
| Toekenningdatur | oekenningdatum 4 2011 |         | Duur          | 8         | mnd           |
| Terugbetaling K | Kapitaal              |         | Terugbetaling | Intresten |               |
| Periodiciteit   | Maandelijks           | ~       | Periodiciteit | Ма        | andelijks 🔽   |
| Datum van ee    | 4 2011                |         | Datum van e   | erste bet | aling<br>2011 |
| Vrijstelling    | 0 mnd                 |         | Intre         | st 4,00   | ] % ?         |

Gegevens

# D. Vorderingen en schulden

# Hoe rekeningen toevoegen in HannaH?

Nieuwe rekeningen kan u toevoegen via een klik in het scherm op 'Een nieuw element toevoegen' of

in het Lint via het pictogram 🕁

Een subscherm verschijnt met de rekeningen die kunnen toegevoegd worden. U selecteert de toe te voegen rekeningen met behulp van 'CTRL' of 'SHIFT' (voor een continue lijst) en bevestigt met een dubbele klik of met 'Bevestigen'.

| Keuze | ve benami     | ng             |               | <b>ņ</b> |   |
|-------|---------------|----------------|---------------|----------|---|
| Code  | 204           | 123            |               |          |   |
|       |               |                | Bevestigen    |          |   |
| 20    | Oprichting    | jskosten       |               |          |   |
| 200   | Kosten op     | pricht./kapit  | aalsverh.     |          |   |
| 201   | : Kosten bij  | uitgifte van   | lening        |          |   |
| 202   | : Overige o   | prichtingsko   | osten         |          |   |
| 203   | Intercalair   | e intresten    |               | _        |   |
| 204   | Herstrukti    | ureringskost   | en            |          |   |
| 21    | Immaterie     | le vaste act   | iva           |          |   |
| 210   | Onderzoe      | k en ontwik    | keling        |          |   |
| 211_  | Concessie     | es, octrooier  | າ,            |          | Ξ |
| 212_  | Good-will     |                |               |          |   |
| 22    | lerreinen     | en gebouw      | en            |          |   |
| 220_  | lerreinen     |                |               |          |   |
| 221_  | Gebouwe       | n <sub>.</sub> |               |          |   |
| 222_  | Bebouwd       | e terreinen    |               |          |   |
| 223_  | Uv.rechte     | n op onr. ge   | bederen       |          |   |
| 23    | Installatie   | s, machines    | en uitrusting |          |   |
| 230   | Instal. ,inri | chting, uitru: | sting         |          |   |
| 1231  | Machines      |                |               |          |   |

De laatste cijfers van het rekeningnummer kan u aanpassen:

- bovenaan in het subscherm, bij het toevoegen van de rekening
- nadien in het hoofdscherm via een klik op de code.

#### Noteer dat :

 gelijke rekeningnummers in de resultaten samengenomen worden.
 de lengte van de rekeningnummers in het gegevenscherm "Dossiergegevens" gewijzigd kan worden (van 4 tot 8 cijfers)

Hoe breng je een financiering waarvan je de intrestvoet niet kent in?

Maak in het detailscherm van de gebruik van de knop ('€/%').

Het gebeurt soms dat u de intrestvoet niet kent. Door in het schermpje opgeroepen via het vraagteken (in het rood hieronder) het totaal periodieke terugbetalingbedrag in te geven, berekent HannaH zelf de intrestvoet.

| roragootaling re          | apitaal         | Terugbetaling I | ntresten      |
|---------------------------|-----------------|-----------------|---------------|
| <sup>o</sup> eriodiciteit | Maandelijks 🗸 🗸 | Periodiciteit   | Maandelijks 😪 |
| Datum van eer             | ste betaling    | Datum van ee    | rste betaling |
| Vrijstelling              | 0 mnd           | Intres          | t 0,00 % 🜠 🔪  |
| 3ijzonderheden            | OK              | bedrag          | Cancel        |
|                           |                 | Vergoeding :    | 0,00 %        |
|                           |                 |                 |               |
|                           |                 | C               | 3             |
| erugbetalingen            | Opnamen         | C               | 8             |

Opgelet: Deze functie is slechts bruikbaar bij vaste terugbetalingen (kapitaal + intresten= constant).

# Hoe een Straightloan in de planningen voorzien?

Bij het opmaken van het financieel plan merkt u dat u voor een korte periode te kampen hebt met een belangrijk thesaurietekort en overweegt een straight loan. Het simuleren van die straight loan in HannaH gebeurt als volgt:

- In het gegevenscherm "Vorderingen en schulden" voegt u een lijn 'Kredietinst Len. vaste termijn' (43000) toe.
- U geeft het gewenste bedrag in, alsook de data van opname, van terugbetaling en de rentevoet.

# VOORBEELD: STRAIGHTLOAN VAN €10.000, VERKREGEN IN 06/2016 EN TERUGBETAALD IN 11/2016:

| · · · ·   |                          |                    |                   |               |               |                |         |             |                |
|-----------|--------------------------|--------------------|-------------------|---------------|---------------|----------------|---------|-------------|----------------|
|           | START GEGEVENS           | PLANNI             | NGEN OPVC         | LGING         |               |                |         |             |                |
| Verkoop   | Personeel                | •                  | Andere op         | obrengsten    | Kapitaal      | Vaste activa   |         |             |                |
| Aankoner  | n Diensten e             | n div. goede       | ren 🔻 Andere ko   | -<br>sten     | Beginhalans   | Vorderingen en | chulden |             | • •            |
| Marga ov  | er verkoop               |                    | Algemene          | indevering    |               | Kapitaaloremie |         | , (         | Details        |
| Marge ove | erverkoop                | at a second second | Algemene          | indexening    |               | Kapitaalpremie |         | Cardatal    |                |
|           | Produ                    | icten en kost      | en                |               |               | balansgegevens |         | Gedetai     | lieerde ingave |
| De zu     | uinige bij.hdx - Vorderi | ngen en Sch        | ulden 🔛           |               |               |                |         |             |                |
| Code      | Omschrijving             |                    | Datum             | Bedrag        | Restwaar      | de Krediettype | Duur    | Jaarintrest |                |
| 430000    | KredietinstLen. vaste    | e term.            | 06-2016           | 10 000        |               | Vrije terugb.  |         |             |                |
|           | Een nieuw element t      | 420000 + 1/1       | distinct I on you | rta tarm      |               |                |         |             |                |
|           |                          | 450000 : KI        | laberbart         |               |               |                |         |             |                |
|           |                          |                    | Intrestvoet       | 0.00 %        |               |                |         |             |                |
|           |                          |                    | Herhalen          | 1 Keer        |               |                |         |             |                |
|           |                          |                    |                   |               |               |                |         |             |                |
|           |                          |                    |                   |               |               |                |         |             |                |
|           |                          |                    |                   |               |               |                |         |             |                |
|           |                          |                    |                   |               |               |                |         |             |                |
|           |                          | Dahm               | والمراجع والمراجع | т.            |               | Interation     |         |             |                |
|           |                          | Datum<br>06.0016   | 5aluo ualu        | ani re<br>200 | luguetaiingen | muesten        |         |             |                |
|           |                          | 07-2016            | 100               | 000           |               |                |         |             |                |
|           |                          | 08-2016            | 100               | 100           |               |                | =       |             |                |
|           |                          | 09-2016            | 100               | 100           |               |                |         |             |                |
|           |                          | 10-2016            | 100               | 000           |               |                |         |             |                |
|           |                          | 11-2016            | 100               | 000           | 10 000        |                |         |             |                |
|           |                          | 12-2016            |                   |               |               |                |         |             |                |
|           |                          |                    |                   |               |               |                |         |             |                |

# Kunnen gegevens gesorteerd en/of verwijderd worden?

In de meeste gegevenschermen kan u via een klik op de kolomkop alle gegevens herschikken.

Zo kan u bijvoorbeeld na het importeren, met een eenvoudige klik op de kolomkop "Bedragen" de lijnen sorteren op basis van de ingevoerde waarden (dit van klein naar groot). Vervolgens selecteert

u met de of -toets de te verwijderen lijnen en klikt u bovenaan op het pictogram

# De berekende terugbetalingstabel stemt niet overeen met die van de bank !

Het gebeurt soms dat voor de gegeven intrestvoet de berekende terugbetalingen niet overeenstemmen met het terugbetalingplan dat u van de bank ontvangen hebt.

Door in het schermpje opgeroepen via de knop '€/%' het totaal periodieke terugbetalingbedrag in te geven, berekent HannaH zelf de intrestvoet.

In ons voorbeeld geeft de terugbetalingtabel een maandelijkse terugbetaling van €998 (ipv de berekende €989 met de intrestvoet van 3,5%). We klikken op de knop '€/%' en brengen dat bedrag in. Een klik op 'OK' geeft ons een nieuwe intrestvoet van 3,71%. Ook de terugbetalingtabel heeft zich aangepast.

| taal                                   | Terugbetaling I                                                    |                                                                                                    |                                                                                                    |
|----------------------------------------|--------------------------------------------------------------------|----------------------------------------------------------------------------------------------------|----------------------------------------------------------------------------------------------------|
| 1000 1000 1000 1000 1000 1000 1000 100 |                                                                    | ntresten                                                                                                    |                                                                                                    |
| Maandelijks 🗸 🗸                        | Periodiciteit                                                      | Maandelijks 💚                                                                                                    | 1                                                                                                    |
| betaling<br>01 2012                    | Datum van ee                                                       | erste betaling                                                                                                    |                                                                                                    |
| 0 mnd                                  | Intres                                                             | t 3.5 % 🐼                                                                                                    |                                                                                                    |
| Periodiek terugbetaalo                 | i bedrag                                                           | 998                                                                                                    |                                                                                                    |
|                                        |                                                                    |                                                                                                    |                                                                                                    |
| OK                                     |                                                                    | Cancel                                                                                                    |                                                                                                    |
|                                        | Vergoeding :                                                       | 0,00 %                                                                                                    |                                                                                                    |
| Opnamen                                | C                                                                  | 8                                                                                                    |                                                                                                    |
| ldo datum                              | Kapitaal Intre                                                     | sten TOTAAL                                                                                                    |                                                                                                    |
|                                        | betaling 01 2012 0 mnd  eriodiek terugbetaak 0K  Dpnamen Ido datum | betaling Datum van ee<br>01 2012 Datum van ee<br>0 mnd Intres<br>Periodiek terugbetaald bedrag<br>OK Vergoeding :<br>Dpnamen<br>Ido datum Kapitaal Intre | betaling Datum van eerste betaling<br>01 2012 1 2012<br>0 mnd Intrest 3.5 % 998<br>Periodiek terugbetaald bedrag 998<br>OK Cancel<br>Vergoeding 0.00 %<br>Dpnamen<br>Ido datum Kapitaal Intresten TOTAAL |

Enkele opmerkingen:

- 1. Niet vergeten het totaal periodiek bedrag in te geven
- 2. Bij een leasing geeft u nu eveneens het terugbetalingbedrag zonder BTW.
- 3. Deze functie is slechts bruikbaar bij vaste terugbetalingen (kapitaal + intresten= constant).
- 4. Het vraagteken kan u eveneens gebruiken als u de intrestvoet niet kent.

# Kan de terugbetalingstabel naar Excel uitgevoerd worden?

Bij de vorderingen en schulden met vaste of degressieve terugbetalingen kan de terugbetalingstabel naar Excel uitgevoerd worden. U activeert de optie 'Details' in het Lint en klikt op de gewenste lijn. In het detailscherm rechts opent u het tabblad "Terugbetalingen".

Deze kan via een eenvoudige klik op de optie 'Export' naar Excel uitgevoerd worden. HannaH kan dus eveneens gebruikt worden voor het simuleren van kredieten.

# Kan ik met HannaH een variabele intrestvoet ingeven ?

Nemen we als voorbeeld een lening op 10jaar met een intrestvoet van 3,5% voor de 2 eerste jaren en 6% voor de volgende.

Hoe gaan we in HannaH te werk?

#### 1. WE GEVEN DE LENING IN EN VOORZIEN EEN VERVROEGDE TERUGBETALING OP 12/2017.

Op 01/2016 voorzien we een eerste lening op 120 maanden met een intrestvoet van 3,5%. De datum van 'Vervroegde terugbetaling' stellen we gelijk aan 12/2017 (=einde 2de jaar).

| 173000 : Kredietinstelling (100 000) |          |               |         |          |  |  |
|--------------------------------------|----------|---------------|---------|----------|--|--|
| Beginkapitaal                        | 100 000  | Krediettype   | Vaste t | erugb. 💌 |  |  |
| Toekenningdatum                      | 1 2012   | Duur          | 120     | mnd      |  |  |
| Bijzonderheden                       |          |               | _       |          |  |  |
| Aankoopoptie                         |          |               | 0.00    | %        |  |  |
| Vervroegde terugbetaling             |          |               |         |          |  |  |
| Terugbetalingsdatu                   | m: 12 20 | 13 Vergoeding | g:      | 0,00 %   |  |  |

Onderaan in de Terugbetalingtabel (optie 'Terugbet.'), leiden we af dat de restwaarde na 2 jaar nog €83.441 bedraagt.

| Details<br>C Opnam | en <mark>(</mark> | Terugbet. |           | Toepassen | Export |
|--------------------|-------------------|-----------|-----------|-----------|--------|
| Datum              | Saldo             | Kapitaal  | Intresten | Totaal    |        |
| 09-2013            | 85 663            | 739       | 250       | 989       |        |
| 10-2013            | 84 924            | 740       | 248       | 988       |        |
| 11-2013            | 84 184            | 743       | 246       | 989       |        |
| 12-2013            | 83 441            | 83 441    |           | 83 441    |        |

#### 2. IN 12/2017 GEVEN WE EEN TWEEDE LENING IN

Bij het ophouden van de eerste lening, in 12/2017, voorzien we een nieuwe lening. Het 'Kapitaal' bedraagt nu €83.441, de duur 96 maanden (120mnd min 24mnd) en de intrestvoet 2,7%.

# Wat is het verschil tussen 'Vrije' terugbetalingen en de andere types?

Opteert u voor 'Vrije' terugbetalingen, dan moet u niet alleen de totale schuld/vordering inbrengen maar eveneens de terugbetalingen en intresten.

Bij de types 'Degressieve terugbet. en 'Vaste terugbet.' berekent HannaH de terugbetalingen (kapitaal en intresten), dit op basis van de totale schuld/vordering, intrestvoet, duur, frequentie van de terugbetalingen,enz.:

- 'Degr. terugbet.': de kapitaalaflossingen zijn constant en de intresten worden op de restwaarde berekend.
- 'Const. terugbet.': de periodieke terugbetalingen zijn constant. Elke terugbetaling bevat een gedeelte kapitaalaflossingen dat toeneemt in de tijd en een gedeelt degressieve intresten.

Het type dat HannaH voorstelt kan steeds gewijzigd worden.

De verwerking in de balansen blijft dezelfde, ongeacht het gekozen type. Dat betekent bijvoorbeeld dat u bij een 17-rekening met 'Vrije terugbet' eveneens de opslitsing zult hebben in de balans tussen het gedeelte op meer dans een jaar en het gedeelte dat binnen het jaar vervalt.

Wordt een kaskrediet op dezelfde manier als een straight loan verwerkt?

Neen en het verschil tussen beide kan het best aan de hand van de grafiek in de Thesaurie aangetoond worden.

Bij een straight loan, wordt de initiële liquiditeitspositie met het bedrag van de straight loan verhoogd.

Bij het inbrengen van een kaskrediet (Scherm "Beginbalans") blijft de liquiditeitspositie ongewijzigd en wordt met een rode stippellijn het normaal niet te overschrijden kaskrediet aangegeven.

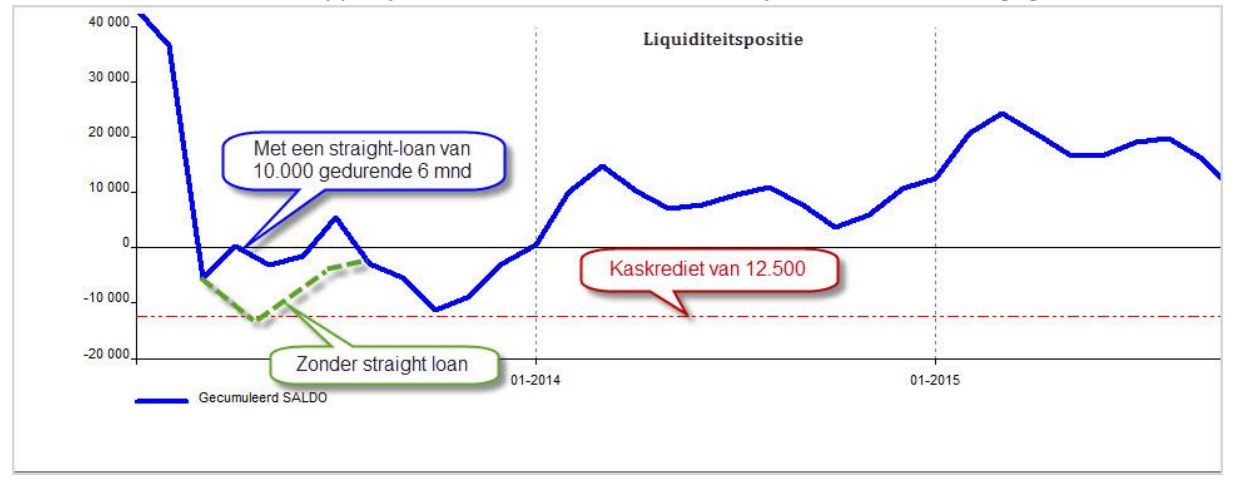

# Ventilatie tussen de 17 en de 42

Voor het ingeven van een financiering hoeft u slechts één 17-lijn aan te maken. Automatisch genereert HannaH in de Balansen, de opsplitsing 17-42 en krijgt u in de Resultatenrekeningen de intresten (65-rekening).

Hebt u een bestand afkomstig van uw boekhouding ingelezen, dan moet u na de import enkel de 17rekeningen in het scherm "Vorderingen en schulden" bewaren en vervolledigen. De ingelezen lijnen (42 in hetzelfde scherm en de 65 in het scherm "Andere kosten") met betrekking tot dezelfde financiering mogen verwijderd worden.

# 1) IN HET SCHERM " TARIEVEN EN VA" (START - FISCALITEIT),

vervangt u de procentuele verdeling door een manuele codering van bedragen door (NEE) te antwoorden op 'Automatische berekening (in '%')?'. Verder geeft u rechtstreeks het bedrag van uw financiering in (in ons voorbeeld 16.000 voor de eerste Voorafbetaling).

| Voorafbetalingen             |   |        |         |         |
|------------------------------|---|--------|---------|---------|
| Automatische berekening in % |   | Nee    | Ja      | Ja      |
| Voorafbetalingen 1           |   | 16 000 | 25,00%  | 25,00%  |
| Voorafbetalingen 2           | _ |        | 25,00%  | 25,00%  |
| Voorafbetalingen 3           |   | 2      | 25,00%  | 25,00%  |
| Voorafbetalingen 4           |   | 4      | 25,00%  | 25,00%  |
| TOTAAL aan voorafbetalingen  |   |        | 100,00% | 100,00% |

# 2) VIA HET SCHERM "VORDERINGEN EN SCHULDEN" (GEGEVENS -BALANSGEGEVENS)

geeft u de elementen voor de financiering van de voorafbetaling in.

| 423000 : Kredi            | ietinstelling | gen (16 | 000)                      |           |               |
|---------------------------|---------------|---------|---------------------------|-----------|---------------|
| Beginkapitaal             |               | 16 000  | Krediettype               | Vaste     | e afloss. 🛛 🔽 |
| Toekenningdatum           | 4             | 2011    | Duur                      | mnd       |               |
| Terugbetaling Ka          | apitaal       |         | Terugbetaling             | Intresten |               |
| Periodiciteit             | Maandelijks   | ~       | Periodiciteit             | Ма        | andelijks 💽   |
| Datum van eerste betaling |               |         | Datum van eerste betaling |           |               |
|                           | 4 2011        |         |                           | 4         | 2011          |
| Vrijstelling              | 0 mnd         |         | Intre                     | st 4,00   | 2 2           |

# Variabele kosten

# 92% van mijn klanten betalen gemiddeld op 45 dagen en de rest op 6 maand!

Normaliter zou u 92% op 1,5 maanden en 8% op 6 maanden moeten ingeven. In HannaH werken we echter op maandniveau en moet het percentage dat op 45d betaalt, gespreid worden over maand 1 en 2:

- Op 'maand 2': 45d-30d=15dagen of 15d/30d=50% en op 'maand 1' 100%-50%=50%.
- Daar slechts 92% van de klanten dat betalingsgedrag volgen, moet u de regel van drie toepassen en wordt die 50% op 46% gebracht (op 1 en op 2 maand).

Voor de overblijvende 8% vervangt u de 3 mnd door 6 maanden.

| Code Omschrijving Bedrag Be | in Einde Frequentie Voorsch | ot Betaling % betaling |
|-----------------------------|-----------------------------|------------------------|
| 700000 Groothandel 527 021  | Vrij                        | 1 mnd 46,00%           |
|                             |                             | 2 mnd 46,00%           |
|                             |                             | 6 mnd 8,00%            |
| Een nieuw element toevoegen |                             |                        |

#### Hoe een variabele kost toevoegen?

Voor alle kosten kan u bij het toevoegen definiëren of de kost al dan niet variabel moet zijn.

Het toevoegen van de rekeningen gebeurt via 'Een nieuw element toevoegen' of via het

pictogram 🕀 in het Lint.

In het subscherm vinkt u bovenaan het vakje Variabel aan en u selecteert verder de toe te voegen rekeningen met behulp van 'CTRL' of 'SHIFT' (voor een continue lijst).

| - Di | ensten en div. goederen  🗈                  |      | Keuze ve benaming 🛛 🗜 💽 | 1                                                                                                    |             |
|------|---------------------------------------------|------|-------------------------|----------------------------------------------------------------------------------------------------|-------------|
| Code | Omschrijving<br>Een nieuw element toevoegen | Туре | Bec                     | de       61       0000         ✓ Variabel       Bevestigen         61: Diensten en diverse goederen       610000 : Huur         610000 : Huurlasten       610100 : Onderhoudskosten         610100 : Onderhoudskosten       610150 : Herstellingen         610200 : Water       610200 : Gas         610300 : Elektriciteit       610300 : Elektriciteit | Presentatie |

De laatste cijfers van het rekeningnummer kan u aanpassen:

- bovenaan in het subscherm, bij het toevoegen van de rekening
- nadien in het hoofdscherm via een klik op de code.

#### Noteer dat :

1) een variabele code niet kan omgevormd worden in een vaste code (en andersom). U kan echter een nieuwe rekening aanmaken en de oude verwijderen

2) gelijke rekeningnummers in de resultaten samengenomen worden

3) de lengte van de rekeningnummers in het gegevenscherm "Dossiergegevens" gewijzigd kan worden (van 4 tot 8 cijfers)

Hoe een betalingstermijn van 21 dagen ingeven ?

Een gemiddeld betalingstermijn van 21 dagen betekent dat de bestellingen van de eerste 10 dagen (30%) in de maand zelf geregeld worden. De rest (70%) wordt de volgende maand betaald.

| Code   | Omschrijving                 | Туре     | Bedrag | Begin | Einde | Frequentie  | Voorschot | Betaling | % betaling |
|--------|------------------------------|----------|--------|-------|-------|-------------|-----------|----------|------------|
| 600300 | Handelsg., grond- en hulpst. | Variabel |        |       |       | Maandelijks |           | Contant  | 30,00%     |
|        |                              |          |        |       |       |             |           | 1 mnd    | 70,00%     |
|        | Een nieuw element toevoegen  |          |        |       |       |             |           |          |            |
|        |                              |          |        |       |       |             |           |          |            |

Hebt u in HannaH een constante maandelijkse omzet ingebracht dan kan u het narekenen met de formule 'Aantal dagen klantenkrediet' :

(Klantenvorderingen excl.Btw/jaaromzet)\*365dagen = 21,29 dagen

# Hoe in HannaH rekening houden met factoring?

Het grote voordeel van factoring is dat uw klanten als het ware contant betalen.

Nemen we als voorbeeld een factoring die u 2% van uw jaarlijkse omzet kost. Bij het aanmaken van de facturen wordt u 75% van de waarde door de factor betaald. De resterende 25% ontvangt u nadat uw klant zijn factuur bepaald heeft, zijnde bijvoorbeeld 2 maanden later.

De codering gebeurt als volgt in het gedeelte 'Producten en kosten :

- In het scherm "Diensten en diverse goederen" voegt u een variabele kost '61xxx Factoring' toe en geeft 2% als aandeel (% dat u op uw omzet moet afstaan) in.
- Bij u product herleidt u het gedeelte 'Contante betalingen' op 75% en geeft u aan dat de resterende 25% op 2 maand zullen betaald worden. 'Krijgt u direct bij verkoop het gehele verkoopbedrag, dan laat u hier '100%' staan in de kolom 'Contant'.

Hoe kan ik het aandeel van de variabele kosten (en dus de bruto marge) beïnvloeden ?

Maandelijks hebben we bijvoorbeeld een vaste omzet van € 1.000 en bedragen de aankopen (variabele kosten) € 400.

Het aandeel van de variabele kosten bedraagt in dit geval 40% (400/1.000). Percentage dat we ingeven in het gegevenscherm "Aankopen" of via het scherm "Marge over verkoop".

Dat beginaandeel kan in HannaH op 2 manieren beïnvloed worden, namelijk via een wijziging van de verkoopsprijzen of via een wijziging van de variabele kosten.

# VIA EEN WIJZIGING VAN DE VERKOOPSPRIJZEN

Via het tabblad "Prijsschommelingen" van het scherm "Verkoop" kan men schommelingen van de eenheidsprijs voorzien.

In ons voorbeeld veronderstellen we, vanaf het tweede jaar (01/2016) een prijsstijging van 20%.

| Prijsschom 1 | 700000 : Omz | et                          |                                                      |              |             | ×    |
|--------------|--------------|-----------------------------|------------------------------------------------------|--------------|-------------|------|
| btw 21       | ] %          | Leve<br>EP I<br>Prijsschom. | ringstermijn 0<br>(richtprijs) 1.0<br>Gefact.omzet 6 | mnd<br>)0    |             |      |
| Schomm. in % | Schomm in %  |                             |                                                      | E.P. (einde) | Dataschomm. | Eir  |
| 0,00%        | 0.00%        |                             |                                                      | 1,000        | 03-2015     | 01-2 |
| 20,00%       |              |                             | ,200 1,199                                           |              | 01-2016     | 01-2 |
| <            |              |                             |                                                      |              |             | >    |

Vanaf dan realiseren we met eenzelfde aankoop van €400, een omzet van €1.200 (1.000 + 20%). Het aandeel wordt door HannaH herrekend en bedraagt nu 33% (400/ 1200) (zie hieronder in het scherm "Vergelijking vd voornaamste posten", de lijn 'Bedrijfskosten ten aanzien vd opbrengsten').

Opmerking: Zelfs bij het rechtstreeks ingeven van een maandelijkse omzet (eenheidsprijs blijft gelijk aan 1), kan men dus prijsschommelingen voorzien.

#### VIA EEN WIJZIGING VAN DE VARIABELE KOSTEN

De variabele kosten zal men laten variëren via het tabblad "Wijzigingen vd variabele kosten" van het scherm "Aankopen".

| Schommelinge                          | en - (                    | 600000 : Har | ndels                 | g., grond- en                                        | hulpst.                |          |  | × |
|---------------------------------------|---------------------------|--------------|-----------------------|------------------------------------------------------|------------------------|----------|--|---|
| btw 21 %<br>Beginvoorraad<br>Waarde 0 |                           |              | Beha<br>Lev<br>Ver    | eer vd aankopen<br>veringstermijn<br>werkingstermijn | mnd                    |          |  |   |
| Aandeel var. k                        | .ost                      | Schommelin   | igen                  | Voorraadbehe                                         | er Best.vóór start     |          |  |   |
| Schomm. i<br>0,00%                    | Index koste Da<br>100,00% |              | ataschomm.<br>03-2015 | Einde                                                | Frequentie<br>Eénmalig |          |  |   |
| -15,00%                               |                           | 85,00%       |                       | 01-2017                                              |                        | Eénmalig |  |   |

We geven aan met welk percentage de aankopen toenemen of verminderen.

In ons voorbeeld hebben we voor het derde jaar (01/2017) een afname van 15% voorzien.

Dat betekent dat de realisatie van een omzet van €1.200 slechts €340 (400 - 15%) aan aankopen vergt. Het aandeel vermindert nogmaals en bedraagt nu slechts 28,33% (zie hieronder in het scherm "Vergelijking vd voornaamste posten", de lijn 'Bedrijfskosten ten aanzien vd opbrengsten').

Opmerking: Meerdere schommelingen kunnen voorzien worden, dit door ofwel verscheidene lijnen in te geven of via één enkele lijn door een frequentie verschillend van 'Eenmalig' te voorzien.

Ons aandeel vermindert elk jaar en dus neemt de brutomarge (=100% MIN het aandeel) toe. Voor ons eenvoudig voorbeeldje kunnen we dat nagaan in de 'Jaarrekeningen' en meer precies in de "Vergelijking vd voornaamste posten". De bruto marge evolueert van 60% voor het eerste jaar naar 66,67% voor het tweede en 71,67% voor het derde boekjaar:

| Resultatenrekeningen - Vergelijking vd voornaamste | Resultatenrekeningen - Vergelijking vd voornaamste posten (+/-) |         |         |         |         |         |  |  |  |  |  |
|----------------------------------------------------|-----------------------------------------------------------------|---------|---------|---------|---------|---------|--|--|--|--|--|
| Omschrijving                                       | 2015                                                            | 2016    | 2017    | 2018    | 2019    | 2020    |  |  |  |  |  |
| Opbrengsten                                        |                                                                 |         |         |         |         |         |  |  |  |  |  |
| Bedrijfsopbrengsten                                | 12 000                                                          | 14 400  | 14 400  | 14 400  | 14 400  | 14 400  |  |  |  |  |  |
| Ten opzichte vd opbrengsten                        | 100,00%                                                         | 100,00% | 100,00% | 100,00% | 100,00% | 100,00% |  |  |  |  |  |
|                                                    |                                                                 |         |         |         |         |         |  |  |  |  |  |
| Kosten                                             |                                                                 |         |         |         |         |         |  |  |  |  |  |
| Bedrijfskosten (II)                                | -4 800                                                          | -4 800  | -5 955  | -4 080  | -4 080  | -4 080  |  |  |  |  |  |
| Ten opzichte vd opbrengsten                        | -40,00%                                                         | -33,33% | -41,35% | -28,33% | -28,33% | -28,33% |  |  |  |  |  |
| Personeel                                          |                                                                 |         |         |         |         |         |  |  |  |  |  |
| Ten opzichte vd opbrengsten                        |                                                                 |         |         |         |         |         |  |  |  |  |  |
|                                                    |                                                                 |         |         |         |         |         |  |  |  |  |  |
| Kerncijfers                                        |                                                                 |         |         |         |         |         |  |  |  |  |  |
| Bruto marge (I-IIA)                                | 7 200                                                           | 9 600   | 8 445   | 10 320  | 10 320  | 10 320  |  |  |  |  |  |
| Ten opzichte vd opbrengsten                        | 60,00%                                                          | 66,67%  | 58,65%  | 71,67%  | 71,67%  | 71,67%  |  |  |  |  |  |
| Toegevoegde waarde (I-IIA,B,G/H)                   | 7 200                                                           | 9 600   | 8 445   | 10 320  | 10 320  | 10 320  |  |  |  |  |  |
| Ten opzichte vd opbrengsten                        | 60,00%                                                          | 66,67%  | 58,65%  | 71,67%  | 71,67%  | 71,67%  |  |  |  |  |  |
| Bruto cashflow(VI+IID/E/F)                         | 7 200                                                           | 9 600   | 8 445   | 10 320  | 10 320  | 10 320  |  |  |  |  |  |
| Ten opzichte vd opbrengsten                        | 60,00%                                                          | 66,67%  | 58,65%  | 71,67%  | 71,67%  | 71,67%  |  |  |  |  |  |
| Bedrijfsresultaat (EBIT) (I-II)                    | 7 200                                                           | 9 600   | 8 445   | 10 320  | 10 320  | 10 320  |  |  |  |  |  |
| Ten opzichte vd opbrengsten                        | 60,00%                                                          | 66,67%  | 58,65%  | 71,67%  | 71,67%  | 71,67%  |  |  |  |  |  |
| Resultaat vóór belasting (VI+VII-VIII)             | 7 200                                                           | 9 600   | 8 445   | 10 320  | 10 320  | 10 320  |  |  |  |  |  |
| Ten opzichte vd opbrengsten                        | 60,00%                                                          | 66,67%  | 58,65%  | 71,67%  | 71,67%  | 71,67%  |  |  |  |  |  |
| Resultaat vh boekjaar (IX-X)                       | 5 401                                                           | 7 231   | 6 403   | 7 843   | 7 885   | 7 927   |  |  |  |  |  |
| Ten opzichte vd opbrengsten                        | 45,01%                                                          | 50,21%  | 44,46%  | 54,47%  | 54,76%  | 55,05%  |  |  |  |  |  |
| Cash flow na belastingen(XI+IID/E/F)               | 5 401                                                           | 7 231   | 6 403   | 7 843   | 7 885   | 7 927   |  |  |  |  |  |
| Ten opzichte vd opbrengsten                        | 45,01%                                                          | 50,21%  | 44,46%  | 54,47%  | 54,76%  | 55,05%  |  |  |  |  |  |
|                                                    |                                                                 |         |         |         |         |         |  |  |  |  |  |

# Hoe een beginvoorraad aanhouden ?

Om een beginvoorraad aan te houden is het niet voldoende die voorraad in te geven in het kader 'Beginvoorraad' (subscherm van de "Aankopen"). Zoals u in het detailscherm "Handelsgoederen, grond en hulpstoffen" van uw Budget (Opvolgingsmodule) kunt merken, zal HannaH elke maand in die beginvoorraad putten tot die volledig opgebruikt is.

U moet eveneens de aan te houden minimumvoorraad in het tabblad "Voorraadbeheer" van het gegevenscherm "Aankopen" invoeren, dit op de begindatum (kolom 'Opbouw minimum voorraad').

| Voorraadbeheer - 600 | 0000 : Handelsg., groi | nd- en l           | hulpst.        |       |              | ņ   |   |
|----------------------|------------------------|--------------------|----------------|-------|--------------|-----|---|
| btw 2                | 21 %                   |                    |                |       |              |     |   |
| Beginvoorraad        |                        | behe               | er vd aankopen |       |              |     |   |
| Waarde               | 12500                  | Lev                | eringstermijn  |       | 0            | mnd |   |
|                      |                        | Verwerkingstermijn |                | 0     | mois         |     |   |
| Aandeel var. kost    | Schommelingen          | V                  | oorraadbeheer  | В     | est.vóór sta | art | _ |
| Reserve in dagen     | Opbouw min.vo          | orraad             | Minimum voo    | rraad |              |     |   |
|                      | 0                      | 1-2016             | 1              | 2 500 |              |     |   |
|                      | 0                      | 8-2016             |                |       |              |     |   |
|                      |                        |                    |                |       |              |     |   |

Is het mogelijk de waarde van de voorraad in de Resultaten aan te passen?

In de resultaten wordt de voorraad gewaardeerd tegen de aanschaffingswaarde.

Bij een waardevermindering zal in de Balans-Activa, de waarde van de 'Voorraad' met een bepaald bedrag moeten verminderd worden. In de resultatenrekening zal de rubriek 'II.A. Handelsgoederen, hulp-en grondstoffen' met hetzelfde bedrag moeten verminderd worden.

In HannaH wordt een waardevermindering (bv 10 000) het makkelijkste via het scherm "Diverse Posten" (START) ingebracht:

| START                                 | GEGEVENS         | PL              | ANNINGEN OPVOLGING                   |                                          |                              |             |                       |            |  |  |
|---------------------------------------|------------------|-----------------|--------------------------------------|------------------------------------------|------------------------------|-------------|-----------------------|------------|--|--|
| Dossiergegevens Btw                   |                  | Winstbestemming | Frans                                | Presentatie                              | Hulpscherm                   |             |                       |            |  |  |
| Consolidatie                          | Belastbare basis |                 | Diverse posten                       | Nederlands                               | Commentaar                   | Handleiding |                       |            |  |  |
|                                       | Tarieven en VA   |                 | Kredietlijn en intrestvoeten         |                                          | Notities                     |             |                       |            |  |  |
| Dossier                               | Fiscaliteit      |                 | Diverse                              | Taal                                     | Tekst                        | Hulp        |                       |            |  |  |
| De zuinige bij.hdx - Diverse posten 🗃 |                  |                 |                                      |                                          |                              |             |                       |            |  |  |
| Begin                                 | Einde            | Refe            | entiepost                            | In evenwic                               | In evenwicht te brengen post |             |                       | Commentaar |  |  |
| Boekj. 1                              | Boekj, 1         | A VI. 9         | δtocks en bestellingen in uitvoering | Res II.A. Handelsgoed., hulp-en grondst. |                              |             | -10 000 waardevermind |            |  |  |
|                                       |                  | Eer             | nieuw element toevoegen              |                                          |                              |             |                       |            |  |  |
|                                       |                  |                 |                                      |                                          |                              |             |                       |            |  |  |

U selecteert de rubrieken (bijvoorbeeld 'VI. Stocks en bestellingen in uitvoering' van uw Balans en 'II.A. Handelsgoederen, hulp- en grondstoffen' van uw Resultatenrekening) en geeft de correctie in. De referentiepost zal met dat bedrag vermeerderd of indien u het bedrag van een minteken voorzien hebt, verminderd worden.

Ter herinnering, wat je in het scherm "Diverse posten" inbrengt heeft geen enkel invloed op de Thesaurie en wijzigt dus enkel de Balans en Resultatenrekening.

# Kan deze minimum voorraad gewijzigd worden?

U hebt via het subscherm "Voorraadbeheer" (van het scherm "Aankopen") een minimumvoorraad ingebracht en u wenst deze te vermeerderen. Op de datum, waarop de voorraad moet toenemen, geeft u in hetzelfde scherm "Voorraadbeheer" de waarde van de nieuwe aan te houden minimumvoorraad aan. Vanaf die datum houdt HannaH rekening met de nieuwe waarde.

Elke maand berekent HannaH de nodige variabele kosten om de verkoop te realiseren, put in de voorraad zolang de nieuwe minimumvoorraad niet bereikt is en voorziet zo nodig de aankoop van het verschil.

| Voorraadbeheer - 600000 : Handelsg., grond- en hulpst. 📮 📔 |               |         |                    |                  |           |      |  |  |  |
|------------------------------------------------------------|---------------|---------|--------------------|------------------|-----------|------|--|--|--|
| btw 2                                                      | 1 %           |         |                    |                  |           |      |  |  |  |
| Beginvoorraad                                              |               | beh     | beheer vd aankopen |                  |           |      |  |  |  |
| Waarde                                                     | 12500         | Le      | Leveringstermijn   |                  | )         | mnd  |  |  |  |
|                                                            |               | Ve      | Verwerkingstermijn |                  | )         | mois |  |  |  |
| Aandeel var. kost                                          |               | \       | /oorraadbeheer     | Best.            | .vóór sta | art  |  |  |  |
| Reserve in dagen                                           | Opbouw min.vo | porraad | Minimum            | Minimum voorraad |           |      |  |  |  |
|                                                            | (             | 01-2016 |                    | 12 500           |           |      |  |  |  |
|                                                            | (             | 08-2016 |                    | 21 000           |           |      |  |  |  |
|                                                            | (             | 09-2016 |                    |                  |           |      |  |  |  |
|                                                            |               |         |                    |                  |           |      |  |  |  |

# Help, mijn brutomarge moet constant blijven !

In HannaH geeft u een beginmarge of liever een beginaandeel in. Indien later, via het subscherm "Eenheidsprijzen en wijzigen" (Verkoop) een prijsschommeling wordt ingebracht, dan worden de aankopen niet beïnvloed. De beginmarge echter wel !

In sommige situaties moet de marge constant blijven wat betekent dat een variatie van de verkopen gepaard gaat met dezelfde variatie van de aankopen. In HannaH lost u dat op door in het subscherm "Wijzigingen vd variabele kosten" (Aankopen) dezelfde wijzigingen (datum en percentages) in te geven.

# E. Bedrijfsgegevens

# Hoe rekeningen toevoegen in HannaH?

Nieuwe rekeningen kan u toevoegen via een klik in het scherm op 'Een nieuw element toevoegen' of

in het Lint via het pictogram 🕀 .

Een subscherm verschijnt met de rekeningen die kunnen toegevoegd worden. U selecteert de toe te voegen rekeningen met behulp van 'CTRL' of 'SHIFT' (voor een continue lijst) en bevestigt met een dubbele klik of met 'Bevestigen'.
| Keuze | ve benamii          | ng            |               | ņ |   |
|-------|---------------------|---------------|---------------|---|---|
| Code  | 204                 | 123           |               |   |   |
|       |                     |               | Bevestigen    |   |   |
| 20    | : Oprichting        | skosten       |               |   |   |
| 200   | 🗄 Kosten op         | richt./kapit  | aalsverh.     |   |   |
| 201_  | : Kosten bij        | uitgifte var  | n lening      |   |   |
| 202   | : Overige of        | prichtingski  | osten         |   |   |
| 203   | : Intercalair       | e intresten   |               |   |   |
| 204   | <u>: Herstruktu</u> | ireringskosl  | ten           |   |   |
| 21    | : Immateriël        | e vaste acl   | tiva          |   |   |
| 210_  | : Onderzoel         | < en ontwik   | keling        |   |   |
| 211_  | : Concessie         | s, octrooie   | n,            |   | Ξ |
| 212_  | : Good-will         |               |               |   |   |
| 22    | : Terreinen         | en gebouw     | ven           |   |   |
| 220_  | : Terreinen         |               |               |   |   |
| 221_  | : Gebouwer          | า             |               |   |   |
| 222_  | : Bebouwde          | e terreinen   |               |   |   |
| 223_  | : 0v.rechte         | n op onr. g   | oederen       |   |   |
| 23    | : Installaties      | ;, machines   | en uitrusting |   |   |
| 230   | : Instal.,inrid     | hting, uitru: | isting        |   |   |
| 231   | : Machines          |               |               |   |   |

De laatste cijfers van het rekeningnummer kan u aanpassen:

- bovenaan in het subscherm, bij het toevoegen van de rekening
- nadien in het hoofdscherm via een klik op de code.

### Noteer dat :

 gelijke rekeningnummers in de resultaten samengenomen worden.
 de lengte van de rekeningnummers in het gegevenscherm "Dossiergegevens" gewijzigd kan worden (van 4 tot 8 cijfers)

#### Kan ik de ingegeven bedragen indexeren?

Het indexeren van de producten en kosten kan op 2 manieren plaatsvinden:

• Via het scherm Algemene indexering vraagt u in één beweging de indexering van alle lijnen

| M   🖿  | 🖿 🗄 Ŧ       | Demo.hdx - H | lannaH7        | 1                   |         |                   |             |            |
|--------|-------------|--------------|----------------|---------------------|---------|-------------------|-------------|------------|
|        | START       | GEGEVENS     | PLANNINGEN     | OPVOLGING           |         |                   |             |            |
| Verkoo | op          | Diensten en  | div.goederen 👻 | Andere opbrengsten  | Vaste a | ctiva             | Kapitaal    |            |
| Aanko  | pen         | Personeel 🔻  |                | Andere kosten       | Vorderi | ingen en schulden | Beginbalans | Det        |
| Marge  | over verkoo | р            |                | Algemene indexering | Kapitaa | Ipremie           |             | Dei        |
|        |             | Product      | ten en kosten  |                     |         | Balansgegeve      | ens         | Gedetaille |

• Via het tabblad Schommelingen in het Detailscherm bepaalt u de indexering die op één enkele lijn moet toegepast worden.

| Code Oi  |                             |      |        |            |        |              |             |         |              |
|----------|-----------------------------|------|--------|------------|--------|--------------|-------------|---------|--------------|
|          | mschrijving                 | Туре | Bedrag | btw        | 0      | %            |             |         |              |
| 610000 H | luur                        | Vast | 1 400  | Niet-aftr. | 0      | % V          | erw.uitg.   | 0 %     |              |
| 610050 H | luurlasten                  | Vast | 430    | 1          |        |              |             |         |              |
| 610100 O | Inderhoud machinen          | Vast | 3 100  |            |        |              |             |         |              |
| 612000 B | randverzekering             | Vast | 1 1 90 |            |        |              |             |         |              |
| 613500 K | losten bestelwagens         | Vast | 6 300  | -          |        |              |             |         |              |
| 614500 P | <sup>v</sup> ubliciteit     | Vast | 3 400  | Schommelin | gen    |              |             |         |              |
| 616000 0 | Inderaannemingen            | Vast | 6 000  | Schomm     | Bedrag | E.P. (einde) | Dataschomm. | Einde   | Frequentie   |
|          | Een nieuw element toevoegen |      |        | 2 000%     | 28,000 | 1 428        | 09.2015     | 01,2100 | l a arliik ( |
|          |                             |      |        | 0.000%     | 20,000 | 1 420        | 10.2015     | 01-2100 | Eérmalic     |

Meer informatie vindt u onder "Hoe indexeer ik mijn bedragen?"

# Hoe een vaste kost zonder constante periodiciteit ingeven ?

U voorziet deel te nemen aan 3 beurzen, één in maart, één in oktober en de laatste in november. In het scherm "Diensten en diverse goederen" voegt u een lijn 'Beurs' toe en u stelt de kolom 'Frequentie' gelijk aan 'Vrij'.

Met een klik op die toegevoegde lijn opent u het detailscherm met een tabblad "Maandcijfers" waarin u de bedragen voor de 3 beurzen kan inbrengen.

| De     | zuinige bij.hdx - Diensten en d | iv. goederen | X              |              |              |            |            |      |
|--------|---------------------------------|--------------|----------------|--------------|--------------|------------|------------|------|
| Code   | Omschrijving                    | Туре         | Bedrag Begi    | n Einde      | Frequent     | tie Betali | ng % betal | ling |
| 614300 | Beurzen & Tentoonst.            | Vast         | 5 550          | N            | /rij         |            | 100.0      | 00%  |
|        | Een nieuw element toevoegen     |              | Maandcijfers : | 614300 : Beu | Irzen _Tento | onst.      |            | X    |
|        |                                 |              | btw            | 21           | %            |            |            |      |
|        |                                 |              |                |              |              |            |            |      |
|        |                                 |              | Niet-aftr.     | 0            | % Verv       | w.uitg.    | 0          | %    |
|        |                                 |              |                | Reset        |              |            |            |      |
|        |                                 |              | Maandcijf      | ers          |              |            |            |      |
|        |                                 |              | mnd            | 2015         | 2016         | 2017       | 2018       |      |
|        |                                 |              | januari        |              |              |            |            |      |
|        |                                 |              | februari       |              |              |            |            |      |
|        |                                 |              | maart          | 1 800        |              |            |            |      |
|        |                                 |              | april          |              |              |            |            |      |
|        |                                 |              | mei            |              |              |            |            |      |
|        |                                 |              | juni           |              |              |            |            |      |
|        |                                 |              | juli           |              |              |            |            |      |
|        |                                 |              | augustus       |              |              |            |            |      |
|        |                                 |              | september      |              |              |            |            |      |
|        |                                 |              | oktober        | 3 750        |              |            |            |      |
|        |                                 |              | november       |              |              |            |            |      |
|        |                                 |              | december       |              |              |            |            |      |
|        |                                 |              | TOTAAL         | 5 550        |              |            |            |      |
|        |                                 |              | EP (richtprijs | 1,00         | 1,00         | 1,00       | 1,00       |      |
|        |                                 |              |                |              |              |            |            |      |
|        |                                 |              | •              |              |              |            |            | ×.   |

# Hoe een betalingstermijn voorzien?

Standaard wordt een contante betaling op de factuurdatum verwacht. Dat kan echter aangepast worden:

- Bij de verkoop en de variabele kosten kan de betaling over een aantal maanden gespreid worden.
- Voor een vaste kost en de overige producten kan een aantal maanden betalingsuitstel voorzien worden.

Hoe gaat u in de gegevenschermen concreet tewerk ?

#### BIJ DE VERKOOP EN DE VARIABELE KOSTEN

De verkoop en de variabele kosten spelen een belangrijke rol bij het opstellen van planningen. Het is dan ook belangrijk de betalingstermijnen zo nauwkeurig mogelijk in te geven!

Een spreiding van de betaling gebeurt door de velden 'Betaling' en '%betaling' te wijzigen.

| Code   | Omschrijving                | Bedrag  | Begin | Einde | Frequen | Voorschot | Betaling | % betaling |
|--------|-----------------------------|---------|-------|-------|---------|-----------|----------|------------|
| 700000 | Omzet                       | 120 000 |       |       | Vrij    |           | Contant  | 100,00%    |
| 705000 | Onderaannemingen            | 30 000  |       |       | Vrij    |           | 1 mnd    | 80,00%     |
|        |                             |         |       |       |         |           | 2 mnd    | 20,00%     |
|        | Een nieuw element toevoegen |         |       |       |         |           |          |            |
| ()     | Een nieuw element toevoegen |         |       |       |         |           |          |            |

Moet bijvoorbeeld de volledige betaling op 1 maand voorzien worden, dan stelt u de 100% in het veld '%betaling' gelijk aan 0%.

Wordt slechts 80% op 1 maand betaald en de rest op 3 maand , dan vervangt u de 100% in het veld '%betaling' door 80% en de 2mnd in het veld 'Betaling' door 3.

enz.

# BIJ DE OVERIGE PRODUCTEN EN VASTE KOSTEN

Het is mogelijk een betalingstermijn in maanden in te brengen via het veld 'Betaling'.

| Code   | Omschrijving                | Туре | Bedrag | Begin   | Einde   | Frequentie  | Betaling | % betaling |
|--------|-----------------------------|------|--------|---------|---------|-------------|----------|------------|
| 611300 | Kantoorbenodigdheden        | Vast | 100    | 01-2018 | 12-2100 | Maandelijks | 1 mnd    | 100.00%    |
|        | Een nieuw element toevoegen |      |        |         |         |             |          |            |

De betaling voor de factuur in 01/2018 wordt in 02/2018 verwacht.

Hoe een éénmalig voorkomende kost correct ingeven ?

Bij een nieuw bedrijf voorziet u bijvoorbeeld de eerste maand een marketingcampagne.

Het volstaat één lijn aan te maken en de frequentie gelijk te stellen aan 'Eénmalig'. Als bedrag geeft u het totale budget in en als begindatum, de datum waarop die campagne voorzien is.

| Code   | Omschrijving                | Туре | Bedrag | Begin   | Einde | Frequentie | Betaling | % betaling |  |
|--------|-----------------------------|------|--------|---------|-------|------------|----------|------------|--|
| 614000 | Aankond, & Inlas,           | Vast | 2 500  | 09-2016 |       | Eénmalig   | -        | 100.00%    |  |
|        | Een nieuw element toevoegen |      |        |         |       |            |          |            |  |

Kunnen gegevens gesorteerd en/of verwijderd worden?

In de meeste gegevenschermen kan u via een klik op de kolomkop alle gegevens herschikken.

Zo kan u bijvoorbeeld na het importeren, met een eenvoudige klik op de kolomkop "Bedragen" de lijnen sorteren op basis van de ingevoerde waarden (dit van klein naar groot). Vervolgens selecteert

u met de of -toets de te verwijderen lijnen en klikt u bovenaan op het pictogram

# Factuurdatum is geen betalingsdatum !

In de Bedrijfsgegevens stemt de kolom 'Datum' of 'Begin' steeds overeen met de factuurdatum. Op die datum wordt het bedrag in de Resultatenrekening opgenomen. Geeft u daarnaast een betalingstermijn in, dan wordt die op de factuurdatum toegepast.

#### VOORBEELD: DE VOORHEFFING VOOR DE BEDRIJFSLEIDER

De voorheffing voor het eerste kwartaal dient in de maand april betaald te worden.

#### U kan dat op de twee volgende manieren ingeven:

| Code   | Omschrijving                | Туре | Bedrag | Begin   | Einde   | Frequentie | Betaling | % betaling |
|--------|-----------------------------|------|--------|---------|---------|------------|----------|------------|
| 618100 | Solution 1                  | Vast | 2 700  | 03-2017 | 12-2100 | Driemaand. | 1 mnd    | 100.00%    |
| 618100 | Solution 2                  | Vast | 2 700  | 01-2017 | 12-2100 | Driemaand. | 3 mnd    | 100.00%    |
|        | Een nieuw element toevoegen |      |        |         |         |            |          |            |

Met beide oplossingen vindt u de eerste betaling in april terug (Thesaurie). In de maandelijkse Resultatenrekening (OPVOLGING) vindt u de 2 700€ terug:

- met 'Oplossing 1' in maart en dan verder in juni, september en december
- met 'Oplossing 2' in januari, april, juli en oktober.

#### F. Verkoop

#### 92% van mijn klanten betalen gemiddeld op 45 dagen en de rest op 6 maand!

Normaliter zou u 92% op 1,5 maanden en 8% op 6 maanden moeten ingeven. In HannaH werken we echter op maandniveau en moet het percentage dat op 45d betaalt, gespreid worden over maand 1 en 2:

- Op 'maand 2': 45d-30d=15dagen of 15d/30d=50% en op 'maand 1' 100%-50%=50%.
- Daar slechts 92% van de klanten dat betalingsgedrag volgen, moet u de regel van drie toepassen en wordt die 50% op 46% gebracht (op 1 en op 2 maand).

Voor de overblijvende 8% vervangt u de 3 mnd door 6 maanden.

| Code   | Omschrijving                | Bedrag  | Begin | Einde | Frequentie | Voorschot | Betaling       | % betaling      |  |
|--------|-----------------------------|---------|-------|-------|------------|-----------|----------------|-----------------|--|
| 700000 | Groothandel                 | 527 021 |       |       | Vrij       |           | 1 mnd          | 46,00%          |  |
|        |                             |         |       |       |            |           | 2 mnd          | 46,00%          |  |
|        |                             |         |       |       |            |           | 6 mnd          | 8,00%           |  |
|        | Een nieuw element toevoegen |         |       |       |            |           |                |                 |  |
|        | Een nieuw element toevoegen |         |       |       |            |           | 2 mnd<br>6 mnd | 46,00%<br>8,00% |  |

## De optie 'Toevoegen aan de bestaande waarden' bij de opties Reeks en Plakken

Veroorzaakt een nieuwe investering een extra omzet, dan kan u die snel inbrengen via de optie 'Reeks' van het tabblad "Bestellingen". U klikt op het eerste bedrag dat gewijzigd moet worden en vervolgens op de optie 'Reeks'. In het subscherm brengt u het bedrag van de toename in, alsook de eventuele stijging van die bijkomende omzet. Door de optie 'Toevoegen aan bestaande waarden' aan te klikken worden deze bedragen bij de reeds ingegeven bedragen opgeteld.

Ter illustratie het inbrengen van een supplementaire omzet van 12.500€ vanaf mei. Omzet die om de 6 maanden met 2% zal toenemen.

| Hulpmiddel voor h    | et invoeren vd bestellingen |
|----------------------|-----------------------------|
| Beginmaand           | 5 2010 Begin vd projecties  |
| Waarde:              | 12 500                      |
| Herhalen over:       | 120 mnd (maximum)           |
| 🗹 Laten variëren met | : • *                       |
| Om de :              | 6 mnd                       |
| 🕑 Devoegen aan be    | estaande waarden            |
| Toepassen            | Sluiten                     |

## Hoe rekeningen toevoegen in HannaH?

Nieuwe rekeningen kan u toevoegen via een klik in het scherm op 'Een nieuw element toevoegen' of in het Lint via het pictogram .

Een subscherm verschijnt met de rekeningen die kunnen toegevoegd worden. U selecteert de toe te voegen rekeningen met behulp van 'CTRL' of 'SHIFT' (voor een continue lijst) en bevestigt met een dubbele klik of met 'Bevestigen'.

| Keuze | ve benaming       |            |               | ņ | × |
|-------|-------------------|------------|---------------|---|---|
| Code  | 204               | 123        |               |   |   |
|       |                   |            | Bevestigen    | ) |   |
| 20    | : Oprichtingsk    | osten      |               |   |   |
| 200_  | : Kosten opric    | ht./kapit  | aalsverh.     |   |   |
| 201   | : Kosten bij ui   | gifte van  | lening        |   |   |
| 202   | : Overige opri    | chtingsko  | osten         |   |   |
| 203   | : Intercalaire i  | ntresten   |               |   |   |
| 204   | : Herstrukture    | ringskost  | en            |   |   |
| 21    | : Immateriële v   | /aste act  | iva           |   |   |
| 210_  | : Onderzoek e     | en ontwik  | .keling       |   |   |
| 211_  | : Concessies,     | octrooiei  | n,            |   | = |
| 212_  | : Good-will       |            |               |   |   |
| 22    | : Terreinen er    | i gebouw   | en            |   |   |
| 220_  | : Terreinen       |            |               |   |   |
| 221_  | : Gebouwen        |            |               |   |   |
| 222_  | : Bebouwde ti     | erreinen   |               |   |   |
| 223_  | : Ov.rechten d    | op onr. gi | pederen       |   |   |
| 23    | : Installaties, r | nachines   | en uitrusting |   |   |
| 230_  | : Instal.,inricht | ing, uitru | sting         |   |   |
| 231   | : Machines        |            |               |   |   |

De laatste cijfers van het rekeningnummer kan u aanpassen:

- bovenaan in het subscherm, bij het toevoegen van de rekening
- nadien in het hoofdscherm via een klik op de code.

Noteer dat :

1) gelijke rekeningnummers in de resultaten samengenomen worden.

2) de lengte van de rekeningnummers in het gegevenscherm "Dossiergegevens" gewijzigd kan worden (van 4 tot 8 cijfers)

#### Kan ik de ingegeven bedragen indexeren ?

Het indexeren van de producten en kosten kan op 2 manieren plaatsvinden:

• Via het scherm Algemene indexering vraagt u in één beweging de indexering van alle lijnen

|               | ₹ Demo.hdx - H | lannaH7         |                     |                         |             |            |
|---------------|----------------|-----------------|---------------------|-------------------------|-------------|------------|
| STAR          | T GEGEVENS     | PLANNINGEN      | OPVOLGING           |                         |             |            |
| Verkoop       | Diensten er    | div. goederen 👻 | Andere opbrengsten  | Vaste activa            | Kapitaal    |            |
| Aankopen      | Personeel      |                 | Andere kosten       | Vorderingen en schulden | Beginbalans | Det        |
| Marge over ve | koop           |                 | Algemene indexering | Kapitaalpremie          |             | Det        |
|               | Produc         | ten en kosten   |                     | Balansgegeve            | ns          | Gedetaille |

• Via het tabblad Schommelingen in het Detailscherm bepaalt u de indexering die op één enkele lijn moet toegepast worden.

| Demo   | o.hdx - Diensten en div. goederen [ | ×    | Ŧ      | Schommelin | gen : 6100 | 00 : Huur    |            |         | д 🗵                    |
|--------|-------------------------------------|------|--------|------------|------------|--------------|------------|---------|------------------------|
| Code   | Omschrijving                        | Туре | Bedrag | btw        | 0          | %            |            |         |                        |
| 610000 | Huur                                | Vast | 1 400  | Niet-aftr. | 0          | % V          | erw.uitg.  | 0 %     |                        |
| 610050 | Huurlasten                          | Vast | 430    | 1          |            |              |            |         |                        |
| 610100 | Onderhoud machinen                  | Vast | 3 100  |            |            |              |            |         |                        |
| 612000 | Brandverzekering                    | Vast | 1 1 90 |            | - 14       |              |            |         |                        |
| 613500 | Kosten bestelwagens                 | Vast | 6 300  | -          |            |              |            |         |                        |
| 614500 | Publiciteit                         | Vast | 3 400  | Schommelin | gen        |              |            |         |                        |
| 616000 | Onderaannemingen                    | Vast | 6 000  | Schomm     | Bedrag     | E.P. (einde) | Dataschomm | Einde   | Frequentie             |
|        | Een nieuw element toevoegen         |      |        | 2 000%     | 28,000     | 1 429        | 09.2015    | 01,2100 | laarliiko              |
|        |                                     |      |        | 2,000%     | 20,000     | 1 420        | 10 2015    | 01-2100 | Jaanijks<br>E źwara Ka |
|        |                                     |      |        | 0,000%     | ,000       | 1 428        | 10-2015    |         | Eenmalig               |

Meer informatie vindt u onder "Hoe indexeer ik mijn bedragen?"

#### Hoe rekening houden met wanbetalingen?

Facturen die laattijdig of niet betaald worden hebben een invloed op de liquiditeitsituatie. Het simuleren van die situatie met HannaH kan als volgt gebeuren: u brengt de volledige omzet rechtstreeks in het tabblad "Bestellingen" van het hoofdscherm Verkoop in en houdt via de eenheidsprijs rekening met de wanbetalingen. Wordt bijvoorbeeld het gedeelte dat niet zal betaald worden op 6 % van de totale omzet geraamd , dan stelt u de eenheidsprijs gelijk aan 0,94 (94%van de omzet zal wel geïnd worden).

Die overblijvende 6% moeten echter in uw Resultatenrekening verwerkt worden. Dat gebeurt in het scherm "Diverse posten" (START) via een lijn met:

- de 'Referentiepost' gelijk aan 'Res I. Bedrijfsopbrengsten',
- een 'In evenwicht te brengen post' gelijk aan 'A V.A Handelsvorderingen>1jaar',
- en een bedrag gelijk aan het gedeelte dat u niet meer verwacht (6% van de totale jaaromzet).

# Hoe een betalingstermijn van 21 dagen ingeven ?

Een gemiddeld betalingstermijn van 21 dagen betekent dat de bestellingen van de eerste 10 dagen (30%) in de maand zelf geregeld worden. De rest (70%) wordt de volgende maand betaald.

| Code   | Omschrijving                 | Туре     | Bedrag | Begin | Einde | Frequentie  | Voorschot | Betaling | % betaling |
|--------|------------------------------|----------|--------|-------|-------|-------------|-----------|----------|------------|
| 600300 | Handelsg., grond- en hulpst. | Variabel |        |       |       | Maandelijks |           | Contant  | 30,00%     |
|        |                              |          |        |       |       |             |           | 1 mnd    | 70,00%     |
|        | Een nieuw element toevoegen  |          |        |       |       |             |           |          |            |

Hebt u in HannaH een constante maandelijkse omzet ingebracht dan kan u het narekenen met de formule 'Aantal dagen klantenkrediet' :

(Klantenvorderingen excl.Btw/jaaromzet)\*365dagen = 21,29 dagen

## Hoe werkt de optie 'Reset' in het tabblad "Bestellingen"?

Is bij het invoeren van de verwachte omzetten ergens iets misgelopen, dan volstaat een klik op de toets 'Reset' om alle ingebrachte gegevens te wissen. Dit echter zolang u het scherm niet verlaten hebt.

|                 |                                                                                                    |                                                                                                    | laandcijfers - 700000 : Omzet                                                                                                    |                                                                                                    |                                                                                                    |  |  |  |  |  |
|-----------------|----------------------------------------------------------------------------------------------------|----------------------------------------------------------------------------------------------------|----------------------------------------------------------------------------------------------------|----------------------------------------------------------------------------------------------------|----------------------------------------------------------------------------------------------------|--|--|--|--|--|
| 95              | ermijn [0<br>rijs) [,                                                                                                    | everin<br>:P (ricl<br>Rese                                                                                                    | E                                                                                                    | ] %<br>  <b>[î</b> ]                                                                                                    | btw 21                                                                                                    |  |  |  |  |  |
| Best.vóór start | act.omzet                                                                                                    | m. G                                                                                                    | Prijsscho                                                                                                    | Leveringen                                                                                                    | Maandcijfers                                                                                                    |  |  |  |  |  |
| 20              | 9 2                                                                                                    |                                                                                                    | 2018                                                                                                    | 2017                                                                                                    | mnd                                                                                                    |  |  |  |  |  |
| 050             | 87 51                                                                                                    | 4                                                                                                    | 47 199                                                                                                    | 40 528                                                                                                    | januari                                                                                                    |  |  |  |  |  |
| 542             | 06 42                                                                                                    | 4                                                                                                    | 39 333                                                                                                    | 37 106                                                                                                    | februari                                                                                                    |  |  |  |  |  |
| 826             | 25 46                                                                                                    | 4                                                                                                    | 43 294                                                                                                    | 40 843                                                                                                    | maart                                                                                                    |  |  |  |  |  |
| 453             | 36 52                                                                                                    | 5                                                                                                    | 48 496                                                                                                    | 45 751                                                                                                    | april                                                                                                    |  |  |  |  |  |
| 553             | 78 56                                                                                                    | 5                                                                                                    | 52 286                                                                                                    | 49 326                                                                                                    | mei                                                                                                    |  |  |  |  |  |
| 050             | 87 51                                                                                                    | 4                                                                                                    | 47 199                                                                                                    | 44 528                                                                                                    | juni                                                                                                    |  |  |  |  |  |
| 008             | 24 49                                                                                                    | 4                                                                                                    | 45 312                                                                                                    | 42 746                                                                                                    | juli                                                                                                    |  |  |  |  |  |
| 643             | 04 <mark>4</mark> 2                                                                                                    | 4                                                                                                    | 39 426                                                                                                    | 37 196                                                                                                    | augustus                                                                                                    |  |  |  |  |  |
| 326             | 99 55                                                                                                    | 5                                                                                                    | 51 152                                                                                                    | 48 258                                                                                                    | september                                                                                                    |  |  |  |  |  |
| 1716            | 50 53                                                                                                    | 5                                                                                                    | 49 663                                                                                                    | 46 851                                                                                                    | oktober                                                                                                    |  |  |  |  |  |
| 1779            | 25 <mark>50</mark>                                                                                                    | 4                                                                                                    | 46 947                                                                                                    | 44 290                                                                                                    | november                                                                                                    |  |  |  |  |  |
| 402             | 93 57                                                                                                    | 5                                                                                                    | 53 071                                                                                                    | 49 598                                                                                                    | december                                                                                                    |  |  |  |  |  |
| 348             | 14 609                                                                                                    | 585                                                                                                    | 563 378                                                                                                    | 527 021                                                                                                    | TOTAAL                                                                                                    |  |  |  |  |  |
| ,95             | 95                                                                                                    |                                                                                                    | ,95                                                                                                    | ,95                                                                                                    | EP (richtprijs                                                                                                    |  |  |  |  |  |
|                 | 95<br>Best. vóór start<br>050<br>2542<br>3826<br>2453<br>3553<br>050<br>9008<br>2643<br>5326<br>3716<br>0779<br>7402<br>348<br>95 | htprijs)       .95         iefact.omzet       Best.vóór start         2019       21.00         9 087       51 050         0 906       42 542         5 025       46 826         0 436       52 453         4 378       56 553         9 087       51 050         7 124       49 008         1 004       42 643         3 199       55 326         1 650       53 716         8 825       50 779         5 193       57 402         609 348       .95 .95 | P (richtprijs)       .95         Reset       .95         m.       Gefact.omzet       Best.vóór start         2019       21,20         49 087       51 050         40 906       42 542         45 025       46 826         50 436       52 453         54 378       56 553         49 087       51 050         47 124       49 008         41 004       42 643         53 199       55 326         51 650       53 716         48 825       50 779         55 193       57 402 | EP (richtprijs)       .95         Reset       .95         Prijsschom.       Gefact.omzet       Best.vóór start         2018       2019       2.00         47 199       49 087       51 050         39 333       40 906       42 542         43 294       45 025       46 826         48 496       50 436       52 453         52 286       54 378       56 553         47 199       49 087       51 050         45 312       47 124       49 008         39 426       41 004       42 643         51 152       53 199       55 326         49 663       51 650       53 716         46 947       48 825       50 779         53 071       55 193       57 402 | EP (richtprijs)       .95         Reset       .95         Leveringen       Prijsschom.       Gefact.omzet       Best.vóór start         2017       2018       2019       2.0         40 528       47 199       49 087       51 050         37 106       39 333       40 906       42 542         40 843       43 294       45 025       46 826         45 751       48 496       50 436       52 453         49 326       52 286       54 378       56 553         44 528       47 199       49 087       51 050         42 746       45 312       47 124       49 008         37 196       39 426       41 004       42 643         48 258       51 152       53 199       55 326         46 851       49 663       51 650       53 716         44 290       46 947       48 825       50 779         49 598       53 071       55 193       57 402         527 021       563 378       585 914       609 348         .95       .95       .95       .95 |  |  |  |  |  |

# Hoe in HannaH rekening houden met factoring?

Het grote voordeel van factoring is dat uw klanten als het ware contant betalen.

Nemen we als voorbeeld een factoring die u 2% van uw jaarlijkse omzet kost. Bij het aanmaken van de facturen wordt u 75% van de waarde door de factor betaald. De resterende 25% ontvangt u nadat uw klant zijn factuur bepaald heeft, zijnde bijvoorbeeld 2 maanden later.

De codering gebeurt als volgt in het gedeelte 'Producten en kosten :

- In het scherm "Diensten en diverse goederen" voegt u een variabele kost '61xxx Factoring' toe en geeft 2% als aandeel (% dat u op uw omzet moet afstaan) in.
- Bij u product herleidt u het gedeelte 'Contante betalingen' op 75% en geeft u aan dat de resterende 25% op 2 maand zullen betaald worden. 'Krijgt u direct bij verkoop het gehele verkoopbedrag, dan laat u hier '100%' staan in de kolom 'Contant'.

Hoe kan ik het aandeel van de variabele kosten (en dus de bruto marge) beïnvloeden ?

Maandelijks hebben we bijvoorbeeld een vaste omzet van € 1.000 en bedragen de aankopen (variabele kosten) € 400.

Het aandeel van de variabele kosten bedraagt in dit geval 40% (400/1.000). Percentage dat we ingeven in het gegevenscherm "Aankopen" of via het scherm "Marge over verkoop".

Dat beginaandeel kan in HannaH op 2 manieren beïnvloed worden, namelijk via een wijziging van de verkoopsprijzen of via een wijziging van de variabele kosten.

#### VIA EEN WIJZIGING VAN DE VERKOOPSPRIJZEN

Via het tabblad "Prijsschommelingen" van het scherm "Verkoop" kan men schommelingen van de eenheidsprijs voorzien.

In ons voorbeeld veronderstellen we, vanaf het tweede jaar (01/2016) een prijsstijging van 20%.

| Prijsschom 7 | 700000 : Omz | et                          |                                                     |              |             | ×    |
|--------------|--------------|-----------------------------|-----------------------------------------------------|--------------|-------------|------|
| btw 21       | ] %          | Leve<br>EP (<br>Prijsschom. | ringstermijn 0<br>richtprijs) 1,0<br>Gefact.omzet B | mnd<br>0     |             |      |
| Schomm. in % |              |                             | Bedrag                                              | E.P. (einde) | Dataschomm. | Eir  |
| 0,00%        | 0.00%        |                             |                                                     | 1,000        | 03-2015     | 01-2 |
| 20,00%       |              |                             | ,200                                                | 1,199        | 01-2016     | 01-2 |
| <            |              |                             |                                                     |              |             | >    |

Vanaf dan realiseren we met eenzelfde aankoop van €400, een omzet van €1.200 (1.000 + 20%). Het aandeel wordt door HannaH herrekend en bedraagt nu 33% (400/ 1200) (zie hieronder in het scherm "Vergelijking vd voornaamste posten", de lijn 'Bedrijfskosten ten aanzien vd opbrengsten').

Opmerking: Zelfs bij het rechtstreeks ingeven van een maandelijkse omzet (eenheidsprijs blijft gelijk aan 1), kan men dus prijsschommelingen voorzien.

#### VIA EEN WIJZIGING VAN DE VARIABELE KOSTEN

De variabele kosten zal men laten variëren via het tabblad "Wijzigingen vd variabele kosten" van het scherm "Aankopen".

We geven aan met welk percentage de aankopen toenemen of verminderen.

| Schommeling                    | en - ( | 600000 : Har         | ndels | g., grond-          | en hul                    | ipst.                                      |                        |            | × |
|--------------------------------|--------|----------------------|-------|---------------------|---------------------------|--------------------------------------------|------------------------|------------|---|
| btw<br>Beginvoorraad<br>Waarde | ł      | 21                   | %     |                     | Beheer<br>Leveri<br>Verwe | vd aankopen<br>ngstermijn<br>rkingstermijn | 0                      | mnd<br>mnd |   |
| Aandeel var, k                 | ost    | Schommelin           | ngen  | Voorraad            | beheer                    | Best.vóór start                            | 1                      |            |   |
| Schomm. i<br>0,00%             | Inc    | lex koste<br>100,00% | Da    | ataschomm<br>03-201 | 5                         | Einde                                      | Frequentie<br>Eénmalig |            |   |
| -15,00%                        |        | 85,00%               |       | 01-201              | 7                         |                                            | Eénmalig               |            |   |

In ons voorbeeld hebben we voor het derde jaar (01/2017) een afname van 15% voorzien.

Dat betekent dat de realisatie van een omzet van €1.200 slechts €340 (400 - 15%) aan aankopen vergt. Het aandeel vermindert nogmaals en bedraagt nu slechts 28,33% (zie hieronder in het scherm "Vergelijking vd voornaamste posten", de lijn 'Bedrijfskosten ten aanzien vd opbrengsten').

Opmerking: Meerdere schommelingen kunnen voorzien worden, dit door ofwel verscheidene lijnen in te geven of via één enkele lijn door een frequentie verschillend van 'Eenmalig' te voorzien.

Ons aandeel vermindert elk jaar en dus neemt de brutomarge (=100% MIN het aandeel) toe. Voor ons eenvoudig voorbeeldje kunnen we dat nagaan in de 'Jaarrekeningen' en meer precies in de "Vergelijking vd voornaamste posten". De bruto marge evolueert van 60% voor het eerste jaar naar 66,67% voor het tweede en 71,67% voor het derde boekjaar:

| Resultatenrekeningen - Vergelijking vd voornaamste posten (+/-) |         |         |         |         |         |         |  |  |  |
|-----------------------------------------------------------------|---------|---------|---------|---------|---------|---------|--|--|--|
| Omschrijving                                                    | 2015    | 2016    | 2017    | 2018    | 2019    | 2020    |  |  |  |
| Opbrengsten                                                     |         |         |         |         |         |         |  |  |  |
| Bedrijfsopbrengsten                                             | 12 000  | 14 400  | 14 400  | 14 400  | 14 400  | 14 400  |  |  |  |
| Ten opzichte vd opbrengsten                                     | 100,00% | 100,00% | 100,00% | 100,00% | 100,00% | 100,00% |  |  |  |
|                                                                 |         |         |         |         |         |         |  |  |  |
| Kosten                                                          |         |         |         |         |         |         |  |  |  |
| Bedrijfskosten (II)                                             | -4 800  | -4 800  | -5 955  | -4 080  | -4 080  | -4 080  |  |  |  |
| Ten opzichte vd opbrengsten                                     | -40,00% | -33,33% | -41,35% | -28,33% | -28,33% | -28,33% |  |  |  |
| Personeel                                                       |         |         |         |         |         |         |  |  |  |
| Ten opzichte vd opbrengsten                                     |         |         |         |         |         |         |  |  |  |
|                                                                 |         |         |         |         |         |         |  |  |  |
| Kerncijfers                                                     |         |         |         |         |         |         |  |  |  |
| Bruto marge (I-IIA)                                             | 7 200   | 9 600   | 8 445   | 10 320  | 10 320  | 10 320  |  |  |  |
| Ten opzichte vd opbrengsten                                     | 60,00%  | 66,67%  | 58,65%  | 71,67%  | 71,67%  | 71,67%  |  |  |  |
| Toegevoegde waarde (I-IIA,B,G/H)                                | 7 200   | 9 600   | 8 445   | 10 320  | 10 320  | 10 320  |  |  |  |
| Ten opzichte vd opbrengsten                                     | 60,00%  | 66,67%  | 58,65%  | 71,67%  | 71,67%  | 71,67%  |  |  |  |
| Bruto cashflow(VI+IID/E/F)                                      | 7 200   | 9 600   | 8 445   | 10 320  | 10 320  | 10 320  |  |  |  |
| Ten opzichte vd opbrengsten                                     | 60,00%  | 66,67%  | 58,65%  | 71,67%  | 71,67%  | 71,67%  |  |  |  |
| Bedrijfsresultaat (EBIT) (I-II)                                 | 7 200   | 9 600   | 8 445   | 10 320  | 10 320  | 10 320  |  |  |  |
| Ten opzichte vd opbrengsten                                     | 60,00%  | 66,67%  | 58,65%  | 71,67%  | 71,67%  | 71,67%  |  |  |  |
| Resultaat vóór belasting (VI+VII-VIII)                          | 7 200   | 9 600   | 8 445   | 10 320  | 10 320  | 10 320  |  |  |  |
| Ten opzichte vd opbrengsten                                     | 60,00%  | 66,67%  | 58,65%  | 71,67%  | 71,67%  | 71,67%  |  |  |  |
| Resultaat vh boekjaar (IX-X)                                    | 5 401   | 7 231   | 6 403   | 7 843   | 7 885   | 7 927   |  |  |  |
| Ten opzichte vd opbrengsten                                     | 45,01%  | 50,21%  | 44,46%  | 54,47%  | 54,76%  | 55,05%  |  |  |  |
| Cash flow na belastingen(XI+IID/E/F)                            | 5 401   | 7 231   | 6 403   | 7 843   | 7 885   | 7 927   |  |  |  |
| Ten opzichte vd opbrengsten                                     | 45,01%  | 50,21%  | 44,46%  | 54,47%  | 54,76%  | 55,05%  |  |  |  |
|                                                                 |         |         |         |         |         |         |  |  |  |

# Wijziging van de eenheidsprijzen hetzelfde als een wijziging van de hoeveelheden?

Nemen we als voorbeeld een bedrijf dat na één jaar voorziet dat de omzet met 10% zal toenemen.

OPLOSSING 1: IN HET TABBLAD "EENHEIDSPRIJZEN EN WIJZIGINGEN" VOORZIET U EEN STIJGING VAN DE EENHEIDSPRIJS (EENHEIDSPRIJS WORDT 1,1 IPV 1).

| Prijssch                | 10m 70      | 0000 : Verk | open | en dienstp                   | restaties |     |       |          | ņ |  |
|-------------------------|-------------|-------------|------|------------------------------|-----------|-----|-------|----------|---|--|
| btw                     | 21          | % Betaling  |      |                              |           | 0   | mn    | mnd      |   |  |
|                         |             |             |      | EP (rich)                    | prijs)    | 1   |       |          |   |  |
| Maandcijfers Leveringen |             |             |      |                              |           |     |       |          |   |  |
|                         | Prijsschom. |             |      | Gefact.omzet Best.vóór start |           |     |       |          |   |  |
| Data :                  | schom       | Schomm.     | in % | Bedrag                       | E.P. (e   | i   | Einde | Frequen  |   |  |
| 01-201                  | 6           | 10,         | 000% | ,10                          | 1         | ,10 |       | Eénmalig | , |  |
| 02-201                  | 6           | 0,000%      |      | ,00                          | 1,10      |     |       | Eénmalig | , |  |
| · · · · · ·             |             |             |      |                              |           |     |       |          |   |  |
|                         |             |             |      |                              |           |     |       |          |   |  |

Tengevolge van de prijsstijging nemen de opbrengsten in de Resultaten met 10% toe maar de variabele kosten blijven constant.

| Resultatenrekeningen - Jaarlijks resultaat |                |            |         |  |  |  |  |  |
|--------------------------------------------|----------------|------------|---------|--|--|--|--|--|
| Omschrijving                               | 2015           | 2016       | 2017    |  |  |  |  |  |
| I. Bedrijfsopbrengsten                     | 36 000         | 39 600     | 39 600  |  |  |  |  |  |
|                                            |                |            |         |  |  |  |  |  |
| II. <u>Bedrijfskosten</u>                  | -69 976        | -70 090    | -70 090 |  |  |  |  |  |
| A. Handelsgoed., hulp-en grondst.          | -22 320        | -22 320    | -22 320 |  |  |  |  |  |
| B.Diensten en diverse goederen             | -41 867        | -41 980    | -41 980 |  |  |  |  |  |
| C. Personeelskosten 🛛 👘 🔽 🗖 🗖 🖉            | aankopen blijv | en constar | It      |  |  |  |  |  |
| D/E/F. Afschr., waardevermind. en voorz.   | -6 799         | -5 799     | -5 789  |  |  |  |  |  |
| G/H. Andere bedrijfskosten                 |                |            |         |  |  |  |  |  |
| III. Bedrijfsresultaat (EBIT) (I-II)       | -33 976        | -30 490    | -30 490 |  |  |  |  |  |

OPLOSSING 2: IN HET TABBLAD "MAANDCIJFERS" VOORZIET U EEN STIJGING VAN

# DE BEDRAGEN MET 10%.

Het eerste jaar voorziet u een maandelijkse omzet van €3.000 en vanaf het 2de jaar €3.300 per maand.

| Prijs          | sschom.   |        | Gefact.omzet | Best.vóór star | t |  |  |
|----------------|-----------|--------|--------------|----------------|---|--|--|
|                | Maandcijf | ers    | Leveringen   |                |   |  |  |
| mnd            | 2015      | 2016   | 2017         | 2018           |   |  |  |
| januari        | 3 000     | 3 300  | 3 300        | 3 300          |   |  |  |
| februari       | 3 000     | 3 300  | 3 300        | 3 300          |   |  |  |
| maart          | 3 000     | 3 300  | 3 300        | 3 300          |   |  |  |
| april          | 3 000     | 3 300  | 3 300        | 3 300          |   |  |  |
| mei            | 3 000     | 3 300  | 3 300        | 3 300          |   |  |  |
| juni           | 3 000     | 3 300  | 3 300        | 3 300          |   |  |  |
| juli           | 3 000     | 3 300  | 3 300        | 3 300          |   |  |  |
| augustus       | 3 000     | 3 300  | 3 300        | 3 300          |   |  |  |
| september      | 3 000     | 3 300  | 3 300        | 3 300          |   |  |  |
| oktober        | 3 000     | 3 300  | 3 300        | 3 300          |   |  |  |
| november       | 3 000     | 3 300  | 3 300        | 3 300          |   |  |  |
| december       | 3 000     | 3 300  | 3 300        | 3 300          |   |  |  |
|                |           | -      |              |                |   |  |  |
| TOTAAL         | 36 000    | 39 600 | 39 600       | 39 600         |   |  |  |
| EP (richtprijs | 1,00      | 1,00   | 1,00         | 1,00           |   |  |  |

In de Resultaten krijgt u precies dezelfde Opbrengsten als bij de eerste oplossing. De Aankopen zijn echter verschillend en nemen het tweede jaar met 10% toe. Die tweede oplossing stemt overeen met een stijging van het omzetvolume.

| Resultatenrekeningen - Jaarlijks resultaat |         |                    |           |              |      |  |  |  |
|--------------------------------------------|---------|--------------------|-----------|--------------|------|--|--|--|
| Omschrijving                               | 2015    | 2016               | 2017      | 2018         | 2019 |  |  |  |
| I. Bedrijfsopbrengsten                     | 36 000  | 39 600             | 39 600    | 39 600       |      |  |  |  |
|                                            |         |                    |           |              |      |  |  |  |
| II. <u>Bedrijfskosten</u>                  | -69 976 | -72 322            | -72 322   | -72 155      |      |  |  |  |
| A. Handelsgoed., hulp-en grondst.          | -22 320 | -24 552            | -24 552   | -24 552      |      |  |  |  |
| B.Diensten en diverse goederen             | -41 867 | -41 980            | -41 559   | -41 980      | -    |  |  |  |
| C. Personeelskosten 🦵                      | Deeen   | konon no           |           | ana mat 1    | 0.0/ |  |  |  |
| D/E/F. Afschr., waardevermind. en voorz.   | De aan  | koper <u>5</u> 789 | nen evene | 2673 Serie 1 | 070  |  |  |  |
| G/H. Andere bedrijfskosten                 |         |                    |           |              |      |  |  |  |
| III. Bedrijfsresultaat (EBIT) (I-II)       | -33 976 | -32 722            | -32 722   | -32 555      |      |  |  |  |

# Inlezen van de maandelijkse verkoopsbedragen

Hebt u uw verkoopcijfers in tabelvorm (formaat .TXT, .CSV of .DBF), dan kan u die in een oogwenk inlezen via de optie 'Een verkooptabel importeren' van het scherm "Import van gegevens".

De tabel kan u zelf aanmaken of u kan gebruik maken van het tabblad 'Omzet' in de 'Checklist starter HannaH.xls' (map Docs). Zowel de maandelijkse omzetten als de eenheidsprijzen van meerdere producten worden zo in één beweging ingelezen.

Bij een bestaand dossier moet u aangeven of de ingelezen waarden al dan niet bij de bestaande moeten opgeteld ('Toegevoegd') worden of deze moeten vervangen.

| Een verkooptabel importeren 🛛 🗙           |                                                |  |  |  |  |  |
|-------------------------------------------|------------------------------------------------|--|--|--|--|--|
| Ingevoerd bestand                         | Bevestigen                                     |  |  |  |  |  |
| Rekeningnummer                            |                                                |  |  |  |  |  |
| Omschrijving                              |                                                |  |  |  |  |  |
| EP (richtprijs)                           | EP                                             |  |  |  |  |  |
| EERSTE MAAND                              | BOEKJ. 1 MAAND 1                               |  |  |  |  |  |
| Aantal in te lezen maanden<br>Vanaf       | 24     3   2011     Begin vd projecties        |  |  |  |  |  |
| Importprocedure                           |                                                |  |  |  |  |  |
| <ul> <li>De bedragen toevoegen</li> </ul> | als zowel code EN omschrijving identiek zijn   |  |  |  |  |  |
| ODe bedragen vervangen                    | n als zowel code EN omschrijving identiek zijn |  |  |  |  |  |
| 🔘 De bedragen toevoegen                   | n als de codes identiek zijn                   |  |  |  |  |  |
| ODe bedragen vervanger                    | n als de codes identiek zijn                   |  |  |  |  |  |

Ook kan u de periode ('Aantal in te lezen maanden' en 'Vanaf') definiëren die moet aangepast worden. Zo kan u bijvoorbeeld heel makkelijk voor de 3 eerste maanden van het boekjaar de gebudgetteerde cijfers vervangen door de reële cijfers.

Het grote voordeel van deze optie is dat u ter allen tijden de ingegeven omzet kan aanpassen, zonder daarbij de andere gegevens (betalingstermijnen, gelinkte variabele kosten,...) te verliezen.

## De opties 'Reeks' en 'Kopiëren/plakken' in het scherm "Bestellingen"

In de meeste situaties kan u in het scherm "Bestellingen" heel wat tijd besparen met de opties 'Reeks' en 'Kopiëren/plakken'.

# MET DE OPTIE 'REEKS' WORDT EEN BEPAALDE WAARDE OVER EEN AANTAL MAANDEN HERHAALD EN INDIEN NODIG REGELMATIG AANGEPAST.

| Hulpmiddel voor h    | et invoeren vd bestellingen |
|----------------------|-----------------------------|
| Beginmaand           | 1 2011 Begin vd projecties  |
| Waarde:              | 250                         |
| Herhalen over:       | 24 mnd (maximum)            |
| 🔽 Laten variëren met | ·· • •                      |
|                      | 10 (eenheden)               |
| Om de :              | 3 mnd                       |
| 🔲 Toevoegen aan be   | estaande waarden            |
| Toepassen            | Verlaten                    |

Bijvoorbeeld: een beginwaarde van 250, om de 3 maanden laten toenemen met 10 %.

U klikt eerst op het beginveld (januari 2011 in ons voorbeeld) en vervolgens op de optie 'Kopiëren'.

In het subscherm geeft u de beginwaarde in, het aantal maanden waarin een waarde moet herhaald worden en tenslotte de toe-of afname (variatie en frequentie).

Zo worden de 250 van januari 275 in april, 303 in juli, enz.

DE OPTIE 'KOPIËREN/PLAKKEN'DIENT OM REEDS INGEVOERDE WAARDEN TE KOPIËREN EN IN EEN ANDER BOEKJAAR, HYPOTHESE OF PRODUCT TE PLAKKEN. Daarbij kan u eveneens een variatie (plus of min) voorzien.

Bijvoorbeeld: de ingelezen cijfers van het eerste boekjaar in de volgende boekjaren overnemen, en daarbij een jaarlijkse stijging voorzien.

• Stap 1: u kopieert de 12 eerste waarden

| Beginmaand | 1 | 2011 | Begin vd projecties |
|------------|---|------|---------------------|
| 1          |   |      |                     |
|            |   |      |                     |

• Stap 2: U plakt de gekopieerde waarden in de volgende 3 boekjaren (36 mnd). Daarbij voorziet u een jaarlijkse stijging van 150 eenheden. Dat betekent dat een gekopieerde waarde van 2700, respectievelijk 2.850, 3.000 en 3.150 bedraagt.

| Hulpmiddel voor h                    | et invoeren vd bestellingen   |
|--------------------------------------|-------------------------------|
| Beginmaand                           | 1 2012 Begin vd projecties    |
| Herhalen over:<br>Vaten variëren met | 36 mnd (maximum)<br>::<br>150 |
| Om de :                              | 12 mnd                        |
| Toevoegen aan be                     | estaande waarden              |
| loepassen                            | Verlaten                      |

De optie 'Toevoegen aan bestaande waarden' moet u slechts aanvinken indien de nieuwe waarden bij al eerder ingegeven waarden moeten opgeteld worden.

Opmerking: Ingevoerde of geïmporteerde waarden kunnen nadien nog gewijzigd of aangevuld worden.

# Help, mijn brutomarge moet constant blijven !

In HannaH geeft u een beginmarge of liever een beginaandeel in. Indien later, via het subscherm "Eenheidsprijzen en wijzigen" (Verkoop) een prijsschommeling wordt ingebracht, dan worden de aankopen niet beïnvloed. De beginmarge echter wel !

In sommige situaties moet de marge constant blijven wat betekent dat een variatie van de verkopen gepaard gaat met dezelfde variatie van de aankopen. In HannaH lost u dat op door in het subscherm "Wijzigingen vd variabele kosten" (Aankopen) dezelfde wijzigingen (datum en percentages) in te geven.

# G. Vaste activa en investeringen

#### Hoe rekeningen toevoegen in HannaH?

Nieuwe rekeningen kan u toevoegen via een klik in het scherm op 'Een nieuw element toevoegen' of

in het Lint via het pictogram 🕀 .

Een subscherm verschijnt met de rekeningen die kunnen toegevoegd worden. U selecteert de toe te voegen rekeningen met behulp van 'CTRL' of 'SHIFT' (voor een continue lijst) en bevestigt met een dubbele klik of met 'Bevestigen'.

| Keuze | ve benamii          | ng            |               | ņ |   |
|-------|---------------------|---------------|---------------|---|---|
| Code  | 204                 | 123           |               |   |   |
|       |                     |               | Bevestigen    |   |   |
| 20    | : Oprichting        | skosten       |               |   |   |
| 200   | 🗄 Kosten op         | richt./kapit  | aalsverh.     |   |   |
| 201_  | : Kosten bij        | uitgifte var  | n lening      |   |   |
| 202   | : Overige of        | prichtingski  | osten         |   |   |
| 203   | : Intercalair       | e intresten   |               |   |   |
| 204   | <u>: Herstruktu</u> | ireringskosl  | ten           |   |   |
| 21    | : Immateriël        | e vaste acl   | tiva          |   |   |
| 210_  | : Onderzoel         | < en ontwik   | keling        |   |   |
| 211_  | : Concessie         | s, octrooie   | n,            |   | Ξ |
| 212_  | : Good-will         |               |               |   |   |
| 22    | : Terreinen         | en gebouw     | ven           |   |   |
| 220_  | : Terreinen         |               |               |   |   |
| 221_  | : Gebouwer          | า             |               |   |   |
| 222_  | : Bebouwde          | e terreinen   |               |   |   |
| 223_  | : 0v.rechte         | n op onr. g   | oederen       |   |   |
| 23    | : Installaties      | ;, machines   | en uitrusting |   |   |
| 230_  | : Instal.,inrid     | hting, uitru: | isting        |   |   |
| 231   | : Machines          |               |               |   |   |

De laatste cijfers van het rekeningnummer kan u aanpassen:

- bovenaan in het subscherm, bij het toevoegen van de rekening
- nadien in het hoofdscherm via een klik op de code.

### Noteer dat :

 gelijke rekeningnummers in de resultaten samengenomen worden.
 de lengte van de rekeningnummers in het gegevenscherm "Dossiergegevens" gewijzigd kan worden (van 4 tot 8 cijfers)

#### Hoe de inbreng in natura en in geld in HannaH ingeven ?

Bij de oprichting van een vennootschap wordt het beginkapitaal in het scherm Kapitaal ingevoerd. Daartegenover staat een inbreng in natura of een inbreng in geld.

Bij een inbreng in geld codeert u het volstorte gedeelte onder 'Liquide middelen' in het scherm Beginbalans.

Bij een inbreng in natura, geeft u in het scherm Vaste activa de samenstelling van deze inbreng in ('Datum'=No date of Startdate). Normaal zullen de boekingswaarden en de aankoopwaarden dezelfde zijn. In de Beginbalans vindt u het totale investeringsbedrag terug.

| ACTIVA                        | Bedrag       | PASSIVA                                                                                                    | Bedrag      |  |  |  |
|-------------------------------|--------------|----------------------------------------------------------------------------------------------------|-------------|--|--|--|
| Vaste activa                  | 75 000       | Geplaatst kapitaal                                                                                                    | 100 000     |  |  |  |
|                               | 10 million   | Niet-opgevraagd kapitaal(-)                                                                                              |             |  |  |  |
| Inbreng in na                 | atura        | Uitgifte premie/Herwaarderingeme                                                                                         |             |  |  |  |
| <u> </u>                      |              | Wettelijke reserve 🛛 🛛 🖪 🗛                                                                                               | ginkapitaal |  |  |  |
|                               |              | Overige reserves<br>Overgedragen resultaat(+/-)<br>Kapitaalsubsidies<br>Uitgestelde belastingen<br>Overige voorzieningen |             |  |  |  |
|                               |              |                                                                                                    |             |  |  |  |
|                               |              |                                                                                                    |             |  |  |  |
|                               |              |                                                                                                    |             |  |  |  |
|                               |              |                                                                                                    |             |  |  |  |
| Bestaande vorderingen         |              | Bestaande schulden                                                                                                    |             |  |  |  |
| Voorraad - Aankopen 🛛 🚺 🚺 🚺 🚺 | reng in geld |                                                                                                    |             |  |  |  |
| Voorraad - Eindproducten 🔪 💳  |              |                                                                                                    |             |  |  |  |
| Betaalde voorschotten         |              | Vooruitbetalingen                                                                                                    |             |  |  |  |
| Liquide middelen              | 25 000       | Kastekort                                                                                                    |             |  |  |  |
| Aftrekbare btw                |              | Verschuldigde btw                                                                                                    |             |  |  |  |
| Overlopende rekeningen        |              | Overlopende rekeningen                                                                                                   |             |  |  |  |
| TOTAAL ACTIEF                 | 100 000      | TOTAAL PASSIEF                                                                                                    | 100 000     |  |  |  |

# Hoe werken de kolonnen Aankoopwaarde en Boekwaarde in de "Vaste activa" ?

Opgelet, wat hieronder volgt is enkel van toepassing voor de ingevoerde lijnen zonder aankoopdatum. Bij het toevoegen van een lijn met aankoopdatum, berekent HannaH zelf de Boekwaarde.

Bij het toevoegen van een lijn zonder aankoopdatum moet steeds zowel de Aankoopwaarde, als de Boekwaarde ingevuld worden.

De Boekwaarde wordt in de beginbalans (Vaste activa) opgenomen.

Is het afschrijvingstype ('Type') gelijk aan Lin., deg., Lin.PT en Degr. PT , dan heeft HannaH beide waarden nodig om de toekomstige afschrijvingen en boekwaarden te kunnen berekenen.

Bij een Vrij-type heeft men in weze enkel de Boekwaarde nodig maar moeten beide velden (eventueel met hetzelfde bedrag) toch ingevuld worden. Laat u het veld Boekwaarde leeg dan wordt noch in de Beginbalans, noch in de overige resultaten het element opgenomen !

#### Kunnen gegevens gesorteerd en/of verwijderd worden?

In de meeste gegevenschermen kan u via een klik op de kolomkop alle gegevens herschikken.

Zo kan u bijvoorbeeld na het importeren, met een eenvoudige klik op de kolomkop "Bedragen" de lijnen sorteren op basis van de ingevoerde waarden (dit van klein naar groot). Vervolgens selecteert u met de of -toets de te verwijderen lijnen en klikt u bovenaan op het

pictogram

# Hoe lees ik bij de 'Import van een afschrijvingstabel' ook de bedragen in ?

Bij het opmaken van planningen kan het vervolledigen van de "Vaste activa" tijdsrovend zijn. Anderzijds is het ook niet altijd evident de afschrijvingen samen te bundelen. Vooral als de investeringen over verschillende jaren heenlopen, er verschillende afschrijvingstypes (lineair, degressief) en duur zijn.

In die gevallen loont het de moeite de beschikbare afschrijvingstabel (zelf aangemaakt of afkomstig van uw boekhouding) eerst te herwerken en dan in te lezen.

DE OPTIE 'IMPORT VAN EEN AFSCHRIJVINGSTABEL' (OPTIE "IMPORT VAN GEGEVENS" ONDER HET HANNAH-LOGO) MAAKT HET MOGELIJK DE VOLGENDE INFORMATIE IN TE LEZEN:

- het rekeningnummer (2xxxxx)
- de omschrijving
- het investeringsbedrag
- de boekwaarde (of wat al afgeschreven is)
- de toekomstige boekingen

# WAT ZIJN DE EVENTUELE AANPASSINGEN DIE U EERST IN HET IN TE LEZEN BESTAND EVENTUEEL MOET AANBRENGEN?

- de informatie moet in kolommen staan  $\rightarrow$  titels en commentaar moeten uitgewist worden
- alle kolommen moeten een naam hebben  $\rightarrow$  lege titelvelden moeten aangevuld worden
- de toekomstige boekingen ontbreken → beschikt u over het afschrijvingstype en -duur, dan kan u de afschrijvingen van de komende jaren (=de planningsperiode) eerst in uw tabel berekenen.
- de bedragen bevatten een punt als scheidingsteken voor de duizendtallen → via celformaat moet u die punten verwijderen.
- het is een xls-bestand (Excel) → het bestand moet u opslaan als 'CSV (punt-komma is scheidingsteken) of TXT (Tab is scheidingsteken) bestand.

In de tabel hieronder werden de kolommen 'BOEK. N+x' toegevoegd. Nu kan het bestand in HannaH ingelezen worden.

| Α      | В            | С    | D             | E          | F    | G          | Н         | I.        |
|--------|--------------|------|---------------|------------|------|------------|-----------|-----------|
| Code   | OMSCHRIJVING | TYPE | AANKOOPWAARDE | BOEKWAARDE | DUUR | DATUM      | BOEK. N+1 | BOEK. N+2 |
| 240000 | LEXUS        | Lin. | 54145         | 52855,83   | 5    | 31/03/2011 | 10829     | 10829     |
| 240000 | VOLVO        | Lin. | 29061,5       | 25858,5    | 3    | 2/12/2010  | 9687,17   | 9687,17   |
| 230000 | Lasmachine   | Lin. | 31000         | 7750       | 4    | 26/05/2008 | 7750      | -         |
| 230000 | Boormachine  | Lin. | 34623,05      | 8672,69    | 7    | 24/02/2006 | 4946,15   | 3726,54   |

Opmerking: de volgorde van de kolommen is van geen belang en de tabel mag andere kolommen (hier bijvoorbeeld datum, duur en type) bevatten.

#### Kan ik de boekingen aanpassen?

Bij het aanmaken van een nieuwe lijn in het scherm "Vaste activa en investeringen" wordt standaard een 'Lineair' afschrijvingstype voorgesteld. U kan echter voor een ander type opteren.

Opteert u voor de types 'Lin', 'Lin PT', 'Degr' of nog 'Degr.PT', dan berekent HannaH zelf de boekingen en kan u ze niet aanpassen.

Wenst u die berekende boekingen te wijzigen, dan moet u voor het afschrijvingstype 'Vrij' opteren.

Dat 'Vrij' type kan bijvoorbeeld nuttig zijn om de bestaande situatie in een paar lijntjes samengebundeld in te geven.

De totale boekwaarde in de beginbalans HannaH stemt niet overeen met mijn balanswaarde. Hoe vind ik makkelijk het verschil ?

In de Beginbalans-Overzicht (GEGEVENS) heb je slechts een beknopte balans met één totaal bedrag voor de vaste activa. De balansen in de PLANNINGEN bevatten meer details zodat je in de meeste situaties al makkelijker de verschillen kan terugvinden. Klik je op een bedrag dan krijg je een subscherm met de samenstelling van het bedrag te zien (drilldown).

| Balans                                                      |        |               |                  |                |            |   |
|-------------------------------------------------------------|--------|---------------|------------------|----------------|------------|---|
| Omschrijving                                                |        |               | Begin            | 2015           | 2016       |   |
| Vaste activa                                                |        |               | 75 000           | 93 580         | 79 560     |   |
| I. Oprichtingskosten                                        |        |               |                  |                |            |   |
| II. Immateriële vaste activa                                |        |               |                  |                |            |   |
| III. Materiële vaste activa                                 | 75 000 | 93 580        | 79 560           |                |            |   |
| A. Terreinen en gebouwen                                    |        | 0             |                  |                |            |   |
| <ul> <li>B. Installaties, machines en uitrusting</li> </ul> | 75 000 | 93 580        | 79 560           |                |            |   |
| C. Meubilair en rollend materieel                           |        |               |                  |                |            |   |
| D. Leasing en soortgelijke rechten B. Installaties, m       |        |               | nachines en uitr | rusting - 2015 | : 93 580   |   |
| E/F. Overige                                                | Code   | Oreschrij     | vina             | Bedrag         | Commentaar |   |
| IV. Financiële vaste activa                                 | coue   | Onischillwing |                  | beulay         | Commentaar |   |
|                                                             | 231000 | J Machines    |                  | 67 500         | Bedrag     |   |
| Vlottende activa                                            | 232000 | Uitrustir     | ng               | 26 080         | Bedrag     | _ |
| V. Vorderingen op méér dan 1 jaar                           |        |               |                  |                |            |   |
| A. Handelsvorderingen                                       |        |               |                  |                |            |   |
| B. Overige vorderingen                                      |        |               |                  |                |            |   |
| VI. Stocks en bestellingen in uitvoering                    |        |               |                  |                | 12 500     |   |
| VII. Vorderingen op ten hoogste 1 jaar                      |        |               |                  |                |            |   |
| A. Handelsvorderingen                                       |        |               |                  |                |            |   |
| B. Overige vorderingen                                      |        |               |                  |                |            |   |
| VIII/IX. Liquide middelen en geldbelegg.                    |        |               | 25 000           | 15 600         |            |   |
| X. Overlopende rekeningen                                   |        |               |                  |                |            |   |
|                                                             |        |               |                  |                |            |   |
| TOTAAL ACTIEF                                               |        |               | 100 000          | 109 180        | 92 060     |   |
|                                                             |        |               |                  |                |            |   |

#### Waar kan ik het btw-tarief op een investering aanpassen?

Door de optie Détails vin het lint te activeren, krijgt u bij elke klik op een lijn van het hoofdscherm, een detailscherm te zien. In dat detailscherm kunt u onder ander het btw-tarief aanpassen, de verkoop van een vast actief voorzien,...

|                                                                            | 🚽 🗧 🛛 Demo.hdx - Hanna                                                                                                    | H7                                                                  |                                                |                                                                                                |                                                    |                                                          | <u></u>                                             |                                                                                                    | - 0                                                                          | ×                                     |
|----------------------------------------------------------------------------|----------------------------------------------------------------------------------------------------|---------------------------------------------------------------------|------------------------------------------------|------------------------------------------------------------------------------------------------|----------------------------------------------------|----------------------------------------------------------|-----------------------------------------------------|----------------------------------------------------------------------------------------------------|------------------------------------------------------------------------------|---------------------------------------|
|                                                                            | START GEGEVENS                                                                                                    | PLANNINGEN C                                                        | PVOLGING                                       |                                                                                                |                                                    |                                                          |                                                     |                                                                                                    | Sty                                                                          | 1e 🔻 🕜                                |
| Verkoop<br>Aankope<br>Marge ov                                             | Diensten en<br>n Personeel <del>-</del><br>rer verkoop<br>Producti                                                                                 | <mark>div. goederen </mark> ▼ Ande<br>Ande<br>Algen<br>en en kosten | re opbrengsten<br>re kosten<br>nene indexering | Vaste activ<br>Vordering<br>Kapitaalpr                                                         | ra<br>en en schulden<br>remie<br>Balansgegev       | Kapitaal<br>Beginbalans<br>ens                           | Gedetailleerde                                      | Refres                                                                                              | Toevoegen<br>Bewerkingen                                                     | Wissen                                |
| Dem                                                                        | io.hdx - Vaste activa en inv                                                                                                    | vesteringen 🗵                                                       |                                                |                                                                                                |                                                    | •                                                        | 221000 : Geboi                                      | Jwen                                                                                                |                                                                              | <b>Д</b> 🗙                            |
| Code<br>200000<br>212000<br>221000<br>221000<br>230000<br>231000<br>232001 | Omschrijving<br>Kosten kapitaalverhoging<br>Goodwill<br>Gebouwen<br>Opslagplaats<br>Instal, inrichting, uitrusting<br>Machines<br>Investering 2015 | Datum ?<br>No date<br>No date<br>Date:<br>No date<br>Date:<br>Date: | (mm-ijjj)<br>03-2017<br>11-2017<br>10-2017     | Aanschafw.<br>5 000<br>100 000<br>467 000<br>200 000<br>280 000<br>280 000<br>20 000<br>52 000 | Boekwaarde<br>1 600<br>43 000<br>175 000<br>78 000 | Methode<br>Degr.<br>Lin.<br>Lin.<br>Lin.<br>Lin.<br>Lin. | btw<br>Niet-aftr.<br>Verw.uitg.<br>Afschrijv.       | 21<br>0.1                                                                                           | 00 %<br>00 %<br>00 %                                                         | Verko<br>Datur                        |
| 232002                                                                     | Investering 2016<br>Een nieuw element toev                                                                                                    | Date:<br>Coe                                                        | 05-2018                                        | 84 000                                                                                         |                                                    | Lin.                                                     | Boeki.<br>1<br>2<br>3<br>4<br>5<br>6<br>7<br>8<br>8 | Boekingen<br>23 350<br>23 350<br>23 350<br>23 350<br>23 350<br>23 350<br>23 350<br>23 350<br>11 550 | Boekwaardd<br>151 65<br>128 30<br>104 95<br>81 60<br>58 25<br>34 90<br>11 55 | e<br>50<br>50<br>50<br>50<br>50<br>50 |
| <                                                                          |                                                                                                    |                                                                     |                                                |                                                                                                |                                                    | >                                                        | 8<br>9                                              | 11 550                                                                                              |                                                                              |                                       |

# H. Diensten en diverse goederen

Hoe de lijst diensten en diverse goederen aanpassen?

Bij een nieuw dossier wordt de standaardlijst 'Lijst 61 DDG.txt' opgenomen.

Deze bevindt zich in de map HannaH en kan gemakkelijk aangepast worden.

Bij het openen van het bestand via Excel vindt u voor elke lijn in de achtereenvolgende kolommen:

- Het rekeningnummer
- Een omschrijving
- Het btw-tarief (0,21 voor 21%)
- Het niet-aftrekbare btw percentage (1 voor 100%)
- Het percentage verworpen uitgaven (0,5 staat voor 50%)
- Het betalingstermijn (1 voor 1 maand)

Na het aanpassen van de gegevens moet u het bestand op dezelfde plaats en met behoud van de naam opslaan.

Geeft u een andere naam of wijzigt u de plaats dan vindt u bij het aanmaken van een nieuw dossier slechts één 61-rekening. Het is echter nog mogelijk uw aangemaakt lijst in te lezen.

Bij een nieuw dossier vindt u automatisch uw lijst terug

#### Hoe rekeningen toevoegen in HannaH?

Nieuwe rekeningen kan u toevoegen via een klik in het scherm op 'Een nieuw element toevoegen' of in het Lint via het pictogram .

**Tip & Trucs HannaH** 

Een subscherm verschijnt met de rekeningen die kunnen toegevoegd worden. U selecteert de toe te voegen rekeningen met behulp van 'CTRL' of 'SHIFT' (voor een continue lijst) en bevestigt met een dubbele klik of met 'Bevestigen'.

| Keuze                           | ve benaming                        | Ţ      |    |  |  |  |  |
|---------------------------------|------------------------------------|--------|----|--|--|--|--|
| Code                            | 204 123                            |        |    |  |  |  |  |
|                                 | Beve                               | stigen |    |  |  |  |  |
| 20                              | : Oprichtingskosten                |        |    |  |  |  |  |
| 200                             | : Kosten opricht./kapitaalsverh.   |        | ٦I |  |  |  |  |
| 201                             | : Kosten bij uitgifte van lening   |        |    |  |  |  |  |
| 202                             | 2 : Overige oprichtingskosten      |        |    |  |  |  |  |
| 203                             | 03 : Intercalaire intresten        |        |    |  |  |  |  |
| 204                             | 04: Herstruktureringskosten        |        |    |  |  |  |  |
| 21: Immateriële vaste activa    |                                    |        |    |  |  |  |  |
| 210 : Onderzoek en ontwikkeling |                                    |        |    |  |  |  |  |
| 211_                            | 211 : Concessies, octrooien,       |        |    |  |  |  |  |
| 212_                            | : Good-will                        |        |    |  |  |  |  |
| 22: Terreinen en gebouwen       |                                    |        |    |  |  |  |  |
| 220: Terreinen                  |                                    |        |    |  |  |  |  |
| 221_                            | 21: Gebouwen                       |        |    |  |  |  |  |
| 222_                            | : Bebouwde terreinen               |        |    |  |  |  |  |
| 223                             | : Ov.rechten op onr. goederen      |        |    |  |  |  |  |
| 23                              | : Installaties, machines en uitrus | ting   |    |  |  |  |  |
| 230                             | : Instal.,inrichting, uitrusting   |        |    |  |  |  |  |
| 231                             | : Machines                         |        |    |  |  |  |  |

De laatste cijfers van het rekeningnummer kan u aanpassen:

- bovenaan in het subscherm, bij het toevoegen van de rekening
- nadien in het hoofdscherm via een klik op de code.

#### Noteer dat :

 gelijke rekeningnummers in de resultaten samengenomen worden.
 de lengte van de rekeningnummers in het gegevenscherm "Dossiergegevens" gewijzigd kan worden (van 4 tot 8 cijfers)

#### Kan ik de ingegeven bedragen indexeren?

Het indexeren van de producten en kosten kan op 2 manieren plaatsvinden:

• Via het scherm Algemene indexering vraagt u in één beweging de indexering van alle lijnen

| M   🗋 |             | Demo.hdx - H | lannaH7         | 1                   |                         |             |            |
|-------|-------------|--------------|-----------------|---------------------|-------------------------|-------------|------------|
|       | START       | GEGEVENS     | PLANNINGEN      | OPVOLGING           |                         |             |            |
| Verko | op          | Diensten en  | div. goederen 👻 | Andere opbrengsten  | Vaste activa            | Kapitaal    |            |
| Aanko | pen         | Personeel    |                 | Andere kosten       | Vorderingen en schulden | Beginbalans | Def        |
| Marge | over verkoo | p            |                 | Algemene indexering | Kapitaalpremie          |             | Dei        |
|       |             | Product      | ten en kosten   |                     | Balansgegeve            | ens         | Gedetaille |

• Via het tabblad Schommelingen in het Detailscherm bepaalt u de indexering die op één enkele lijn moet toegepast worden.

| Dem    | o.hdx - Diensten en div. goederen 🏾 🏾 | x    | Ŧ      | Schommelin | gen : 6100 | 00 : Huur   |            |         | д 🗵        |
|--------|---------------------------------------|------|--------|------------|------------|-------------|------------|---------|------------|
| Code   | Omschrijving                          | Туре | Bedrag | btw        | 0          | %           |            |         |            |
| 610000 | Huur                                  | Vast | 1 400  | Niet-aftr. | 0          | % V         | erw.uitg.  | 0 %     |            |
| 610050 | Huurlasten                            | Vast | 430    | 1          |            |             |            |         |            |
| 610100 | Onderhoud machinen                    | Vast | 3 100  |            |            |             |            |         |            |
| 612000 | Brandverzekering                      | Vast | 1 190  |            | - 14       |             |            |         |            |
| 613500 | Kosten bestelwagens                   | Vast | 6 300  |            |            |             |            |         |            |
| 614500 | Publiciteit                           | Vast | 3 400  | Schommelin | gen        |             |            |         |            |
| 616000 | Onderaannemingen                      | Vast | 6 000  | Schomm     | Bedrag     | E P (einde) | Dataschomm | Einde   | Frequentie |
|        | Een nieuw element toevoegen           |      |        | 2,000%     | 29,000     | 1 429       | 09.2015    | 01.2100 | Laardiiko  |
|        |                                       |      |        | 2,000%     | 20,000     | 1 420       | 03-2010    | 01-2100 | Jaanijks   |
|        |                                       |      |        | 0,000%     | ,000       | 1 428       | 10-2015    |         | Eénmalig   |

Meer informatie vindt u onder "Hoe indexeer ik mijn bedragen?"

# Hoe een vaste kost zonder constante periodiciteit ingeven ?

U voorziet deel te nemen aan 3 beurzen, één in maart, één in oktober en de laatste in november. In het scherm "Diensten en diverse goederen" voegt u een lijn 'Beurs' toe en u stelt de kolom 'Frequentie' gelijk aan 'Vrij'.

Met een klik op die toegevoegde lijn opent u het detailscherm met een tabblad "Maandcijfers" waarin u de bedragen voor de 3 beurzen kan inbrengen.

| Code  | Omschrijving                | Туре | Bedrag     | Begin Ein       | de Fre    | quentie B  | etaling % bet | aling |
|-------|-----------------------------|------|------------|-----------------|-----------|------------|---------------|-------|
| 14300 | Beurzen & Tentoonst.        | Vast | 5 550      | -               | Vrij      | •          | 100           | ).00% |
|       | Een nieuw element toevoegen |      | Maandriif  | iore + 614200 + | Pourson   | Tontoonst  |               | X     |
|       |                             |      | Maanuciji  | CI3.014500.     | beuizen _ | rentoonsu  |               |       |
|       |                             |      | btw        | 21              | %         |            |               |       |
|       |                             |      | Niet-aftr. | 0               | %         | Verw.uitg. | 0             | %     |
|       |                             |      | •          | B Re            | eset      |            |               |       |
|       |                             |      | Maar       | ndcijfers       |           |            |               |       |
|       |                             |      | mnd        | 2015            | 201       | 6 2017     | 2018          |       |
|       |                             |      | januari    |                 |           |            |               |       |
|       |                             |      | februari   |                 |           |            |               |       |
|       |                             |      | maart      | 1 800           |           |            |               |       |
|       |                             |      | april      |                 |           |            |               |       |
|       |                             |      | mei        |                 |           |            |               |       |
|       |                             |      | juni       |                 |           |            |               |       |
|       |                             |      | juli       |                 |           |            |               |       |
|       |                             |      | augustus   |                 |           |            |               |       |
|       |                             |      | septembe   | r               |           |            |               |       |
|       |                             |      | oktober    | 3 750           |           |            |               |       |
|       |                             |      | november   |                 |           |            |               |       |
|       |                             |      | december   |                 |           |            |               |       |
|       |                             |      | TOTAAL     | 5 550           |           |            |               |       |
|       |                             |      | EP (richtp | rijs 1,00       | 1,0       | 00 1,00    | 0 1,00        |       |
|       |                             |      |            |                 |           |            |               |       |
|       |                             |      |            |                 |           |            |               |       |
|       |                             |      | •          |                 |           |            |               |       |

# Hoe indexeer ik mijn bedragen in HannaH?

Het indexeren van alle kosten/producten gebeurt via het scherm Algemene indexering. Moeten slechts enkele kosten/producten geïndexeerd worden, dan maakt u voor elk gebruik van het tabblad Schommelingen in de details.

De in te brengen informatie is steeds dezelfde. Voor elke schommeling geeft u aan:

- het percentage (negatief kan ook) en wanneer het voor de eerste maal moet toegepast worden
- of een schommeling periodiek dient herhaald te worden via de kolom Frequentie (bijvoorbeeld jaarlijks)
- of het toepassen van een schommeling beperkt wordt over een bepaalde periode door de einddatum aan te passen (bijvoorbeeld, een stijging over 5 kwartalen)

Telkens u een schommeling inbrengt, voegt HannaH automatisch een nieuwe lijn toe.

#### VOORBEELD:

| Schommelin | gen : 6100 | 00 : Huur    |                |         | д 📧        |
|------------|------------|--------------|----------------|---------|------------|
| btw        | 0          | %            |                |         |            |
| Niet-aftr. | 0          | % V          | erw.uitg.      | 0       | %          |
|            |            |              |                |         |            |
|            |            |              |                |         |            |
| Schommelin | aen        |              |                |         |            |
| Cohomm     | Podrog     | E.B. (ainda) | Datasahamm     | Findo   | Frequentia |
| a coose    | Deulay     | E.F. (einde) | Datascrionini. | Elfice  | Frequence  |
| 2,000%     | 28,000     | 1 428        | 09-2016        | 09-2017 | Jaarlijks  |
| 5,000%     | 71,400     | 1 499        | 09-2018        |         | Eénmalig   |
|            |            |              |                |         |            |
| 0,000%     | ,000       | 1 499        | 01-2100        | 01-2100 | Jaarlijks  |

De huur neemt voor de eerste maal toe in september 2016 en bedraagt dan €1.428. In 09/2017 komt daar nogmaals 2% bij en in 09/2018 5% .

#### Hoe een éénmalig voorkomende kost correct ingeven ?

Bij een nieuw bedrijf voorziet u bijvoorbeeld de eerste maand een marketingcampagne.

Het volstaat één lijn aan te maken en de frequentie gelijk te stellen aan 'Eénmalig'. Als bedrag geeft u het totale budget in en als begindatum, de datum waarop die campagne voorzien is.

| Code   | Omschrijving                | Туре | Bedrag | Begin   | Einde | Frequentie | Betaling | % betaling |  |
|--------|-----------------------------|------|--------|---------|-------|------------|----------|------------|--|
| 614000 | Aankond, & Inlas,           | Vast | 2 500  | 09-2016 |       | Eénmalig   | -        | 100.00%    |  |
|        | Een nieuw element toevoegen |      |        |         |       |            |          |            |  |

#### Kunnen gegevens gesorteerd en/of verwijderd worden?

In de meeste gegevenschermen kan u via een klik op de kolomkop alle gegevens herschikken.

Zo kan u bijvoorbeeld na het importeren, met een eenvoudige klik op de kolomkop "Bedragen" de lijnen sorteren op basis van de ingevoerde waarden (dit van klein naar groot). Vervolgens selecteert

u met de of -toets de te verwijderen lijnen en klikt u bovenaan op het pictogram

#### Een eigen lijst diensten en diverse goederen inlezen

Standaard wordt in een nieuw dossier een lijst diensten en diverse goederen (61-rekeningen) voorgesteld. Die lijst bevindt zich rechtstreeks in de map HannaH onder de naam "Lijst 61 DDG.txt".

Wenst u een nieuw dossier aan te maken zonder de lijst DDG dan volstaat het de naam van het bestand Lijst 61 DDG aan te passen of het bestand te verplaatsen.

Bij het aanmaken van een nieuw dossier hebt u enkel nog een 61--- Diensten en diverse goederen. Via de optie 'Een lijst diensten en diverse goederen inlezen' kan u nu uw eigen lijst inlezen. Deze optie is eveneens bereikbaar in het lint GEGEVENS, onder Diensten en diverse goederen (via het omgekeerd driehoekje).

Bij het inlezen van een lijst diensten en diverse goederen, worden deze toegevoegd aan de al aanwezige rekeningen. Daarbij wordt geen enkele al aanwezige rekening automatisch overschreven of verwijderd.

Ook met de optie 'Een boekhoudplan en bedragen importeren' worden de benamingen in het subscherm opgenomen. In dit geval is het btw-tarief telkens gelijk aan 21% en zijn de overige kolommen gelijk aan nul.

#### HOE EEN AAN HET DOSSIER AANGEPASTE LIJST INLEZEN?

Om bij elk dossier een aangepaste lijst te kunnen inlezen, is de procedure de volgende:

- U hernoemt of verplaatst de lijst 'Lijst 61 DDG'. Bij een nieuw dossier hebt u dan enkel de rekening 61\_\_\_\_Diensten en diverse goeden.
- U stelt uw eigen lijst samen op basis van dezelfde structuur en u slaat ze onder een andere naam op (met het txt-formaat 'Tekst(Tab is scheidingsteken)(\*.txt)'. U mag meerdere lijsten opmaken, telkens met een verschillende naam maar met een txt-formaat.
- Bij een nieuw dossier begint u met het inlezen van een lijst via de optie 'Inlezen van een lijst diensten en diverse goederen' (in 'Import van gegevens' onder de knop HannaH).

#### Factuurdatum is geen betalingsdatum !

In de Bedrijfsgegevens stemt de kolom 'Datum' of 'Begin' steeds overeen met de factuurdatum. Op die datum wordt het bedrag in de Resultatenrekening opgenomen. Geeft u daarnaast een betalingstermijn in, dan wordt die op de factuurdatum toegepast.

#### VOORBEELD: DE VOORHEFFING VOOR DE BEDRIJFSLEIDER

De voorheffing voor het eerste kwartaal dient in de maand april betaald te worden.

U kan dat op de twee volgende manieren ingeven:

| Code   | Omschrijving                | Туре | Bedrag | Begin   | Einde   | Frequentie | Betaling | % betaling |
|--------|-----------------------------|------|--------|---------|---------|------------|----------|------------|
| 618100 | Solution 1                  | Vast | 2 700  | 03-2017 | 12-2100 | Driemaand. | 1 mnd    | 100.00%    |
| 618100 | Solution 2                  | Vast | 2 700  | 01-2017 | 12-2100 | Driemaand. | 3 mnd    | 100.00%    |
|        | Fen nieuw element toevoegen |      |        |         |         |            |          |            |

Met beide oplossingen vindt u de eerste betaling in april terug (Thesaurie). In de maandelijkse Resultatenrekening (OPVOLGING) vindt u de 2 700€ terug:

- met 'Oplossing 1' in maart en dan verder in juni, september en december
- met 'Oplossing 2' in januari, april, juli en oktober.

# Zijn beide indexeringen (globaal en locaal) cumulatief?

Het antwoord luidt 'JA'.

HannaH berekent eerst de locale indexaties (per rekening) en past dan de globale indexering op het resultaat toe.

Moeten niet alle kosten/producten geïndexeerd worden, dan kan een combinatie van beide schermen u heel wat tijd laten besparen:

- U brengt de algemeen te voorziene indexaties in via het scherm Algemene indexering
- Bij de enkele kosten die constant moeten blijven, annuleert u de algemene indexering door voor die kosten een negatieve indexatie te voorzien gelijk aan: Algemene indexering x [Index kostenschomm /(Index kostenschomm + 1)].Zo annuleert u bijvoorbeeld een globale indexatie van 2% met een locale indexatie van - 1,96%.
- I. Bezoldigingen

#### Hoe rekeningen toevoegen in HannaH?

Nieuwe rekeningen kan u toevoegen via een klik in het scherm op 'Een nieuw element toevoegen' of in het Lint via het pictogram .

Een subscherm verschijnt met de rekeningen die kunnen toegevoegd worden. U selecteert de toe te voegen rekeningen met behulp van 'CTRL' of 'SHIFT' (voor een continue lijst) en bevestigt met een dubbele klik of met 'Bevestigen'.

| Keuze | ve benami      | ng            |               | ņ |   |
|-------|----------------|---------------|---------------|---|---|
| Code  | 204            | 123           |               |   |   |
|       |                |               | Bevestigen    | ] |   |
| 20    | : Oprichting   | jskosten      |               |   |   |
| 200   | : Kosten op    | richt./kapit  | aalsverh.     |   |   |
| 201   | : Kosten bij   | uitgifte van  | lening        |   |   |
| 202   | : Overige o    | prichtingsko  | osten         |   |   |
| 203   | : Intercalair  | e intresten   |               |   |   |
| 204   | : Herstruktu   | ureringskost  | en            |   |   |
| 21    | Immaterië      | e vaste act   | iva           |   |   |
| 210   | : Onderzoe     | k en ontwik   | keling        |   |   |
| 211   | : Concessie    | es, octrooiei | n,            |   | Ξ |
| 212   | Good-will      |               |               |   |   |
| 22    | Terreinen      | en gebouw     | en            |   |   |
| 220   | Terreinen      |               |               |   |   |
| 221   | Gebouwe        | n .           |               |   |   |
| 222_  | Bebouwd        | e terreinen   |               |   |   |
| 223   | : Ov.rechte    | n op onr. ge  | pederen       |   |   |
| 23    | : Installatie: | s, machines   | en uitrusting |   |   |
| 230   | Instal.,inrid  | chting, uitru | sting         |   |   |
| 231   | : Machines     |               |               |   |   |

De laatste cijfers van het rekeningnummer kan u aanpassen:

- bovenaan in het subscherm, bij het toevoegen van de rekening
- nadien in het hoofdscherm via een klik op de code.

#### Noteer dat :

 gelijke rekeningnummers in de resultaten samengenomen worden.
 de lengte van de rekeningnummers in het gegevenscherm "Dossiergegevens" gewijzigd kan worden (van 4 tot 8 cijfers)

### Kan ik de ingegeven bedragen indexeren?

#### Het indexeren van de producten en kosten kan op 2 manieren plaatsvinden:

• Via het scherm Algemene indexering vraagt u in één beweging de indexering van alle lijnen

|          |            | Demo.hdx - H | lannaH7         |                     |                         |             |            |
|----------|------------|--------------|-----------------|---------------------|-------------------------|-------------|------------|
|          | START      | GEGEVENS     | PLANNINGEN      | OPVOLGING           |                         |             |            |
| Verkoop  |            | Diensten en  | div. goederen 💌 | Andere opbrengsten  | Vaste activa            | Kapitaal    |            |
| Aankope  | n          | Personeel 🔻  |                 | Andere kosten       | Vorderingen en schulden | Beginbalans | Det        |
| Marge ov | ver verkoo | р            |                 | Algemene indexering | Kapitaalpremie          |             | De         |
|          |            | Product      | ten en kosten   |                     | Balansgegeve            | ns          | Gedetaille |

• Via het tabblad Schommelingen in het Detailscherm bepaalt u de indexering die op één enkele lijn moet toegepast worden.

| Dem    | o.hdx - Diensten en div. goederen [ | ×    | Ŧ       | Schommelin | gen : 6100 | 00 : Huur    |             |         | <b>д Б</b> |
|--------|-------------------------------------|------|---------|------------|------------|--------------|-------------|---------|------------|
| Code   | Omschrijving                        | Туре | Bedrag  | btw        | 0          | %            |             |         |            |
| 610000 | Huur                                | Vast | 1 400   | Niet-aftr. | 0          | % V          | erw.uitg.   | 0 %     |            |
| 610050 | Huurlasten                          | Vast | 430     | 1          |            |              |             |         |            |
| 610100 | Onderhoud machinen                  | Vast | 3 100   |            |            |              |             |         |            |
| 612000 | Brandverzekering                    | Vast | 1 1 9 0 |            | - 14       |              |             |         |            |
| 613500 | Kosten bestelwagens                 | Vast | 6 300   | -          |            |              |             |         |            |
| 614500 | Publiciteit                         | Vast | 3 400   | Schommelin | gen        |              |             |         |            |
| 616000 | Onderaannemingen                    | Vast | 6 000   | Schomm     | Bedrag     | E.P. (einde) | Dataschomm. | Einde   | Frequentie |
|        | Een nieuw element toevoegen         |      |         | 2 000%     | 28,000     | 1 428        | 09-2015     | 01-2100 | Jaarliik   |
|        |                                     |      |         | 0,000%     | ,000       | 1 428        | 10-2015     | 01/2100 | Eénmalig   |
|        |                                     |      |         |            |            |              |             |         |            |

Meer informatie vindt u onder "Hoe indexeer ik mijn bedragen?"

# Kan ik een uit te keren bedrag ingeven in het scherm "Winstbestemming"?

Via het scherm "Winstbestemming" (START) kan een dividenduitkering voorzien worden, dit onder de vorm van een bedrag of een percentage.

Om rechtstreeks een bedrag in te geven, antwoordt u 'nee' op de vraag 'Berekening op basis van %?'.

Daarna volstaat het bedrag en de datum van uitbetaling te coderen.

| Omschrijving                   | 2020    | 2021    | 2022    |
|--------------------------------|---------|---------|---------|
| Periode van :                  | 01-2020 | 01-2021 | 01-2022 |
| tot :                          | 12-2020 | 12-2021 | 12-2022 |
| Verdeling van de winst         |         |         |         |
|                                |         |         |         |
| Berekening op basis van % ?    | Ja      | Neen    | Ja      |
| Over te dragen deel            | 100.00% | -       | 100.00% |
| Uit te keren deel              |         |         |         |
| Toe te voegen deel aan de rese |         |         |         |
|                                |         |         |         |
| Uitkering van de winst         |         |         |         |
|                                |         |         |         |
| Voorheffing                    |         |         |         |
| Datum                          |         |         |         |
|                                |         |         |         |
| Storting 1                     |         | 16 200  |         |
| Datum                          |         | 07-2022 |         |
|                                |         |         |         |

Die uitkering wordt als volgt in de Planningen verwerkt:

- In de Balansen vermindert het Over te dragen resultaat en neemt de Fiscale schuld toe
- In de Thesaurie vindt u in de lijn Dividenden en opnamen de uitbetaling van het dividend

#### Opgelet :

• Via het scherm "Diverse posten" (START) kan u een gedeelte van de Reserves overhevelen naar het Overgedragen resultaat: wenst u bijvoorbeeld de Reserves met 20.000€ te verminderen dan geeft u in:

| Begin    | Einde    | Referentiepost        | In evenwicht te brengen post | Bedrag | Commentaar |
|----------|----------|-----------------------|------------------------------|--------|------------|
| Boekj. 1 | Boekj. 1 | PIV.Reserves          | PV.Overgedragen resultaat    | -20000 |            |
|          |          | Een nieuw element toe |                              |        |            |

• Indien er een overgedragen verlies is dan kan er geen dividend uitgekeerd worden

#### Hoe een vaste kost zonder constante periodiciteit ingeven ?

U voorziet deel te nemen aan 3 beurzen, één in maart, één in oktober en de laatste in november. In het scherm "Diensten en diverse goederen" voegt u een lijn 'Beurs' toe en u stelt de kolom 'Frequentie' gelijk aan 'Vrij'.

Met een klik op die toegevoegde lijn opent u het detailscherm met een tabblad "Maandcijfers" waarin u de bedragen voor de 3 beurzen kan inbrengen.

| De     | zuinige bij.hdx - Diensten en di | v. goederer | n 💌          |                    |             |            |             |     |
|--------|----------------------------------|-------------|--------------|--------------------|-------------|------------|-------------|-----|
| Code   | Omschrijving                     | Туре        | Bedrag B     | egin Einde         | Frequent    | ie Betalir | ng % betali | ng  |
| 614300 | Beurzen & Tentoonst.             | Vast        | 5 550        |                    | /rij        | <b>-</b>   | 100.0       | )0% |
|        | Een nieuw element toevoegen      |             | Maandciife   | ars : 614300 : Bei | urzen Tento | onst       |             |     |
|        |                                  |             | waanacijie   |                    |             | onsu.      |             |     |
|        |                                  |             | btw          | 21                 | %           |            |             |     |
|        |                                  |             | Niet-aftr.   | 0                  | % Verv      | v.uitg.    | 0           | %   |
|        |                                  |             |              | Reset              |             |            |             |     |
|        |                                  |             | Maano        | dcijfers           |             |            |             | _   |
|        |                                  |             | mnd          | 2015               | 2016        | 2017       | 2018        |     |
|        |                                  |             | januari      |                    |             |            |             |     |
|        |                                  |             | februari     |                    |             |            |             |     |
|        |                                  |             | maart        | 1 800              |             |            |             |     |
|        |                                  |             | april        |                    |             |            |             |     |
|        |                                  |             | mei          |                    |             |            |             | _   |
|        |                                  |             | juni         |                    |             |            |             | _   |
|        |                                  |             | juli .       |                    |             |            |             | _   |
|        |                                  |             | augustus     |                    |             |            |             | _   |
|        |                                  |             | september    | 2 750              |             |            |             | _   |
|        |                                  |             | november     | 3750               |             |            |             |     |
|        |                                  |             | december     |                    |             |            |             |     |
|        |                                  |             |              |                    |             |            |             |     |
|        |                                  |             | TOTAAL       | 5 550              |             |            |             |     |
|        |                                  |             | EP (richtpri | js 1,00            | 1,00        | 1,00       | 1,00        |     |
|        |                                  |             |              |                    |             |            |             |     |
|        |                                  |             |              |                    |             |            |             |     |
|        |                                  |             |              |                    |             |            |             |     |
|        |                                  |             |              |                    |             |            |             | -   |

# Hoe worden de opnamen van de zelfstandige in HannaH verwerkt?

De opnamen van de zelfstandige maken deel van de winst en dus vindt u ze niet terug in de Resultatenrekeningen. Ze zijn wel te vinden in de Thesaurie onder 'Dividenden en opnamen'.

| Algemene thesaurie                     |         |         |         |         |         |         |         |         |         |
|----------------------------------------|---------|---------|---------|---------|---------|---------|---------|---------|---------|
| Omschrijving                           | 03-2015 | 04-2015 | 05-2015 | 06-2015 | 07-2015 | 08-2015 | 09-2015 | 10-2015 | 11-2015 |
| Verkoop                                | 2 662   | 7 684   | 10 527  | 12 161  | 13 008  | 12 524  | 13 431  | 14 762  | 15 125  |
| Financiële en uitzonderlijke producten |         |         |         |         |         |         |         |         |         |
| Subsidies                              |         |         |         |         |         |         |         |         |         |
| Aankopen                               |         | -4 126  | -6 752  | -7 877  | -9 002  | -7 877  | -7 877  | -9 002  | -9 378  |
| Diensten en diverse goederen           | -3 275  | -3 168  | -1 113  | -1 536  | -1 113  | -1 113  | -1 536  | -1 718  | -1 113  |
| Personeel                              |         |         |         |         |         |         |         |         |         |
| Andere kosten                          |         |         |         |         |         |         |         |         |         |
| Financiële en uitzonderlijke kosten    |         |         |         | -42     | -42     | -42     | -99     | -99     | -98     |
| Investeringen                          |         |         |         |         |         |         | -23 958 |         |         |
| Vorderingen en schulden                |         |         |         | 10 000  |         |         | 19 800  |         |         |
| Terugbetaling vord./schulden           |         |         |         |         |         |         | -302    | -303    | -304    |
| Btw-administratie                      |         |         |         | -147    | -800    | -754    | -754    |         | -222    |
| Belastingen                            |         |         |         |         |         |         |         |         |         |
| Dividenden en opnamen                  | -2 024  | -2 024  | -2 024  | -2 024  | -2 024  | -2 024  | -2 024  | -2 024  | -2 024  |
| Vrijlating kapitaal                    |         |         |         |         |         |         |         |         |         |
| Intresten op thesaurie                 |         |         | -12     | -16     |         |         |         |         |         |
| Maandelijks saldo                      | -2 637  | -1 634  | 626     | 10 519  | 27      | 714     | -3 320  | 1 616   | 1 987   |
| GECUMULEERD SALDO                      | -1 031  | -2 666  | -2 039  | 8 480   | 8 506   | 9 220   | 5 900   | 7 516   | 9 504   |
| Beginsaldo                             | 1 606   |         |         |         |         |         |         |         |         |

In de Balans staan ze aangegeven aan de passiefzijde onder 'B/C/D. Overige reserves (-)'.

| Balans - PASSIEF                         |        |         | д 📧     |
|------------------------------------------|--------|---------|---------|
| Omschrijving                             | Begin  | 2015    | 2016    |
| Eigen vermogen                           | 9 000  | 9 000   | 9 000   |
| I. Kapitaal                              | 9 000  | -11 241 | -41 665 |
| A.1 Eigen kapitaal                       | 18 550 | 18 550  | 18 550  |
| A.2 Opnamen (-)                          | -9 550 | -29 791 | -60 215 |
| II/III. Uitgiftepr./herwaarderingsmeerw. |        |         | 2       |
| IV. Reserves                             |        |         |         |
| A. Wettelijke reserve                    |        |         |         |
| B/C/D. Overige reserves                  |        |         |         |
| V. Overgedragen resultaat (+ of -)       |        | 20 241  | 50 665  |
| VI. Kapitaalsubsidies                    |        |         |         |

# Hoe indexeer ik mijn bedragen in HannaH?

Het indexeren van alle kosten/producten gebeurt via het scherm Algemene indexering. Moeten slechts enkele kosten/producten geïndexeerd worden, dan maakt u voor elk gebruik van het tabblad Schommelingen in de details.

De in te brengen informatie is steeds dezelfde. Voor elke schommeling geeft u aan:

- het percentage (negatief kan ook) en wanneer het voor de eerste maal moet toegepast worden
- of een schommeling periodiek dient herhaald te worden via de kolom Frequentie (bijvoorbeeld jaarlijks)
- of het toepassen van een schommeling beperkt wordt over een bepaalde periode door de einddatum aan te passen (bijvoorbeeld, een stijging over 5 kwartalen)

Telkens u een schommeling inbrengt, voegt HannaH automatisch een nieuwe lijn toe.

#### VOORBEELD:

| Schonnenn                                           | gen : 6100                                | 00 : Huur                               |                                              |                             | F 💌                                              |
|-----------------------------------------------------|-------------------------------------------|-----------------------------------------|----------------------------------------------|-----------------------------|--------------------------------------------------|
| btw                                                 | 0                                         | %                                       |                                              |                             |                                                  |
| Niet-aftr.                                          | 0                                         | % V                                     | erw.uitg.                                    | 0                           | %                                                |
|                                                     |                                           |                                         |                                              |                             |                                                  |
|                                                     |                                           |                                         |                                              |                             |                                                  |
|                                                     |                                           |                                         |                                              |                             |                                                  |
| Schommelin                                          | gen                                       |                                         |                                              |                             |                                                  |
| Schommelin<br>Schomm                                | gen<br>Bedrag                             | E.P. (einde)                            | Dataschomm.                                  | Einde                       | Frequentie                                       |
| Schommelin<br>Schomm<br>2,000%                      | gen<br>Bedrag<br>28,000                   | E.P. (einde)<br>1 428                   | Dataschomm.<br>09-2016                       | Einde<br>09-2017            | Frequentie<br>Jaarlijks                          |
| Schommelin,<br>Schomm<br>2,000%<br>5,000%           | gen<br>Bedrag<br>28,000<br>71,400         | E.P. (einde)<br>1 428<br>1 499          | Dataschomm.<br>09-2016<br>09-2018            | Einde<br>09-2017            | Frequentie<br>Jaarlijks<br>Eénmalig              |
| Schommelin,<br>Schomm<br>2,000%<br>5,000%<br>0,000% | gen<br>Bedrag<br>28,000<br>71,400<br>,000 | E.P. (einde)<br>1 428<br>1 499<br>1 499 | Dataschomm.<br>09-2016<br>09-2018<br>01-2100 | Einde<br>09-2017<br>01-2100 | Frequentie<br>Jaarlijks<br>Eénmalig<br>Jaarlijks |

De huur neemt voor de eerste maal toe in september 2016 en bedraagt dan €1.428. In 09/2017 komt daar nogmaals 2% bij en in 09/2018 5% .

# Hoe kan u de opnamen van de zelfstandige ingeven ?

In het scherm "Opnamen van de zelfstandige" wordt standaard de volledige winst aan de zelfstandige uitgekeerd (optie 'Automatisch') onder de vorm van een constante maandelijkse uitkering. Het percentage van uitkering kan u vrij aanpassen.

U kan ook opteren voor een manuele opname. In dat geval moet u het bedrag en de erbij horende frequentie ingeven.

| Omschrijving                |                        |         |         |             |
|-----------------------------|------------------------|---------|---------|-------------|
| Opnamen van de zelfstandige |                        |         |         |             |
| Opnamen                     | Manueel                |         |         |             |
| % van het resultaat         | Manueel<br>Automatisch |         |         |             |
|                             | Bedrag                 | Begin   | Einde   | Frequentie  |
| Manuele opname              | 10 000                 | 09-2012 | 12-2100 | Maandelijks |
|                             |                        |         |         |             |

## Hoe een éénmalig voorkomende kost correct ingeven ?

Bij een nieuw bedrijf voorziet u bijvoorbeeld de eerste maand een marketingcampagne.

Het volstaat één lijn aan te maken en de frequentie gelijk te stellen aan 'Eénmalig'. Als bedrag geeft u het totale budget in en als begindatum, de datum waarop die campagne voorzien is.

| Code   | Omschrijving                | Туре | Bedrag | Begin   | Einde | Frequentie | Betaling | % betaling |
|--------|-----------------------------|------|--------|---------|-------|------------|----------|------------|
| 614000 | Aankond, & Inlas,           | Vast | 2 500  | 09-2016 |       | Eénmalig   | -        | 100.00%    |
|        | Een nieuw element toevoegen |      |        |         |       |            |          |            |

# Kunnen gegevens gesorteerd en/of verwijderd worden?

In de meeste gegevenschermen kan u via een klik op de kolomkop alle gegevens herschikken.

Zo kan u bijvoorbeeld na het importeren, met een eenvoudige klik op de kolomkop "Bedragen" de lijnen sorteren op basis van de ingevoerde waarden (dit van klein naar groot). Vervolgens selecteert

u met de of -toets de te verwijderen lijnen en klikt u bovenaan op het pictogram

#### Kan ik ergens de totale jaarlijkse personeelskost controleren?

Gebruikt u voor het ingeven van de bezoldigingen de rekeningen (BED, ARB en KAD), dan vindt u bij het inbrengen van een brutobezoldiging de totale jaarkost in het detailscherm.

In die totale kost is zowel de maandelijkse bezoldiging als de eindejaarspremie, het vakantiegeld en de patronale bijdrage inbegrepen.

Zo nodig kan u de verschillende percentages aanpassen of u kan manueel rechtstreeks de bedragen wijzigen (na het afvinken van de automatische berekeningen).

|                                              | Bezoldiging<br>Maandelijks          |            | Premie<br>Jaarlijks       |    |       |                | Vakantiegeld<br>Totaal |
|----------------------------------------------|-------------------------------------|------------|---------------------------|----|-------|----------------|------------------------|
| Bruto bezoldiging                            | 2 00                                | Ī          | 20                        | 00 |       |                | 3 840                  |
| RSZ-patronaal                                | 66                                  | <u>5</u>   | 6                         | 62 |       |                | 662                    |
| RSZ-persoonlijk                              | 26                                  | ज <b>∣</b> | 2                         | 61 |       |                | 483                    |
| Voorheffing                                  | 30                                  | ) or       | 30                        | 00 |       |                |                        |
| Netto                                        | 1 43                                | i9 [       | -1 2                      | 61 |       |                | 3 357                  |
| Totale kost                                  | 2 66                                | 2          | 26                        | 62 |       |                | 4 502                  |
| JAARTOTAAL                                   |                                     |            |                           | -  |       |                | 36 448                 |
| 02-2012                                      | 0,000%                              |            |                           |    | 2 000 | 02-2012        | Eénmalig               |
|                                              |                                     |            |                           |    |       |                |                        |
| ✓ Autom. berekenin<br>Bruto                  | 9<br>Bezoldiging<br>100.00          | 2 [        | Premie<br>100.00          | %  | Dubt  | iel<br>32.00 % | Enkel                  |
| ✓ Autom. berekenin<br>Bruto<br>RSZ-patronaal | g<br>Bezoldiging<br>100.00<br>33.09 | z [<br>z ] | Premie<br>100.00<br>33.09 | *  | Dubb  | nel<br>32.00 % | Enkel                  |

# In het eerste boekjaar vind ik geen uitbetaling van het vakantiegeld !

Maakt u in het Personeelscherm gebruik van een BED-, KAD-of ARB-code dan genereert HannaH automatisch bij het ingeven van een bruto-bezoldiging bedragen voor het vakantiegeld.

Het klopt dat u in de Thesaurie (detailscherm "Personeelskosten") in het eerste boekjaar geen uitbetaling van het vakantiegeld vindt. HannaH houdt er echter wel rekening mee!

- Bij een nieuw bedrijf, is ook het personeel nieuw. HannaH gaat ervan uit dat het personeel het eerste boekjaar een maand onbetaald verlof neemt. In de Resultatenrekening voorziet HannaH echter voor elke gepresteerde maand een provisie gelijk aan 1/12 van het totaal voorziene vakantiegeld.
- Bij een bestaand bedrijf werd in het vorige boekjaar al een provisie vakantiegeld aangelegd. Deze geeft u normaal in het scherm "Vorderingen en schulden" in. Daar moet u dan eveneens meegeven dat het bedrag in de verlofmaand (meestal mei of juni) uitbetaald wordt.

| EDS    | STARTER.hdx - Vorderingen en                | Schulden | 3      |                                | -              | 456000 : Vakantiegeld                |          |
|--------|---------------------------------------------|----------|--------|--------------------------------|----------------|--------------------------------------|----------|
| Code   | Omschrijving<br>Kradiatinstalling           | Datum    | Bedrag | Krediettype<br>Vaste terugh    | Duur<br>60 mmd | Intrestvoet 0.00 %                   |          |
| 456000 | Vakantiegeld<br>Een nieuw element toevoegen | 01-2016  | 21 000 | Vrije terugb.<br>Vrije terugb. |                |                                      |          |
|        |                                             |          |        |                                |                | Datum Saldo datum Terugbetalingen Ir | <b>^</b> |
|        |                                             |          |        |                                |                | 01-2016<br>02-2016<br>03-2016        |          |
|        |                                             |          |        |                                |                | 04-2016<br>05-2016                   |          |
|        |                                             |          |        |                                |                | 07-2016 21 000 21 000                |          |

#### Factuurdatum is geen betalingsdatum !

In de Bedrijfsgegevens stemt de kolom 'Datum' of 'Begin' steeds overeen met de factuurdatum. Op die datum wordt het bedrag in de Resultatenrekening opgenomen. Geeft u daarnaast een betalingstermijn in, dan wordt die op de factuurdatum toegepast.

#### VOORBEELD: DE VOORHEFFING VOOR DE BEDRIJFSLEIDER

De voorheffing voor het eerste kwartaal dient in de maand april betaald te worden.

U kan dat op de twee volgende manieren ingeven:

| Code   | Omschrijving                | Туре | Bedrag | Begin   | Einde   | Frequentie | Betaling | % betaling |
|--------|-----------------------------|------|--------|---------|---------|------------|----------|------------|
| 618100 | Solution 1                  | Vast | 2 700  | 03-2017 | 12-2100 | Driemaand. | 1 mnd    | 100.00%    |
| 618100 | Solution 2                  | Vast | 2 700  | 01-2017 | 12-2100 | Driemaand. | 3 mnd    | 100.00%    |
|        | Een nieuw element toevoegen |      |        |         |         |            |          |            |

Met beide oplossingen vindt u de eerste betaling in april terug (Thesaurie). In de maandelijkse Resultatenrekening (OPVOLGING) vindt u de 2 700€ terug:

- met 'Oplossing 1' in maart en dan verder in juni, september en december
- met 'Oplossing 2' in januari, april, juli en oktober.

#### Provisie vakantiegeld bij de bedienden en kaderleden

Maakt u in het Personeelscherm gebruik van een BED- of KAD-code dan genereert HannaH een provisie vakantiegeld gelijk aan 1,92 maal de brutobezolding van de laatste maand van het boekjaar. Het opgenomen bedrag in de resultatenrekening (PLANNINGEN) houdt rekening met de datum van indienstname en met de duur van het boekjaar. Datzelfde bedrag wordt als volgt in de maandelijkse resultatenrekening van de Opvolging opgenomen: vanaf de datum van indienstname een twaalfde van het totale bruto vakantiegeld en de laatste maand de RSZ-patronale bijdrage alsook een eventuele regularisatie bij indexatie .

|                                            | Bezoldiging<br>Maandelijks                                                                                            | Premie<br>Jaarlijks                                                                          | Va                                                       | akantiegeld<br>Totaal |
|--------------------------------------------|----------------------------------------------------------------------------------------------------|----------------------------------------------------------------------------------------------|----------------------------------------------------------|-----------------------|
| Bruto bezoldiging                          | 2 000                                                                                                    | 2 000                                                                                        |                                                          | 3 840                 |
| RSZ-patronaal                              | 662                                                                                                    | 662                                                                                          |                                                          | 662                   |
| RSZ-persoonlijk                            | 261                                                                                                    | 261                                                                                          |                                                          | 483                   |
| Voorheffing                                | 300                                                                                                    | 3 000                                                                                        |                                                          |                       |
| Netto                                      | 1 439                                                                                                    | -1 261                                                                                       |                                                          | 3 357                 |
| Totale kost                                | 2 662                                                                                                    | 2 662                                                                                        |                                                          | 4 502                 |
| JAARTOTAAL                                 |                                                                                                    |                                                                                              | i i                                                      | 36 446                |
|                                            | Personeelskost<br>Periodiciteit RS                                                                                    | en: initialisatie<br>Z-betalingen                                                            | Maandelijks                                              |                       |
|                                            | Personeelskost<br>Periodiciteit RS<br>Periodiciteit bec                                                               | en: initialisatie<br>Z-betalingen<br>drijfsvoorheffing                                       | Maandelijks<br>Maandelijks                               |                       |
|                                            | Personeelskost<br>Periodiciteit RS<br>Periodiciteit beo<br>Uitbetaling vak                                            | en: initialisatie<br>Z-betalingen<br>drijfsvoorheffing<br>antiegeld:                         | Maandelijks<br>Maandelijks<br>juni                       |                       |
|                                            | Personeelskost<br>Periodiciteit RS:<br>Periodiciteit bec<br>Uitbetaling vak<br>OK                                     | en: initialisatie<br>Z-betalingen<br>drijfsvoorheffing<br>antiegeld:                         | Maandelijks<br>Maandelijks<br>juni                       |                       |
| Autom, berekenin                           | Periodiciteit RS<br>Periodiciteit BS<br>Periodiciteit bec<br>Uitbetaling vak<br>OK                                    | en: initialisatie<br>Z-betalingen<br>drijfsvoorheffing<br>antiegeld:                         | Maandelijks<br>Maandelijks<br>juni                       |                       |
| Autom. berekenin                           | Personeelskost<br>Periodiciteit RS:<br>Periodiciteit bed<br>Uitbetaling vak<br>OK<br>g<br>Bezoldiging                 | en: initialisatie<br>Z-betalingen<br>drijfsvoorheffing<br>antiegeld:<br>Premie D             | Maandelijks<br>Maandelijks<br>juni<br>ubbel E            | Enkel                 |
| Autom. berekenin<br>Bruto                  | Periodiciteit RS:<br>Periodiciteit BS:<br>Periodiciteit bed<br>Uitbetaling vak.<br>OK<br>g<br>Bezoldiging             | en: initialisatie<br>Z-betalingen<br>drijfsvoorheffing<br>antiegeld:<br>Premie D<br>100.00 % | Maandelijks<br>Maandelijks<br>juni<br>ubbel E<br>92.00 % | Enkel                 |
| Autom. berekenin<br>Bruto<br>RSZ-patronaal | Periodiciteit RS:<br>Periodiciteit RS:<br>Periodiciteit bec<br>Uitbetaling vak.<br>OK<br>g<br>Bezoldiging<br>100.00 % | en: initialisatie<br>Z-betalingen<br>drijfsvoorheffing<br>antiegeld:<br>Premie D<br>100.00 % | Maandelijks<br>Maandelijks<br>juni<br>ubbel E<br>92.00 % | Enkel<br>100.00 %     |

# Het vakantiegeld aan uw bedienden wordt in juni uitbetaald.

In het gegevenscherm "Initialisatie" onder "Personeel" (GEGEVENS)) volstaat het de maand 'Uitbetaling vakantiegeld' aan te passen. De nettobezoldiging zal in mei uitbetaald worden en de RSZ en Bedrijfsvoorheffing, afhankelijk van de aangegeven frequentie, in juni (maandelijks) of juli(kwartaalaangifte) voorzien worden. Noteer dat de opties van het scherm "Initialisatie" slechts van toepassing zijn op de codes 'KAD', 'BED' en 'ARB'.

| Periodiciteit RSZ-betalingen      | Maandelijks | -        |
|-----------------------------------|-------------|----------|
| Periodiciteit bedrijfsvoorheffing | Maandelijks | <u> </u> |
| Uitbetaling vakantiegeld:         | juni        | •        |

Die betalingen kan u in de Planningen terugvinden, namelijk in het detailscherm "Personeel (vaste kosten)" van de Thesaurie.

Zijn beide indexeringen (globaal en locaal) cumulatief?

Het antwoord luidt 'JA'.

HannaH berekent eerst de locale indexaties (per rekening) en past dan de globale indexering op het resultaat toe.

Moeten niet alle kosten/producten geïndexeerd worden, dan kan een combinatie van beide schermen u heel wat tijd laten besparen:

- U brengt de algemeen te voorziene indexaties in via het scherm Algemene indexering
- Bij de enkele kosten die constant moeten blijven, annuleert u de algemene indexering door voor die kosten een negatieve indexatie te voorzien gelijk aan: Algemene indexering x [Index kostenschomm /(Index kostenschomm + 1)].Zo annuleert u bijvoorbeeld een globale indexatie van 2% met een locale indexatie van - 1,96%.

## Wat indien u in het scherm "Dossiergegevens" voor het type 'Zelfstandige' opteert ?

Het opteren voor 'Zelfstandige' in het scherm "Dossiergegevens" (START) heeft als gevolg:

#### DE AUTOMATISCHE AANPASSING VAN SOMMIGE UITDRUKKINGEN:

- Het initialisatiescherm "Uitkering van dividenden" (START) wordt "Opnamen van de zelfstandige"
- Het scherm "Kapitaal" in de Balansgegevens wordt "Eigen kapitaal"
- Ook in het scherm "Balans-passief" (PLANNINGEN) zijn sommige termen aangepast.

# IN DE SCHERMEN "VENNOOTSCHAPSBELASTING"(START) WORDEN ALLE BEDRAGEN GELIJKGESTELD AAN NUL.

De belasting wordt dus niet berekend. Het blijft echter mogelijk zelf een gemiddeld tarief in te geven (lijn 'Basistarief').

#### STANDAARD WORDT DE VOLLEDIGE WINST AAN DE ZELFSTANDIGE UITGEKEERD.

Dat kunt u zo nodig via het scherm "Opnamen van de zelfstandige" aanpassen.

# Mijn activiteit neemt toe en mijn thesaurie daalt?

"Ik heb zojuist een financieel plan voor een eenmanszaak opgemaakt en ik begrijp niet waarom de thesaurie daalt"

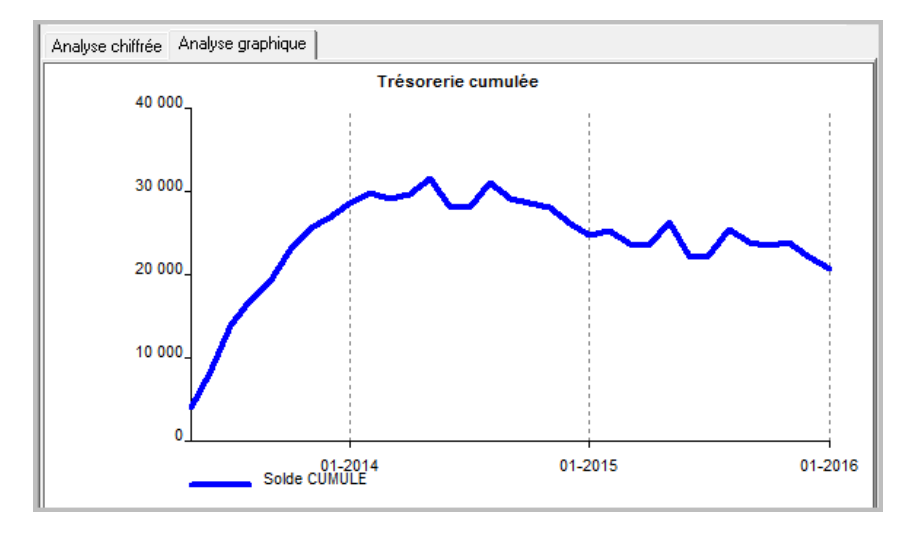

Het resultaat neemt elk jaar toe maar ook de opnamen van de zelfstandige!

In het scherm "Opnamen van de zelfstandige" is een automatische opname voorzien van 100%. Dat betekent dat het resultaat in zijn geheel maandelijks opgenomen wordt.

U kan het percentage verminderen of nog, een manuele opname voorzien (zie Hoe kan u de opamen van de zelfstandige ingeven?).

Hetzelfde fenomeen kan zich bij een vennootschap voordoen als de volledige winst jaarlijks uitgekeerd wordt.

Maak gebruik van de types BED, ARB en KAD om snel uw personeelskosten in te voeren...

Maakt u in het Personeelscherm gebruik van een BED- of KAD-code dan genereert HannaH automatisch bij het ingeven van een bruto-bezoldiging, rekening houdend met de aangegeven percentages: de RSZ patronaal en persoonlijk, de eindejaarspremie en het vakantiegeld.

Deze bedragen kan u aanpassen of door de 'Automatische berekening' af te vinken kan u manueel de bedragen aanpassen.

Het grote voordeel van de codes BED, KAD en ARB is dat alle gegevens in één enkele lijn gevat zijn.

De verwerking van die informatie volgt eveneens de werkelijkheid:

- In de thesaurie houdt HannaH rekening met de betalingstermijnen;
- In de resultatenrekening voorziet HannaH een provisie vakantiegeld;
- In de balansen wordt een schuld aangemaakt voor de te betalen RSZ en bedrijfsvoorheffing, alsook het volgend jaar te betalen vakantiegeld.

HannaH houdt daarbij rekening met de datum van indienstneming en met de duur van het boekjaar. Hebt u per werknemer een verschillende code gebruikt (met verschillende nummers (bijv.BED03) en omschrijvingen) dan kan u eveneens heel makkelijk een loonsverhoging (via de schommelingen) of een ontslag (via de einddatum) simuleren.

|                                                | Bezoldiging<br>Maandelijks          |            | Premie<br>Jaarlijks       |     |                |                              | Vakantiegeld<br>Totaal |
|------------------------------------------------|-------------------------------------|------------|---------------------------|-----|----------------|------------------------------|------------------------|
| Bruto bezoldiging                              | 2 00                                | 00 [       | 20                        | 000 |                | ſ                            | 3 840                  |
| RSZ-patronaal                                  | 66                                  | 52 [       | (                         | 62  |                | ſ                            | 662                    |
| RSZ-persoonlijk                                | 28                                  | 5T [       |                           | 261 |                | ſ                            | 483                    |
| Voorheffing                                    | 30                                  | 00 [       | 3 (                       | 000 |                | ſ                            |                        |
| Netto                                          | 1 43                                | 39 [       | -12                       | 261 |                | ſ                            | 3 357                  |
| Totale kost                                    | 2 66                                | 52 [       | 21                        | 62  |                | [                            | 4 502                  |
| 03-2012<br>12-2012                             | 0,000%<br><mark>2,000</mark> %      |            | 40                        |     | 2 000<br>2 040 | 03-2012<br>01-2100           | Eénmalig<br>Jaarlijks  |
|                                                |                                     |            |                           |     |                |                              |                        |
| I⊽ Autom, berekening<br>Bruto                  | g<br>Bezoldiging<br>100.00          | % [        | Premie<br>100.00          | %   | Dubt           | el<br>32.00 % [              | Enkel                  |
| I♥ Autom. berekeniny<br>Bruto<br>RSZ-patronaal | g<br>Bezoldiging<br>100.00<br>33.09 | % [<br>% [ | Premie<br>100.00<br>33.09 | %   | Dubt           | oel<br>32.00 % [<br>0.00 % [ | Enkel<br>100.00 %      |

#### Planningen

# J. Thesaurie

Wat vertelt ons de lijn 'Kaskrediet' op de grafiek "Liquiditeitspositie" ?

In het scherm "Kredietlijn en intrestvoet" (START) kan u een kaskrediet ingeven.

| START                | GEGEVENS PL                                                        | ANNINGEN OPVOLGING                                          |                                     |             |
|----------------------|--------------------------------------------------------------------|-------------------------------------------------------------|-------------------------------------|-------------|
| Dossiergegevens      | Btw                                                                | Winstbestemming                                             | Frans                               | Presentatie |
| Consolidatie         | Belastbare basis                                                   | Diverse posten                                              | Nederlands                          | Commentaar  |
|                      | Tarieven en VA                                                     | Kredietlijn en intrestvoeten                                |                                     | Notities    |
| Dossier              | Fiscaliteit                                                        | Diverse                                                     | Taal                                | Tekst       |
| EDS STARTER          | met pers.hdx - Perso                                               | neel 🔳                                                      |                                     |             |
| Code Omschr<br>Een n | iving<br>ieuw ele<br>Intrestvoet o<br>Intrestvoet o<br>Kredietlijn | en intrestvoet<br>op liquide middelen<br>op kastekort<br>OK | 0,000<br>8,000<br>10 000<br>Verlate | n Einde     |

Deze beïnvloedt de berekeningen niet maar wordt wel in de grafiek 'Liquiditeitspositie" (Thesaurie - PLANNINGEN) opgenomen. Het belang van die lijn is dat ze een reëel beeld van de situatie weergeeft en ons vertelt wanneer een thesaurieprobleem opduikt.

Laat u het kaskrediet op nul staan en geeft u de nodige kredieten in via de "Vorderingen en schulden" dan krijgt u een vertekend beeld van uw liquiditeitssituatie. Het kan de indruk wekken dat u steeds over voldoende financiële middelen beschikt terwijl deze overschat worden door het bedrag van uw kaskrediet!

Hoe houdt HannaH rekening met de BTW op de begininvesteringen bij een Oprichting ?

Door in het scherm "Dossiergegevens" (START) het vakje 'Oprichting' aan te vinken geeft u aan dat het om een nieuwe vennootschap gaat.

|                                        | -       | 1. Contract (1. Contract (1. Co |                       |
|----------------------------------------|---------|----------------------------------------------------------------------------------------------------|-----------------------|
| DOSSIER Starter 🛛 🚺 🔽 OPRICHTING (nier | DOSSIER | Starter                                                                                                    | OPRICHTING (nieuw pro |

Gebruikt u de schermen "Vaste activa" en "Kapitaal" om de beginsituatie in te geven, dan:

- berekent HannaH automatisch de btw zowel op de begininvesteringen (Data is gelijk aan 'Startdate') als op de beginvoorraad. Deze btw vindt u terug in het scherm "btw" (START) en in de Beginbalans(GEGEVENS).
- krijgt u een openingsbalans (scherm "Beginbalans") en kan u afleiden over welke liquide middelen het bedrijf beschikt om te starten.

In de Thesaurie wordt die btw de eerste maand toegevoegd aan de 'Btw op investeringen' en wordt dus in de eerste aangifte verrekend (met een dubbelklik op de lijn 'Btw-administratie roept u het detailscherm op).

# Hoe worden de opnamen van de zelfstandige in HannaH verwerkt?

De opnamen van de zelfstandige maken deel van de winst en dus vindt u ze niet terug in de Resultatenrekeningen. Ze zijn wel te vinden in de Thesaurie onder 'Dividenden en opnamen'.

| Algemene thesaurie                     |         |         |         |         |         |         |         |         |         |
|----------------------------------------|---------|---------|---------|---------|---------|---------|---------|---------|---------|
| Omschrijving                           | 03-2015 | 04-2015 | 05-2015 | 06-2015 | 07-2015 | 08-2015 | 09-2015 | 10-2015 | 11-2015 |
| Verkoop                                | 2 662   | 7 684   | 10 527  | 12 161  | 13 008  | 12 524  | 13 431  | 14 762  | 15 125  |
| Financiële en uitzonderlijke producten |         |         |         |         |         |         |         |         |         |
| Subsidies                              |         |         |         |         |         |         |         |         |         |
|                                        |         |         |         |         |         |         |         |         |         |
| Aankopen                               |         | -4 126  | -6 752  | -7 877  | -9 002  | -7 877  | -7 877  | -9 002  | -9 378  |
| Diensten en diverse goederen           | -3 275  | -3 168  | -1 113  | -1 536  | -1 113  | -1 113  | -1 536  | -1 718  | -1 113  |
| Personeel                              |         |         |         |         |         |         |         |         |         |
| Andere kosten                          |         |         |         |         |         |         |         |         |         |
| Financiële en uitzonderlijke kosten    |         |         |         | -42     | -42     | -42     | -99     | -99     | -98     |
| Investeringen                          |         |         |         |         |         |         | -23 958 |         |         |
| Vorderingen en schulden                |         |         |         | 10 000  |         |         | 19 800  |         |         |
| Terugbetaling vord./schulden           |         |         |         |         |         |         | -302    | -303    | -304    |
| Btw-administratie                      |         |         |         | -147    | -800    | -754    | -754    |         | -222    |
| Belastingen                            |         |         |         |         |         |         |         |         |         |
| Dividenden en opnamen                  | -2 024  | -2 024  | -2 024  | -2 024  | -2 024  | -2 024  | -2 024  | -2 024  | -2 024  |
| Vrijlating kapitaal                    |         |         |         |         |         |         |         |         | 1       |
| Intresten op thesaurie                 |         |         | -12     | -16     |         |         |         |         |         |
| Maandelijks saldo                      | -2 637  | -1 634  | 626     | 10 519  | 27      | 714     | -3 320  | 1 616   | 1 987   |
| GECUMULEERD SALDO                      | -1 031  | -2 666  | -2 039  | 8 480   | 8 506   | 9 220   | 5 900   | 7 516   | 9 504   |
| Beginsaldo                             | 1 606   |         |         |         |         |         |         |         |         |
#### In de Balans staan ze aangegeven aan de passiefzijde onder 'B/C/D. Overige reserves (-)'.

| Balans - PASSIEF                         |        |         | <b>4 </b> |
|------------------------------------------|--------|---------|-----------|
| Omschrijving                             | Begin  | 2015    | 2016      |
| Eigen vermogen                           | 9 000  | 9 000   | 9 000     |
| I. Kapitaal                              | 9 000  | -11 241 | -41 665   |
| A.1 Eigen kapitaal                       | 18 550 | 18 550  | 18 550    |
| A.2 Opnamen (-)                          | -9 550 | -29 791 | -60 215   |
| II/III. Uitgiftepr./herwaarderingsmeerw. |        |         | 2         |
| IV. Reserves                             |        |         |           |
| A. Wettelijke reserve                    |        |         |           |
| B/C/D. Overige reserves                  |        |         |           |
| V. Overgedragen resultaat (+ of -)       |        | 20 241  | 50 665    |
| VI. Kapitaalsubsidies                    |        |         |           |

## Hoe worden de intresten op de kassituatie berekend ?

In de "Thesaurie" vindt u onder de lijn 'Intresten op thesaurie' de maandelijkse intresten, berekend op basis van de in het scherm "Kredietlijn en intrestvoeten" ingegeven jaarlijkse intrestvoeten. De intresten betaald (of ontvangen) in de maand T worden berekend op het gemiddelde thesauriesaldo van de voorbije maand (zijnde het gemiddelde tussen het saldo op 'T-2' en 'T-1').

In het scherm "Liquiditeitspositie-cijferanalyse" vindt u de gecumuleerde intresten en in de financiële kosten of opbrengsten in het scherm "Resultatenrekeningen" vindt u de intresten per boekjaar.

## In het eerste boekjaar vind ik geen uitbetaling van het vakantiegeld !

Maakt u in het Personeelscherm gebruik van een BED-, KAD-of ARB-code dan genereert HannaH automatisch bij het ingeven van een bruto-bezoldiging bedragen voor het vakantiegeld.

Het klopt dat u in de Thesaurie (detailscherm "Personeelskosten") in het eerste boekjaar geen uitbetaling van het vakantiegeld vindt. HannaH houdt er echter wel rekening mee!

- Bij een nieuw bedrijf, is ook het personeel nieuw. HannaH gaat ervan uit dat het personeel het eerste boekjaar een maand onbetaald verlof neemt. In de Resultatenrekening voorziet HannaH echter voor elke gepresteerde maand een provisie gelijk aan 1/12 van het totaal voorziene vakantiegeld.
- Bij een bestaand bedrijf werd in het vorige boekjaar al een provisie vakantiegeld aangelegd. Deze geeft u normaal in het scherm "Vorderingen en schulden" in. Daar moet u dan eveneens meegeven dat het bedrag in de verlofmaand (meestal mei of juni) uitbetaald wordt.

| EDS    | S STARTER.hdx - Vorderingen en | 456000 : Vakantiegeld |        |               |        |         |             |                 |      |
|--------|--------------------------------|-----------------------|--------|---------------|--------|---------|-------------|-----------------|------|
| Code   | Amschrijving                   | Datum                 | Bedrag | Krediettune   | Duur   |         | Intrestvoet | 0.00 %          |      |
| 173000 | Kredietinstelling              | 09-2016               | 19 800 | Vaste terugb. | 60 mnd | E       | Herhalen    | 1 Keer          |      |
| 456000 | Vakantiegeld                   | 01-2016               | 21 000 | Vrije terugb. |        |         |             |                 |      |
|        | Een nieuw element toevoegen    |                       |        |               |        |         |             |                 |      |
|        |                                |                       |        |               |        |         |             |                 |      |
|        |                                |                       |        |               |        |         |             |                 |      |
|        |                                |                       |        |               |        | Datum   | Saldo datum | Terugbetalingen | In ^ |
|        |                                |                       |        |               |        | 01-2016 |             |                 |      |
|        |                                |                       |        |               |        | 02-2016 |             |                 |      |
|        |                                |                       |        |               |        | 03-2016 |             |                 | =    |
|        |                                |                       |        |               |        | 04-2016 |             |                 |      |
|        |                                |                       |        |               |        | 05-2016 |             |                 |      |
|        |                                |                       |        |               |        | 06-2016 | 21 000      | 21 000          |      |
|        |                                |                       |        |               |        | 07-2016 |             |                 |      |

Het vakantiegeld aan uw bedienden wordt in juni uitbetaald.

In het gegevenscherm "Initialisatie" onder "Personeel" (GEGEVENS)) volstaat het de maand 'Uitbetaling vakantiegeld' aan te passen. De nettobezoldiging zal in mei uitbetaald worden en de RSZ en Bedrijfsvoorheffing, afhankelijk van de aangegeven frequentie, in juni (maandelijks) of juli(kwartaalaangifte) voorzien worden. Noteer dat de opties van het scherm "Initialisatie" slechts van toepassing zijn op de codes 'KAD', 'BED' en 'ARB'.

| Periodiciteit RSZ-betalingen      | Maandelijks | - |
|-----------------------------------|-------------|---|
| Periodiciteit bedrijfsvoorheffing | Maandelijks | • |
| Uitbetaling vakantiegeld:         | juni        | - |

Die betalingen kan u in de Planningen terugvinden, namelijk in het detailscherm "Personeel (vaste kosten)" van de Thesaurie.

## Mijn activiteit neemt toe en mijn thesaurie daalt?

"Ik heb zojuist een financieel plan voor een eenmanszaak opgemaakt en ik begrijp niet waarom de thesaurie daalt"

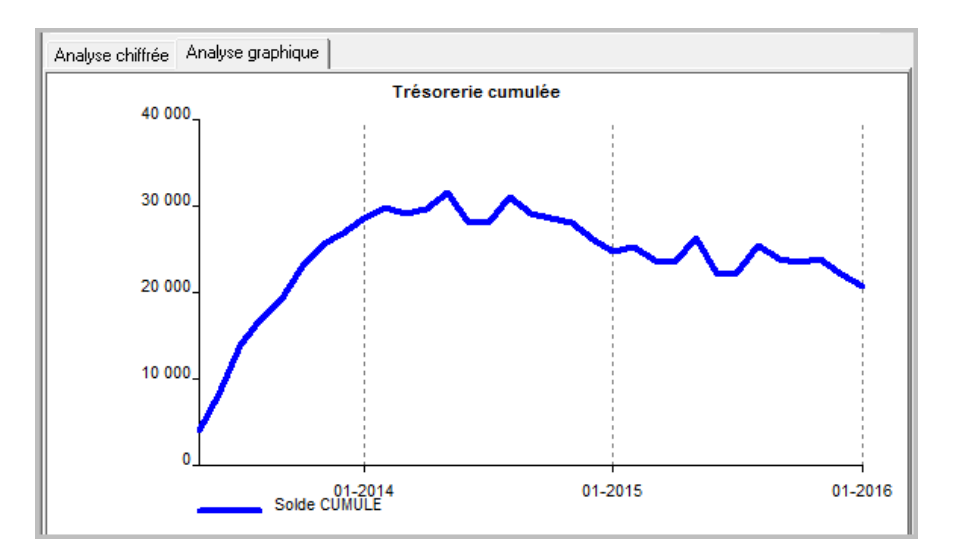

Het resultaat neemt elk jaar toe maar ook de opnamen van de zelfstandige!

In het scherm "Opnamen van de zelfstandige" is een automatische opname voorzien van 100%. Dat betekent dat het resultaat in zijn geheel maandelijks opgenomen wordt.

U kan het percentage verminderen of nog, een manuele opname voorzien (zie Hoe kan u de opamen van de zelfstandige ingeven?).

Hetzelfde fenomeen kan zich bij een vennootschap voordoen als de volledige winst jaarlijks uitgekeerd wordt.

## Wordt een kaskrediet op dezelfde manier als een straight loan verwerkt?

Neen en het verschil tussen beide kan het best aan de hand van de grafiek in de Thesaurie aangetoond worden.

Bij een straight loan, wordt de initiële liquiditeitspositie met het bedrag van de straight loan verhoogd.

Bij het inbrengen van een kaskrediet (Scherm "Beginbalans") blijft de liquiditeitspositie ongewijzigd en wordt met een rode stippellijn het normaal niet te overschrijden kaskrediet aangegeven.

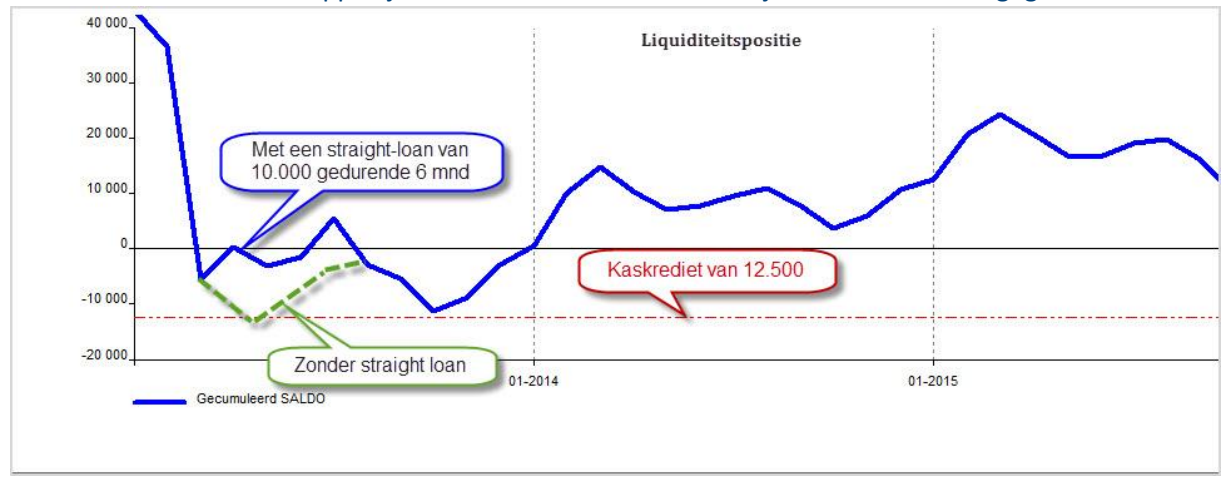

## K. Resultatenrekeningen en balansen

## Hoe een liquidatiereserve in HannaH simuleren?

De verwerking van de liquidatiereserve kan in HannaH op de volgende manier gesimuleerd worden:

#### JAAR 1 - AANLEG VAN DE LIQUIDATIERESERVE

- In het scherm "Winstbestemming" (START) het 'Over te dragen deel' verminderen met het percentage dat men als Liquidatiereserve wenst aan te leggen
- De 10% extra belasting voorzien via het verhogen van het belastingtarief in het scherm "Tarieven en VA" (START). De 20,4% vervangen door [20,4% + (het percentage vd Winst dat als liquidatiereserve wenst aangelegd te worden) \* 7,96%].

Voor een Liquidatiereserve van 100% wordt de belastingvoet 28,36% (20,4+7,96)

## JAAR 5 – UITKERING VAN DE LIQUIDATIERESERVE

- Een kost voorzien via het scherm « Andere kosten »
- De vermindering van de liquidatiereserve inbrengen via het scherm «Diverse posten» rubrieken 'Res VIII. Uitzonderlijke kosten' en 'P IV.B/C/D.Overige reserves'.

## Hoe worden de opnamen van de zelfstandige in HannaH verwerkt?

De opnamen van de zelfstandige maken deel van de winst en dus vindt u ze niet terug in de Resultatenrekeningen. Ze zijn wel te vinden in de Thesaurie onder 'Dividenden en opnamen'.

| Algemene thesaurie                       |         |         |         |         |         |         |         |         |         |
|------------------------------------------|---------|---------|---------|---------|---------|---------|---------|---------|---------|
| Omschrijving                             | 03-2015 | 04-2015 | 05-2015 | 06-2015 | 07-2015 | 08-2015 | 09-2015 | 10-2015 | 11-2015 |
| Verkoop                                  | 2 662   | 7 684   | 10 527  | 12 161  | 13 008  | 12 524  | 13 431  | 14 762  | 15 125  |
| Financiële en uitzonderlijke producten   |         |         |         |         |         |         |         |         |         |
| Subsidies                                |         |         |         |         |         |         |         |         |         |
| Aankasan                                 |         | .4.126  | £ 752   | 7 977   | 9.002   | 7 077   | 7 977   | .9.002  | 9 270   |
| Nankopen<br>Dianstan an diyaraa gaadaran | 2 275   | -4120   | 1 112   | 1 526   | -5 002  | 1 112   | 1 520   | 1 710   | 1 112   |
| Personeel                                | -32/3   | -3 100  | -1113   | 1 336   | -1113   | -1113   | -1 336  | .1710   | -1113   |
| Andere kosten                            |         |         |         |         |         |         |         |         |         |
| Financiële en uitzonderlijke kosten      |         |         |         | -42     | -42     | -42     | -99     | -99     | -98     |
| Investeringen                            |         |         |         |         |         |         | -23 958 |         |         |
| Vorderingen en schulden                  |         |         |         | 10 000  |         |         | 19 800  |         |         |
| Terugbetaling vord./schulden             |         |         |         |         |         |         | -302    | -303    | -304    |
| Btw-administratie                        |         |         |         | -147    | -800    | -754    | -754    |         | -222    |
| Belastingen                              |         |         |         |         |         |         |         |         |         |
| Dividenden en opnamen                    | -2 024  | -2 024  | -2 024  | -2 024  | -2 024  | -2 024  | -2 024  | -2 024  | -2 024  |
| Vrijlating kapitaal                      |         |         |         |         |         |         |         |         |         |
| Intresten op thesaurie                   |         |         | -12     | -16     |         |         |         |         |         |
| Maandelijks saldo                        | -2 637  | -1 634  | 626     | 10 519  | 27      | 714     | -3 320  | 1 616   | 1 987   |
| GECUMULEERD SALDO                        | -1 031  | -2 666  | -2 039  | 8 480   | 8 506   | 9 220   | 5 900   | 7 516   | 9 504   |
| Beginsaldo                               | 1 606   |         |         |         |         |         |         |         |         |

In de Balans staan ze aangegeven aan de passiefzijde onder 'B/C/D. Overige reserves (-)'.

| Balans - PASSIEF                         |        |         | <b>д </b> |
|------------------------------------------|--------|---------|-----------|
| Omschrijving                             | Begin  | 2015    | 2016      |
| Eigen vermogen                           | 9 000  | 9 000   | 9 000     |
| I. Kapitaal                              | 9 000  | -11 241 | -41 665   |
| A.1 Eigen kapitaal                       | 18 550 | 18 550  | 18 550    |
| A.2 Opnamen (-)                          | -9 550 | -29 791 | -60 215   |
| II/III. Uitgiftepr./herwaarderingsmeerw. |        |         | <i>2</i>  |
| IV. Reserves                             |        |         |           |
| A. Wettelijke reserve                    |        |         |           |
| B/C/D. Overige reserves                  |        |         |           |
| V. Overgedragen resultaat (+ of -)       |        | 20 241  | 50 665    |
| VI. Kapitaalsubsidies                    |        |         |           |

## Is het mogelijk de waarde van de voorraad in de Resultaten aan te passen?

In de resultaten wordt de voorraad gewaardeerd tegen de aanschaffingswaarde.

Bij een waardevermindering zal in de Balans-Activa, de waarde van de 'Voorraad' met een bepaald bedrag moeten verminderd worden. In de resultatenrekening zal de rubriek 'II.A. Handelsgoederen, hulp-en grondstoffen' met hetzelfde bedrag moeten verminderd worden.

In HannaH wordt een waardevermindering (bv 10 000) het makkelijkste via het scherm "Diverse Posten" (START) ingebracht:

| START           | GEGEVENS       | PL      | ANNINGEN OPVOLGING                  |                  |                              |             |         |                |  |  |
|-----------------|----------------|---------|-------------------------------------|------------------|------------------------------|-------------|---------|----------------|--|--|
| Dossiergegevens | ergegevens Btw |         | Winstbestemming                     | Frans            | Presentatie                  | Hulpsch     | nerm    |                |  |  |
| Consolidatie    | Belastbare I   | basis   | Diverse posten                      | Nederlands       | Commentaar                   | Handleiding |         | Handleiding    |  |  |
|                 | Tarieven en    | VA      | Kredietlijn en intrestvoeten        |                  | Notities                     |             |         |                |  |  |
| Dossier         | Fiscalite      | it      | Diverse                             | Taal             | Tekst                        | Hulp        |         |                |  |  |
| De zuinige bij. | hdx - Diverse  | posten  | X                                   |                  |                              |             |         |                |  |  |
| Begin           | Einde          | Refer   | entiepost                           | In evenwic       | In evenwicht te brengen post |             |         | Commentaar     |  |  |
| Boekj. 1        | Boekj. 1       | A VI. S | δtocks en bestellingen in uitvoerin | g – Res II.A. Ha | andelsgoed., hulp-en g       | rondst.     | -10 000 | waardevermind. |  |  |
|                 |                | Eer     | nieuw element toevoegen             |                  |                              |             |         |                |  |  |
|                 |                |         |                                     |                  |                              |             |         |                |  |  |

U selecteert de rubrieken (bijvoorbeeld 'VI. Stocks en bestellingen in uitvoering' van uw Balans en 'II.A. Handelsgoederen, hulp- en grondstoffen' van uw Resultatenrekening) en geeft de correctie in. De referentiepost zal met dat bedrag vermeerderd of indien u het bedrag van een minteken voorzien hebt, verminderd worden.

Ter herinnering, wat je in het scherm "Diverse posten" inbrengt heeft geen enkel invloed op de Thesaurie en wijzigt dus enkel de Balans en Resultatenrekening.

## Elk jaar wordt een vast dividend uitgekeerd. Kan ik dat in HannaH voorzien?

Via het scherm "Winstbestemming" kan een dividenduitkering voorzien worden, echter onder de vorm van een percentage van de winst. Om een vast dividend in te geven moet u als volgt te werk gaan:

- 1. In het scherm "Andere kosten" (GEGEVENS) maakt u een lijn aan met het jaarlijks uit te keren dividend (frequentie 'jaarlijks' en eventueel een 'betalingstermijn' om ervoor te zorgen dat het in het volgende boekjaar uitbetaald wordt).
- In het scherm "Diverse posten" (START) vraagt u via één lijn de overdracht van datzelfde bedrag (echter voorafgegaan met een minteken!), over meerdere boekjaren (bv van Boekj.1 tem Boekj.5) aan. Dit van de referentiepost 'Res II.G/H. Andere bedrijfskosten' naar de post 'Verw.Over te dragen'.
- 3. Het gegevenscherm "Winstbestemming" (START) laat u onveranderd (100% van de winst wordt overgedragen).

## De boodschap:'Het netto-actief < de helft van het maatschappelijk kapitaal'

Bij het opvragen van de resultaten, kan deze melding verschijnen. Die boodschap heeft geen enkele invloed op de berekeningen en verhindert u niet verder te werken.

| gelet!   |                                                                                                    |
|----------|----------------------------------------------------------------------------------------------------|
| <u>.</u> | Het netto actief bedraagt minder dan de helft van het maatschappelijk<br>kapitaal<br>(Art.332, 431 en 633 van de vennootschappenwet)<br>[Hypothese <mark>Opt.</mark> (Exerc. <mark>1-2)]</mark> |
|          | ој 🤰 ок                                                                                                    |

De bedoeling is u attent te maken dat in bepaalde boekjaren maar niet noodzakelijk in beide hypothesen, het netto-actief onvoldoende is. Lees altijd de boodschap tot het einde want daar staan de boekjaren en de hypothese die problemen geven, aangegeven. In ons voorbeeld is de situatie kritisch in de twee eerste boekjaren van de optimistische hypothese (=standaardhypothese).

## Mijn activiteit neemt toe en mijn thesaurie daalt?

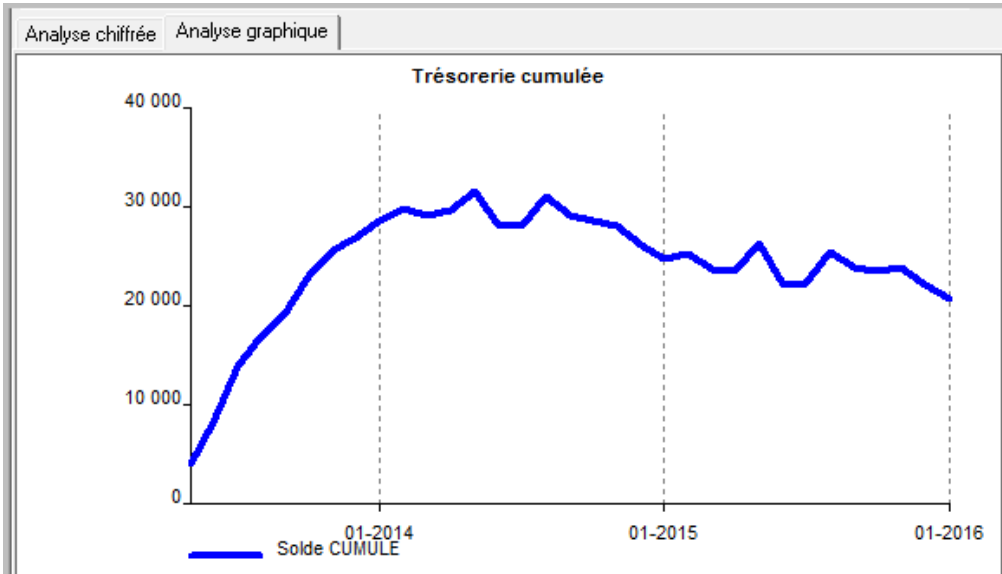

"Ik heb zojuist een financieel plan voor een eenmanszaak opgemaakt en ik begrijp niet waarom de thesaurie daalt"

Het resultaat neemt elk jaar toe maar ook de opnamen van de zelfstandige!

In het scherm "Opnamen van de zelfstandige" is een automatische opname voorzien van 100%. Dat betekent dat het resultaat in zijn geheel maandelijks opgenomen wordt.

U kan het percentage verminderen of nog, een manuele opname voorzien (zie Hoe kan u de opamen van de zelfstandige ingeven?).

Hetzelfde fenomeen kan zich bij een vennootschap voordoen als de volledige winst jaarlijks uitgekeerd wordt.

Waarom staan alle cijfers in het rood ?

Verschijnen plots uw cijfers en zelf de benamingen in het rood, dan moet u nagaan of de beginbalans (GEGEVENS) in evenwicht is. Zo niet moet u ze in evenwicht brengen.

Eens de beginbalans in evenwicht is, zorgt HannaH dat de geprojecteerde balansen het eveneens zijn.

Blijft de rode kleur echter aanwezig, dan wijst dat op een fout in het programma. De gegeven worden niet correct verwerkt in de thesaurie, resultatenrekening of balans.

Het beste is eerst na te gaan hoe groot het balansonevenwicht is.

Daartoe:

antwoordt u 'Nee' op de vraag of HannaH zelf het onevenwicht moet wegwerken

gaat u in de "Samenvattende tabel" of Balansen" na hoe groot het verschil is tussen Actief- en Passiefzijde.

Een klein verschil wijst normaliter op een afrondingsfout. U mag dus gerust verder werken en vragen dat HannaH het onevenwicht wegwerkt (door de volgende keer 'Ja' te antwoorden op de foutmelding).

Bij een groter verschil, kunt u best het dossier (enkel het hdx-bestand) naar ID-Soft (support@idsoft.be) toesturen. Het wijst op een fout in het programma.

Die foutmelding is dus een waarborg van de goede werking van HannaH!

## Kan een bedrag ingevoerd in de overlopende rekeningen nog gewijzigd worden ?

In mijn beginbalans staat op het passief, onder 'Overlopende rekeningen', een bedrag van 132.000€. Hoe kan ik ervoor zorgen dat dit bedrag in de volgende balansen niet meer verschijnt ?

Dat kan makkelijk opgelost worden via het gegevenscherm "Diverse posten" (START). In het eerste boekjaar selecteert u de overlopende rekeningen (P X. Overlopende rekeningen-Passief) als referentiepost en een andere rubriek als 'In evenwicht te brengen post'. In de kolom 'Bedrag' geeft u aan met hoeveel de 'Referentiepost' moet toenemen of afnemen. In ons voorbeeld coderen we '-132.000'. Tenslotte kan u nog een beperkt commentaar ingeven in de laatste kolom zodanig dat u later nog weet wat u precies hebt willen doen.

|                             | START GEGEVENS PLANNINGEN OPVOLGING |                      |                                       |                              |                                     |        |             |            |  |  |  |  |
|-----------------------------|-------------------------------------|----------------------|---------------------------------------|------------------------------|-------------------------------------|--------|-------------|------------|--|--|--|--|
| Dossierge                   | ossiergegevens Btw Winstbestemm     |                      |                                       |                              | Frans                               | tie    | Hulpscherm  |            |  |  |  |  |
| Consolida                   | atie                                | Belastbare basis     | Diverse posten                        |                              | Nederlands                          | Commen | Handleiding |            |  |  |  |  |
|                             |                                     | Tarieven en VA       | Kredietlijn en intrestvoeten Notities |                              |                                     |        |             |            |  |  |  |  |
| Dossier Fiscaliteit Dive    |                                     |                      | se                                    | Taal                         | Te                                  | kst    | Hulp        |            |  |  |  |  |
| EDS                         | STARTER n                           | net pers.hdx - Diver | se posten 📧                           |                              |                                     |        |             |            |  |  |  |  |
| Begin                       | Einde                               | Referentiepost       |                                       | In evenwicht te brengen post |                                     |        | Bedrag      | Commentaar |  |  |  |  |
| Boekj. 1                    | Boekj, 1                            | PX. Overlopende re   | keningen-Passief                      | P IX.B. Financi              | IX.B. Financiële schulden op max.1j |        |             |            |  |  |  |  |
| Een nieuw element toevoegen |                                     |                      |                                       |                              |                                     |        |             |            |  |  |  |  |

#### Import van gegevens

# In mijn importbestand staan alle gegevens in één kolom. Hoe kan ik die gegevens scheiden?

Bij een import zowel in HannaH als in HannaLisa, moet u aangeven in welke kolommen de in te lezen informatie (Rekeningnummer, Omschrijving,...) staat. Wat echter indien alle informatie zich in één kolom bevindt ?

U kunt op de twee volgende manieren te werk gaan:

1. U opent het bestand in Excel. U selecteert de kolom met de te scheiden informatie en u klikt op de optie 'Tekst naar kolommen' onder Gegevens.

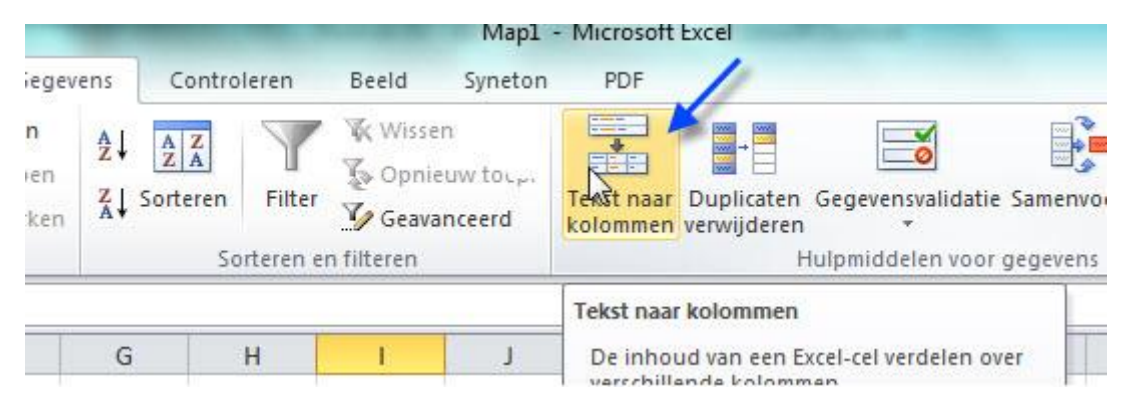

2. Of u opent het in te lezen bestand met uw Kladblok of Notepad. U kopieert alles in Excel en maakt daarbij gebruik van de volgende plakoptie:

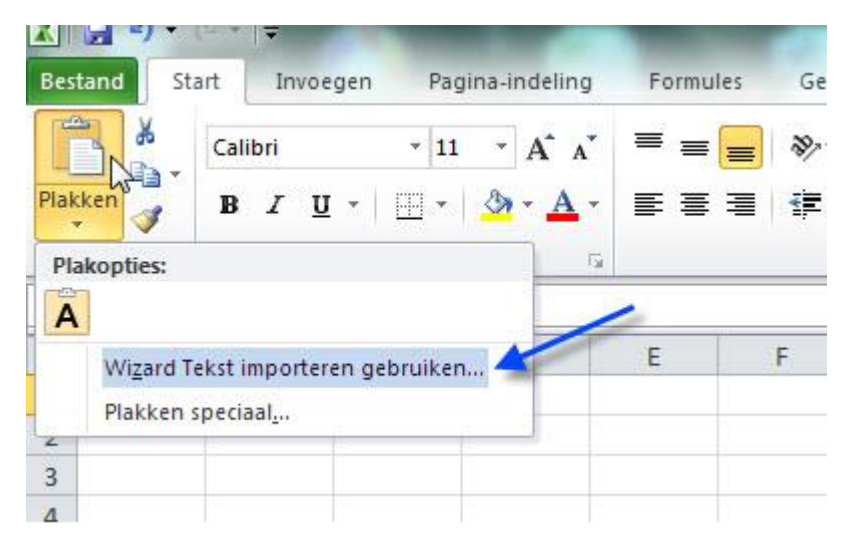

## Manuele invoer van de gerealiseerde cijfers

Naast de import van de gegevens in de tabel 'Realiteit' van de opvolgingsmodule kunt u de cijfers ook manueel inbrengen en/of aanpassen.

De waarden worden ingebracht :

In de detailschermen voor de rubrieken I, II a, II b, II c (lijnen op een groene achtergrond)

| Realiteit - Maandelijkse resultatenreken                                                                                                    | ing                                                 |                                                     |                                                     |                                    |                                                      |         |         |                                 |                                 |                                     |         |
|----------------------------------------------------------------------------------------------------|-----------------------------------------------------|-----------------------------------------------------|-----------------------------------------------------|------------------------------------|------------------------------------------------------|---------|---------|---------------------------------|---------------------------------|-------------------------------------|---------|
| Omochrigving                                                                                                    | 01-2019                                             | 02-2019                                             | 03-2019                                             | 04-2019                            | 05-2019                                              | 06-2019 | 07-2019 |                                 |                                 |                                     |         |
| L. Bedrijfsopbrengsten                                                                                                    | 22 180                                              | 23 720                                              | 21 006                                              | L Bedrijfso                        | pbrengsten                                           |         |         |                                 |                                 |                                     |         |
| II. Bedsijfskosten           A. Handelsgoed, Julp-en gron           B.Diensten en diverse goedere           C. Personeelskosten           0.5 /δ. durby, vassedevermind en | -31 608<br>-14 000<br>-3 257<br>-11 974<br>(-2 296) | -31 608<br>-14 000<br>-3 257<br>-11 974<br>[-2 296] | -31 608<br>-14 000<br>-3 257<br>-11 974<br>(-2 290) | Code<br>700000<br>702000<br>704000 | Onschrieving<br>Witte wijn<br>Rosé wijn<br>Rode wijn |         |         | 01-2019<br>17.680<br>4.500<br>0 | 02-2019<br>18 620<br>5 100<br>0 | 03-2019<br>(15-390)<br>(5-616)<br>0 | 04-2019 |
| G.H. Andere bedijfskosten<br>III. Bedrijfssesuikaat (EBIT) (I-II                                                                                                    | 0<br>-9 428                                         | 0<br>- <b>7 888</b>                                 | -10 602                                             | TOTAAL                             | F.                                                   |         | - I     | 22 180                          | 23 720                          | 21 006                              |         |
| IV. Financièle opbrengsten<br>V. Financièle kösten<br>VI. Lopend result. vóór belastir                                                                                     | (5 000)<br>(-3 495)<br>-7 922                       | (5 000)<br>(-3 461)<br>-6 349                       | (5 000)<br>(-3 428)<br>- <b>9 030</b>               |                                    |                                                      |         | ¢       |                                 |                                 |                                     |         |
| VII. Uitzonderlijke opbrengsten<br>VII. Uitzonderlijke kosten<br>IX. Resultaat vóór belasting (M                                                                           | 0<br>0<br>-7 922                                    | 0<br>0<br>-6 349                                    | 0<br>0<br>-9 030                                    |                                    |                                                      |         |         |                                 |                                 |                                     |         |

Rechtstreeks in het hoofdscherm voor de andere lijnen.

| Realiteit - Maandelijkse resultatenrekening |                  |          |          |         |         |         |         |  |  |  |
|---------------------------------------------|------------------|----------|----------|---------|---------|---------|---------|--|--|--|
| Omschrijving                                | 01-2019          | 02-2019  | 03-2019  | 04-2019 | 05-2019 | 06-2019 | 07-2019 |  |  |  |
| I. Bedrijfsopbrengsten                      | 22 180           | 23 720   | 21 006   |         |         |         |         |  |  |  |
| II. Bedrijfskosten                          | -31 608          | -31 608  | -31 608  |         |         |         |         |  |  |  |
| A. Handelsgoed., hulp-en gron               | -14 080          | -14 080  | -14 080  |         |         |         |         |  |  |  |
| B.Diensten en diverse goedere               | -3 257           | -3 257   | -3 257   |         |         |         |         |  |  |  |
| C. Personeelskosten                         | -11 974          | -11 974  | -11 974  |         |         |         |         |  |  |  |
| D/E/F. Afschr., waardevermind. en           | {-2 296}         | {-2 296} | {-2 296} |         |         |         |         |  |  |  |
| G/H. Andere bedrijfskosten                  | 0                | 0        | 0        |         |         |         |         |  |  |  |
| III. Bedrijfsresultaat (EBIT) (I-II         | -9 428           | -7 888   | -10 602  |         |         |         |         |  |  |  |
| IV. Financiële opbrengsten                  | 6 500            | {5 000}  | {5 000}  |         |         |         |         |  |  |  |
| V. Financiële kosten                        | {-3 <b>4</b> 95} | {-3 461} | {-3 428} |         |         |         |         |  |  |  |
| VI. Lopend result. vóór belastir            | -6 422           | -6 349   | -9 030   |         |         |         |         |  |  |  |
| VII. Uitzonderlijke opbrengsten             | 0                | 0        | 0        |         |         |         |         |  |  |  |
| VIII. Uitzonderlijke kosten                 | 0                | 0        | 8        |         |         |         |         |  |  |  |
| IX. Resultaat vóór belasting (V             | -6 422           | -6 349   | -9 030   |         |         |         |         |  |  |  |

Wenst u enkel de meest aan schommelingen onderhevige rubrieken op te volgen, dan vervolledigt u slechts die rubrieken en laat u alle anderen leeg. Zodoende zal het programma voor die andere rubrieken de gebudgetteerde waarden overnemen en bekomt u naast uw gedetailleerde analyse (per rubriek en per rekening) ook een globale analyse (resultaat vóór belasting).

Vergeet niet eerst de datum in het kader bovenaan aan te passen.

| Realiteit - Maandelij | ×    |  |
|-----------------------|------|--|
| Reële situatie tem    | 2019 |  |

## Hoe lees ik bij de 'Import van een afschrijvingstabel' ook de bedragen in ?

Bij het opmaken van planningen kan het vervolledigen van de "Vaste activa" tijdsrovend zijn. Anderzijds is het ook niet altijd evident de afschrijvingen samen te bundelen. Vooral als de investeringen over verschillende jaren heenlopen, er verschillende afschrijvingstypes (lineair, degressief) en duur zijn.

In die gevallen loont het de moeite de beschikbare afschrijvingstabel (zelf aangemaakt of afkomstig van uw boekhouding) eerst te herwerken en dan in te lezen.

DE OPTIE 'IMPORT VAN EEN AFSCHRIJVINGSTABEL' (OPTIE "IMPORT VAN GEGEVENS" ONDER HET HANNAH-LOGO) MAAKT HET MOGELIJK DE VOLGENDE INFORMATIE IN TE LEZEN:

- het rekeningnummer (2xxxxx)
- de omschrijving
- het investeringsbedrag
- de boekwaarde (of wat al afgeschreven is)
- de toekomstige boekingen

## WAT ZIJN DE EVENTUELE AANPASSINGEN DIE U EERST IN HET IN TE LEZEN BESTAND EVENTUEEL MOET AANBRENGEN?

- de informatie moet in kolommen staan  $\rightarrow$  titels en commentaar moeten uitgewist worden
- alle kolommen moeten een naam hebben  $\rightarrow$  lege titelvelden moeten aangevuld worden
- de toekomstige boekingen ontbreken → beschikt u over het afschrijvingstype en -duur, dan kan u de afschrijvingen van de komende jaren (=de planningsperiode) eerst in uw tabel berekenen.
- de bedragen bevatten een punt als scheidingsteken voor de duizendtallen → via celformaat moet u die punten verwijderen.
- het is een xls-bestand (Excel) → het bestand moet u opslaan als 'CSV (punt-komma is scheidingsteken) of TXT (Tab is scheidingsteken) bestand.

In de tabel hieronder werden de kolommen 'BOEK. N+x' toegevoegd. Nu kan het bestand in HannaH ingelezen worden.

| Α      | В            | С    | D             | E          | F    | G          | Н         | I.        |
|--------|--------------|------|---------------|------------|------|------------|-----------|-----------|
| Code   | OMSCHRIJVING | TYPE | AANKOOPWAARDE | BOEKWAARDE | DUUR | DATUM      | BOEK. N+1 | BOEK. N+2 |
| 240000 | LEXUS        | Lin. | 54145         | 52855,83   | 5    | 31/03/2011 | 10829     | 10829     |
| 240000 | VOLVO        | Lin. | 29061,5       | 25858,5    | 3    | 2/12/2010  | 9687,17   | 9687,17   |
| 230000 | Lasmachine   | Lin. | 31000         | 7750       | 4    | 26/05/2008 | 7750      | -         |
| 230000 | Boormachine  | Lin. | 34623,05      | 8672,69    | 7    | 24/02/2006 | 4946,15   | 3726,54   |

Opmerking: de volgorde van de kolommen is van geen belang en de tabel mag andere kolommen (hier bijvoorbeeld datum, duur en type) bevatten.

## Export van gegevens - Bob

Gegevens kunnen makkelijk vanuit BoB geëxporteerd worden en nadien in HannaH en/of HannaLisa ingelezen worden.

Hoe gaat u daarbij te werk?

STAP 1: In Bob opent u het gewenste dossier en u selecteert achtereenvolgens Utilities - Import - Exports.

STAP 2: In het scherm specificeert u:

De eigenschappen van het aan te maken file

- Formaat : 'FIRST INTERSENTIA'
- Directory : de plaats voor de geëxporteerde file

• File : de naam van uw file. Deze moet eindigen op een extensie .txt

#### De inhoud ervan

- het aantal uit te voeren maanden voor het totaal debet/credit,
- alsook de uit te voeren rekeningen (van xxx tot xxx)

Uw file is aangemaakt en kan nu in HannaH/HannaLisa ingelezen worden.

## Export van gegevens - Ciel

Met Ciel kunt u heel makkelijk gegevens exporteren.

Hoe gaat u daarbij te werk?

- U selecteert achtereenvolgens Diverse Import/Export Export Balansen.
- In het volgende scherm opteert u voor het formaat 'Export Balans Intersentia First'
- Tenslotte bepaalt u de uit te voeren rekeningen alsook de gewenste periode.
- Het bestand is klaar om in HannaH te worden ingelezen.

## Export van gegevens - Popsy

Met Popsy kunt u heel makkelijk gegevens exporteren. Het bestand moet echter herzien worden vooraleer het in HannaH/HannaLisa ingelezen wordt.

Hoe gaat u daarbij te werk?

## STAP 1 - IN POPSY OPENT U HET GEWENSTE DOSSIER:

- U selecteert achtereenvolgens Lijsten Balans Algemeen.
- U bepaalt de uit te voeren rekeningen alsook de gewenste periode en klikt vervolgens op 'Uitvoeren'. Opteer daarbij voor de optie 'Excel in afzondelijke bestanden'.

## STAP 2: U OPENT HET BESTAND IN EXCEL EN:

- U selecteert het geheel en u klikt op de optie 'Samenvoegen en centreren' om de gegevens te scheiden.
- U selecteert nogmaals alle velden en maakt gebruik van de functie 'Sorteren'. U sorteert op de kolom C (rekeningnummers). Daarna behoudt u enkel de lijnen met een rekeningnummer bestaande uit 6 cijfers en verwijdert de rest (de titels en rekeningen met minder dan 6 cijfers).
- Tenslotte selecteert u een laatste keer alle velden om het scheidingsteken voor de duizendtallen te verwijderen. Dat gebeurt via 'Celeigenschappen'.
- Uw bestand is klaar maar moet nog als txt-bestand opgeslagen worden. U opteert voor de optie 'Opslaan als' en kiest het bestandstype 'Tab is scheidingsteken (\*.txt)'.

Export van gegevens - Yuki

Met Yuki kunt u heel makkelijk gegevens exporteren.

## STAP 1: GA NAAR BOEKHOUDING – EXPORTEREN STAP 2: SELECTEER DE GEWENSTE ADMINISTRATIE, HET BOEKJAAR EN OPTEER VOOR HET FORMAAT 'CSV.'

## Meer info

- Wil je alle rekeningen exporteren, laat de velden "Vanaf" en "Tot" leeg.
- Om voor de balansrekeningen het beginsaldo van het gekozen boekjaar niet mee te nemen, vink het hokje "Beginsaldo meenemen" uit .

#### Exporteren transacties Je kunt financiële transac' ren. Selecteer het gewenst formaat, ASCII (CLAIR 1.0) administratie en fiscaal ji starten. Audition CSV Exporteren naar Excel Exporteer je financiële transacties Administratie PDF + XML (CLAIR 2.0) naar een Excel sheet. PDF document of 2010 Boekjaar + audit bestand Grootboekrekening Tot Q ☑ Beginsaldo Exporteren Sluiten

## STAP 3: KLIK OP 'EXPORTEREN' OM HET BESTAND OP TE SLAAN

## Export van gegevens - Adsolut

Met Adsolut kunt u heel makkelijk gegevens exporteren.

STAP 1 - IN ADSOLUT OPENT U HET GEWENSTE DOSSIER:

U selecteert 'Fiscale balans' in de hoofdmenu en opteert voor een 'Export First'. Zodoende bekomt u een bestand met een extensie .fst.

| a                             |                                    | and the second second s | and the second of                         |                   |                                                                                                    | Fisca                                           | ale balans - Adsolut                            | t - FAKT (Demo f                        | akt)                                |                               |                   |                      |                   |
|-------------------------------|------------------------------------|----------------------------------------------------------------------------------------------------|-------------------------------------------|-------------------|----------------------------------------------------------------------------------------------------|-------------------------------------------------|-------------------------------------------------|-----------------------------------------|-------------------------------------|-------------------------------|-------------------|----------------------|-------------------|
| 9                             | KMO-beheer                         | Kantoor Boekhouding                                                                                                    | ) Fiscaal Para                            | ameters           | Importeren Systeembeheer Fiscale balans                                                                                                    |                                                 |                                                 |                                         |                                     |                               |                   |                      | 863363336         |
| O Nieu<br>O Opg<br>O Verr     | Jaan O O                           | Maak ongedaan      Wi     Wi     Vernieuw lijst     S Ta     Ta     Historiek -                                                                                                    | eergave (F2) +<br>abStop +<br>euwe taak + | Ges<br>Def<br>Ope | gevens uit BH ophalen (F8) Herreken correcties<br>finitief ongedaan maken Herreken alarmbelprocedure<br>en toelichting (Ctrl+T) Vernieuw dossiergegevens | Werkblad<br>Correcties<br>Grootboek Balans (Ctr | Uit Excel (F9)<br>Uit Balans<br>Doc. uit Sofisk | Export Sofisk<br>Export First<br>Export | Overzicht verrid<br>Correcties naar | ntingen (F10)<br>divers (F11) |                   |                      |                   |
|                               |                                    | Data actes                                                                                                    | Docum                                     | ienten            | Hiskaal                                                                                                    | Afdrukken                                       | Import                                          | Export                                  | Rekenin                             | igen                          |                   |                      |                   |
| Omschrijv<br>Naam rap         | balans ⊠<br>/ing <b>*</b><br>/port | Test definitief                                                                                                    | MV Turcontiida                            |                   | Netto actief<br>Netto actief < wett. min. kap.                                                                                                    | < 1/3 van het maaischat<br>V Overgedragen       | pelijk kapitaal<br>verlies<br>                  | Overgedrag                              | en verlies vorige                   | periode<br>0,00               |                   |                      |                   |
| Boekjaar<br>Van perio         | de                                 |                                                                                                    | Definitief *     Toel. in 2 tal           | len *             | Aarmbelprocedure *                                                                                                    | V Te bestemmen                                  | res. (beginbalans)<br>res.                      | 0,00<br>Te bestemm                      | en res, vorige pe                   | riode                         |                   |                      |                   |
| Vorige Ba<br>P&S Ba<br>Hoofdr | lans Alt. Plan<br>ubriek 🔺         | Correcties Saido's relativ                                                                                                    | es 🛛 Saldo's leverancie                   | ⇒<br>rs Afsd      | hrijvingstabel Verkopen Bijlages Memo                                                                                                    | Resultaat                                       | 224.34<br>igen aandeelhouders                   | 0,35<br>Aandeelhoud                     | ler van 🗍 Best                      | ourders Opc                   | drachtomschrijvin | g info               |                   |
| 1                             | Rekening                           | Alt. rekening                                                                                                    | Werkblad code                             | Toelichtir        | ing Omschrijving                                                                                                    | Verworpen uitgave                               | n Beginbalans                                   | Correcties                              | Balans BH                           | Presentatie                   | Eindbalans        | Saldo vorige periode | Verschil Periodes |
| 7                             | 3 Hoofdrubriek:                    |                                                                                                    |                                           |                   |                                                                                                    |                                                 |                                                 |                                         |                                     |                               |                   |                      |                   |
| * >                           | 498100                             |                                                                                                    |                                           |                   | Verschuldigde BTW op verkopen                                                                                                    | 0,00                                            | % 145.553,84                                    | 0,00                                    | 145.553,84                          | 0,00                          | 145.553,84        | 0,00                 | 145.553,          |
|                               | 198500                             | 498500                                                                                                    |                                           |                   | B.T.W. aBrekbaar                                                                                                    | 0,00                                            | % 29.048,40                                     | 0,00                                    | 29.048,46                           | 0,00                          | 29,048,46         | 0,00                 | 9,048,            |
|                               | 400000                             | 22200                                                                                                    |                                           |                   | (22AUU)                                                                                                    | 0,00                                            | 76 SUU,UU                                       | 100,00                                  | 100,000                             | 0,00                          |                   | 0,0                  |                   |
|                               | 49500000                           | /9900000                                                                                                    |                                           |                   | Wathirekain                                                                                                    | 0.00                                            | % 400.00                                        | 0.00                                    | 400.00                              | 0.00                          | 400.00            | 0.00                 | 400               |
|                               | 4990.10                            | 492010                                                                                                    |                                           | D F               | WACI TI REBEI NONG OPENING                                                                                                    | 0,00                                            | % -27.(3.8,18                                   | 0,00                                    | 27.668,18                           | 0,00                          | 27.668,18         | 0,00                 | 27.668,           |
|                               | 499023                             | 499021                                                                                                    | (                                         |                   | PTVK : HRAND/EB/A SUBUNG                                                                                                    | 0,00                                            | % 1.820,00                                      | 0,00                                    | 1.820,00                            | 0,00                          | 1.820,00          | 0,00                 | 1.820,            |
|                               | 199820                             | 499820                                                                                                    |                                           | Q 🗉               | Wachirekening nog te hetalen                                                                                                    | 0,00                                            | % 35.866,38                                     | 0,00                                    | 35,866,38                           | 0,00                          | 35,866,18         | 0,00                 | 35.866,           |

#### STAP 2: U WIJZIGT HET FORMAAT .FST

U opent het bestand in Excel en slaat het onder een txt-formaat op (u opteert voor het bestandstype 'Tab is scheidingsteken (\*.txt)'.

In Adsolut kunt u eveneens tabellen snel kopiëren en plakken in Excel met de toetsenen.

#### Export van gegevens - Exact

#### EXACT ONLINE

- Ga naar [Import / Export Export Export jaarverslagen].
- Selecteer de gewenste periode en opteer voor het formaat ' First'.
- Klik op 'Genereren' om het bestand op te slaan.

| = exac     |                       |            |     |         |          |         |         | 1 - Philippe Test EXACT ONLINE + | Philippe ROBERT 🔻 | D, Q,                    | ? * |
|------------|-----------------------|------------|-----|---------|----------|---------|---------|----------------------------------|-------------------|--------------------------|-----|
| Cockpits   | Accountancy           | Financieel | CRM | Verkoop | Voorraad | Aankoop | Project |                                  | Vind relaties, fa | icturen, boekingen, etc. | ,   |
| Export     | Export jearrapportage | rtage      |     |         |          |         |         |                                  |                   |                          |     |
| Genereren  | Sluiten               |            |     |         |          |         |         |                                  |                   |                          |     |
| Traject    |                       |            |     |         |          |         |         |                                  |                   |                          |     |
| Boekjaar / | Periode               |            |     | 2012 🔻  |          |         |         |                                  |                   |                          |     |
| Onverwerk  | t                     |            |     |         |          |         |         |                                  |                   |                          |     |
| Aanvullen  | de informatie         |            |     |         |          |         |         |                                  |                   |                          |     |
| Formaat    |                       |            |     | First ( | ) Accon  |         |         |                                  |                   |                          |     |

#### EXACT GLOBE

Bij Exact Globe begeeft u zich naar Boekhouding/Verslagen/Officiële balans/Export jaarrapportage.

Daar opteert u voor:

- First als Exportdefinitie
- .TXT als bestandstype
- En bepaalt u de gewenste periode
- Met een klik op 'Exporteren' wordt uw bestand aangemaakt.

| tand Be <u>w</u> erker | n Beeld Help          |                        |               |               |        |          |                 |              |
|------------------------|-----------------------|------------------------|---------------|---------------|--------|----------|-----------------|--------------|
| (C)<br>Terug           | Vooruit Rollenbal     | k Zoeken               | Menu          | Actualiseren  | Filter | Kolommen | Afdrukvoorbeeld | Instellingen |
| Algemeen               | 🔒 Boekhouding / Vers  | lagen / Officiële bala | ns / Export j | aarrapportage |        |          |                 |              |
| B                      | Software              |                        |               |               |        |          |                 |              |
| Artikelen              | 1 Exportdefinitie     | First                  |               |               |        |          |                 |              |
| So                     | Algemene instellingen |                        |               |               |        |          |                 |              |
| Viantes                | 1 Exportdirectory     | N:\Orbid               |               |               | (3)    |          |                 |              |
| Klanten                | I Exportbestand       | FDVLTEST09             |               |               |        |          |                 |              |
| 20                     | Bestandstype          | JIXT -                 |               |               |        |          |                 |              |
| everanciers            | Datum                 | 22031                  |               |               |        |          |                 |              |
| M                      | Maand                 |                        |               |               |        |          |                 |              |
| kooporders             | 🕽 Van jaar            | 2015 Ø Maand 9         | ]             |               |        |          |                 |              |
| 1-1                    | 🖡 tot jaar            | 2015 Ø Maand 9         |               |               |        |          |                 |              |
|                        | 1 Rapport             | <b>L</b>               |               |               |        |          |                 |              |
| derhistorie            |                       |                        |               |               |        |          |                 |              |
| <b>E</b> (1)           |                       |                        |               |               |        |          |                 |              |
| Facturen               |                       |                        |               |               |        |          |                 |              |
| 3                      |                       |                        |               |               |        |          |                 |              |
| tuurhistorie           |                       |                        |               |               |        |          |                 |              |
|                        |                       |                        |               |               |        |          |                 |              |
|                        |                       |                        |               |               |        |          |                 |              |
|                        |                       |                        |               |               |        |          |                 | 4            |

## Export van gegevens - Expert/M

Met Expert/M kunt u heel makkelijk gegevens exporteren. Het bestand moet echter herzien worden vooraleer het in HannaH/HannaLisa ingelezen wordt.

Hoe gaat u daarbij te werk?

#### STAP 1 - IN EXPERT/M OPENT U HET GEWENSTE DOSSIER:

- U selecteert achtereenvolgens Consultatie, Historieken, Grootboekrekeningen.
- U bepaalt de uit voeren boekjaar, periode en ook grootboekrekeningen en klikt daarna op Consultatie.
- In het scherm klikt u met de rechter muisknop u in het deel 'Overzicht' en scrolt naar Gegevens exporteren

Opmerking: Bij sommigen staat de optie 'Gegevens exporteren' niet aangelicht. Dan kunt u het op de volgende manier proberen:1) Ga naar Dagboek, 'Actualiseren saldi grootboekrekeningen'2) Actualiseren: debet/credit kiezen en op Consultatie drukken

#### 3) Naar Debet 1/credit1 en sluiten

4) Ga naar Consultatie, historieken, grootboekrekeningen

5) Selecteer '\*enter' en via rechtermuis, opteren voor 'gegevens exporteren' en het formaat 'xls, gevolgd door OK.

• U krijgt de keuze tussen een XML bestand en een Excel werkblad en opteert voor Excel.

## STAP 2: U OPENT HET BESTAND IN EXCEL

In het bestand moet u:

- Via 'celformaat' het scheidingsteken tussen de getallen wissen,
- Eventueel bovenaan een lijn toevoegen en een naam geven aan de verschillende kolommen.

• Tenslotte het bestand opslaan en daarbij opteren voor het formaat '.TXT, Tab is scheidingsteken'.

Export van gegevens - Octopus

Met Octopus kunt u heel makkelijk gegevens exporteren.

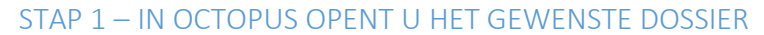

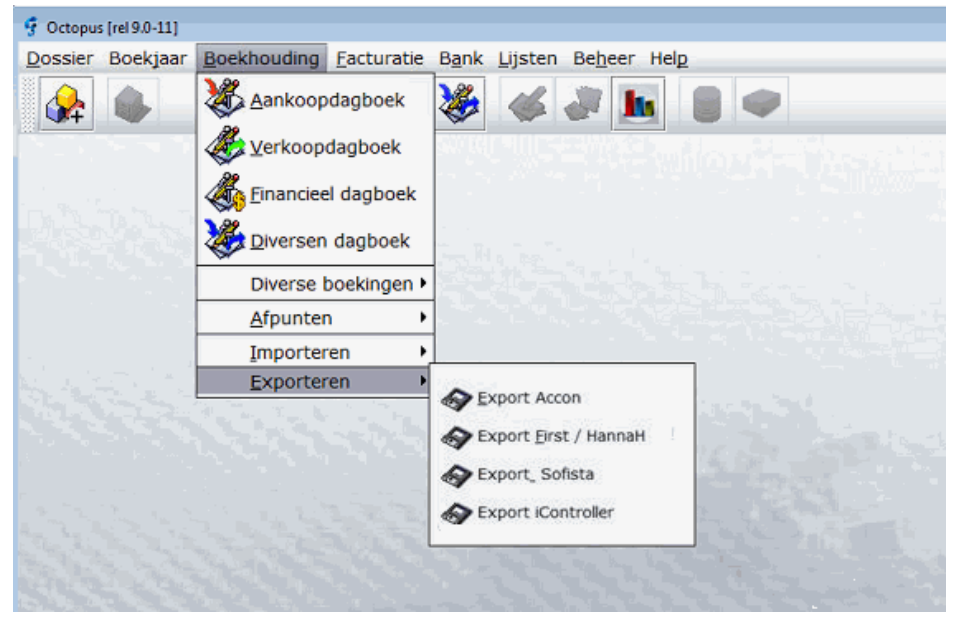

## STAP 2: U MAAKT HET BESTAND AAN

Verder geeft u aan welke periode u wenst te exporteren en waar het bestand moet opgeslagen worden.

#### Export van gegevens - Finance

## STAP 1: SELECTIE VAN DE UIT TE VOEREN GEGEVENS

U opent het gewenste dossier en selecteer achtereenvolgens Exploitaties en Saldibalans.

| BALANS ALGEMENE REK.                                                                                                    |                                                                                              |      |
|----------------------------------------------------------------------------------------------------|----------------------------------------------------------------------------------------------|------|
| Bookjaar 2012                                                                                                    | Deturs periods: (11/07/0012) 🔄 🗕 (30/06/0143) 🗐                                              |      |
| E Saldo begispesode between                                                                                                    | ← Elenten 「 Loverenciens '® Algemene wh. □ Alle releasingen                                  | 1000 |
| Salds<br><sup>14</sup> Galijk – <sup>17</sup> Verschille                                                                                                  |                                                                                              | 12   |
| Optesson * Salatoperiod                                                                                                    | e 🔿 Saldo ende periode                                                                       |      |
| Peterag                                                                                                    | e e e e e e e e e e e e e e e e e e e                                                        |      |
| Selecte op elementen<br>Algem                                                                                                    | ene sekoningen Mistoriek                                                                     |      |
| Dagboeles<br><sup>(*)</sup> Dagb smallete <u>DV</u>                                                                                                    | 3                                                                                            |      |
| Dotum: 24/20000 200 1     Backing per categories     Concerns action group     Net Several action group     Several action group     Several action group | asi (wdortandi ) Viljandi ()<br>Hoevestladasi<br>Eskal sääs<br>ngame Avecutres. 2<br>naarPDF | ×    |

In het scherm vink bovenaan 'Algemene rek.' aan , kies wat u wenst uit te voeren en bevestig met een druk op 'Afdruk'.

In het volgende scherm opteert u voor de optie 'Afdruk op het scherm'.

De afdruk van de balans komt op het scherm en druk daar bovenaan de knop 'Sluiten'.

U komt terug op het eerste scherm, maar nu verschijnt de knop 'Detail'. U klikt op die knop 'Detail' en komt op het volgende scherm.

#### STAP 2: AANMAAK VAN HET BESTAND

Bij export onderaan kiest u tekstbestand, en bij naam bestand vult u een pad en naam in waar u het bestand wenst te plaatsen. Daarna kiest u de knop 'Parameters export' (Stap 2 op scherm).

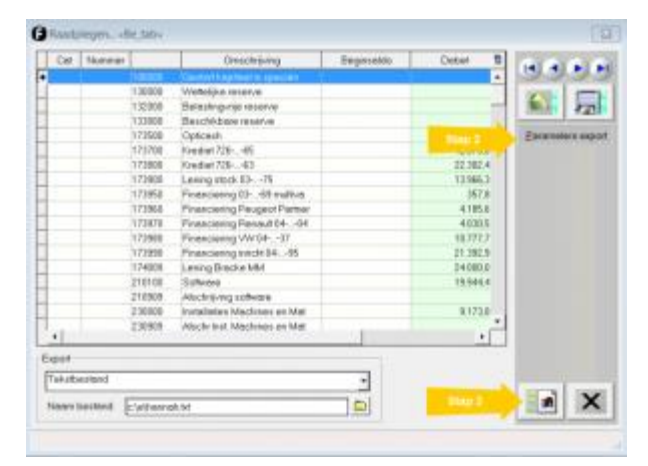

#### STAP 3: BEPALING VAN DE UIT TE VOEREN KOLOMMEN

Zet de vinkjes zoals hieronder aangegeven, en bevestig.

|      | Te exporteren kolommen  |     | EE E              |
|------|-------------------------|-----|-------------------|
| Expo | # Kolon                 |     | 1 P.F. 1          |
|      | Cel<br>Nummer           | -   | 122               |
| 12   | Rummin<br>Ornectinguing | -   |                   |
| 14   | Dege selds<br>Debet     | _   |                   |
|      | Crede                   | _   |                   |
| H    | 0.0000                  |     |                   |
|      |                         | - 1 |                   |
|      |                         |     |                   |
|      |                         |     |                   |
|      |                         | _   |                   |
| 14   |                         | _   |                   |
| 14   | -                       |     |                   |
|      |                         | _   |                   |
| H    |                         | _   |                   |
| H-   | -                       | _   |                   |
| 1    | -                       | _   |                   |
| H    | -                       | _   | the second second |
| H    | -                       |     |                   |

U komt terug op het vorige scherm (onder stap 2) en daar drukt u de knop 'Stap 3' onderaan rechts. Het opgemaakte tekstbestand komt op het scherm via kladblok. U kunt dit afsluiten en het bestand is opgemaakt.

#### Export van gegevens - Admisol

Met Admisol kan u steeds gegevens exporteren naar excel-, .pdf- of .txt-bestanden. Hieronder leest u hoe u txt-bestanden genereert die dan verder in HannaH of HannaHLisa kunnen ingelezen worden.

## STAP 1 - OPEN HET DOSSIER IN ADMISOL:

| Admisol Office                                                                                                    | - Auto                                                                                                    | - 28 Kill Person 2 (200 Print 1980)                                                                                                    | California Ballo Noria                                                                                                    |     |
|----------------------------------------------------------------------------------------------------|----------------------------------------------------------------------------------------------------|----------------------------------------------------------------------------------------------------|----------------------------------------------------------------------------------------------------|-----|
| area a                                                                                                    | _                                                                                                    |                                                                                                    |                                                                                                    |     |
| CONTRACTOR OF THE OWNER OF THE OWNER OWNER OWNER OWNER OWNER OWNER OWNER OWNER OWNER OWNER OWNER OWNER OWNER OWNER OWNER OWNER OWNER OWNER OWNER OWNER OWNER OWNER OWNER OWNER OWNER OWNER OWNER OWNER OWNER OWNER OWNER O                                                                                                    | And and a second second | - Managara                                                                                                    | Disaded                                                                                                    | - 2 |
|                                                                                                    | THE REGIST                                                                                                    |                                                                                                    | THE REAL PROPERTY AND A REAL PROPERTY AND A RE | -   |
| CO Internet                                                                                                    | Contraction of the second                                                                                                    |                                                                                                    |                                                                                                    |     |
| Second S                                                                                                    |                                                                                                    | Contract Contract Con | B ab Contemptations                                                                                                    |     |
| Contraction and and                                                                                                    |                                                                                                    |                                                                                                    | O THE R                                                                                                    | 100 |
| and the second second s |                                                                                                    |                                                                                                    | PRODUCT NUMBER OF                                                                                                    |     |
| 1 1 mm                                                                                                    |                                                                                                    |                                                                                                    | And the second second s | 4   |
| Contractor a                                                                                                    | Svene                                                                                                    | Decement arshief                                                                                                    | Overlage                                                                                                    | 100 |
|                                                                                                    | in line a true                                                                                                    | Constants                                                                                                    | O management                                                                                                    | -   |
| () traine                                                                                                    | 0                                                                                                    | 4                                                                                                    | 0                                                                                                    | 1.1 |
| () ····                                                                                                    | Cheverniget                                                                                                    |                                                                                                    | Contracting                                                                                                    |     |
|                                                                                                    | Contract of the                                                                                                    |                                                                                                    |                                                                                                    |     |
|                                                                                                    | Contament Summers                                                                                                    |                                                                                                    |                                                                                                    |     |
|                                                                                                    | C Paurinal                                                                                                    |                                                                                                    |                                                                                                    |     |

Eens u in het juiste dossier bent, gaat u naar 'Lijsten' in het hoofdmenu.

## STAP 2 - EXPORT FIRST :

In het volgende scherm kiest u voor 'Export First' onder 'Diverse' rechts onderaan.

| Admisst 0                                                                                                    | - 3         | Researce (MCRUT Prover) (CRUT are HORDED) and (ACCUT) |        |                                                                                                    |               |              |         |       |          |
|----------------------------------------------------------------------------------------------------|-------------|-------------------------------------------------------|--------|----------------------------------------------------------------------------------------------------|---------------|--------------|---------|-------|----------|
| anter al                                                                                                    |             |                                                       |        |                                                                                                    |               |              |         |       |          |
| +                                                                                                    |             |                                                       |        |                                                                                                    |               |              |         |       | <b>1</b> |
| and and and period of the local division of the local division of  |             |                                                       | 111110 |                                                                                                    |               |              |         |       |          |
| anar ar 1                                                                                                    | -           | Parties (                                             |        | ens / 20/02/07                                                                                                    | GACH .        |              |         |       |          |
| N COLORADO                                                                                                    |             |                                                       |        |                                                                                                    |               |              | 4174444 | 1     |          |
| •                                                                                                    | 1           | - 11                                                  | - 21   | - 771                                                                                                    | - 32          |              | 10      | - 677 | - 101    |
| teration and the second                                                                                                    | - A-        |                                                       |        | ^                                                                                                    |               |              |         |       |          |
| Dennes highed<br>If a filterante format<br>Of a filtgareen history<br>That High an electrony<br>Whill a formar armshorger                                                                                                    |             |                                                       |        |                                                                                                    |               |              |         |       |          |
|                                                                                                    |             |                                                       |        |                                                                                                    |               |              |         |       |          |
| towards with the the the the the the the the the t                                                                                                    | 1. CALCON   |                                                       |        |                                                                                                    |               |              |         |       |          |
| CONTRACTOR OF THE OWNER OF THE OWNER                                                                                                    | Bergelier   |                                                       |        |                                                                                                    |               | -            |         |       |          |
| Exercises of the second second |             |                                                       |        | Differenti<br>Consequences of the consequence of the second address consequences<br>and the consequence of the Address and the Address<br>and the Address address address address address<br>address address address address address address<br>Readers<br>Readers<br>Readers |               |              |         |       |          |
| COLUMN STREET                                                                                                    | CINE COLUMN | A418                                                  |        | COLUMN I                                                                                                    | a that we ben | + ATTOCTION1 | SHIT    |       |          |
| Appellancer(Jalyna<br>Jitts/rpicture)                                                                                                    |             |                                                       |        | Partor                                                                                                    |               |              |         |       |          |
| Designation in the second second seco |             |                                                       |        | Colores and                                                                                                    | 1000          | 10           |         |       |          |
| Table an internal<br>faith an internal and them<br>tool, an internal of the tools<br>for the second and the tools<br>for the second and second                                                                                                    | 102         |                                                       |        | na 2012 UN<br>del Ancata Annana<br>net Irea<br>Net Anna                                                                                                    |               |              |         |       |          |
| And personal list                                                                                                    |             |                                                       |        |                                                                                                    |               |              |         |       |          |

Vervolgens downloadt Admisol een overzicht van het boekjaar als .txt-bestand.

## Inlezen van de maandelijkse verkoopsbedragen

Hebt u uw verkoopcijfers in tabelvorm (formaat .TXT, .CSV of .DBF), dan kan u die in een oogwenk inlezen via de optie 'Een verkooptabel importeren' van het scherm "Import van gegevens".

De tabel kan u zelf aanmaken of u kan gebruik maken van het tabblad 'Omzet' in de 'Checklist starter HannaH.xls' (map Docs). Zowel de maandelijkse omzetten als de eenheidsprijzen van meerdere producten worden zo in één beweging ingelezen.

Bij een bestaand dossier moet u aangeven of de ingelezen waarden al dan niet bij de bestaande moeten opgeteld ('Toegevoegd') worden of deze moeten vervangen.

| Een verkooptabel importe            | ren                                     | ×        |
|-------------------------------------|-----------------------------------------|----------|
| Ingevoerd bestand                   | Be                                      | vestigen |
| Rekeningnummer                      |                                         | erlaten  |
| Omschrijving                        | OMSCHRIJVING 🔽 🗠                        |          |
| EP (richtprijs)                     | EP 💌                                    |          |
| EERSTE MAAND                        | BOEKJ. 1 MAAND 1                        |          |
| Aantal in te lezen maanden<br>Vanaf | 24     3   2011     Begin vd projecties |          |
| Importprocedure                     |                                         |          |
| 💿 De bedragen toevoegen             | als zowel code EN omschrijving identiek | < zijn   |
| 🔘 De bedragen vervangen             | als zowel code EN omschrijving identiek | < zijn   |
| 🔘 De bedragen toevoegen             | als de codes identiek zijn              |          |
| O De bedragen vervangen             | als de codes identiek zijn              |          |

Ook kan u de periode ('Aantal in te lezen maanden' en 'Vanaf') definiëren die moet aangepast worden. Zo kan u bijvoorbeeld heel makkelijk voor de 3 eerste maanden van het boekjaar de gebudgetteerde cijfers vervangen door de reële cijfers.

Het grote voordeel van deze optie is dat u ter allen tijden de ingegeven omzet kan aanpassen, zonder daarbij de andere gegevens (betalingstermijnen, gelinkte variabele kosten,...) te verliezen.

## Import van maandelijkse bedragen voor uw producten en kosten

Voor de verschillende producten en kosten worden de maandelijkse waarden ingelezen.

Deze optie is interessant:

- Bij een seizoensgebonden activiteit
- Om uw planningen te actualiseren

De optie 'Producten en kosten met maandcijfers importeren' vindt u onder 'Import van gegevens' in het HannaH-menu (links bovenaan).

Opgelet, zijn de kosten al aanwezig dan moeten ze een 'Vrije' frequentie hebben. Is dat niet het geval dan zullen de bedragen niet toegevoegd of aangepast worden. De 70-rekeningen hebben standaard een vrije frequentie en zullen dus steeds ingelezen worden.

## EERSTE STAP: DE FREQUENTIE VAN DE KOSTENREKENINGEN OMVORMEN IN 'VRIJE FREQUENTIE'

U gaat op de frequentie van de eerste lijn staan, typt 'v' (van Vrije frequentie) + . Zo komt u op de kolom 'frequentie' van de tweede lijn, die u dan eveneens omvormt tot 'Vrij' enz.

| Code   | Omschrijving                   | Туре    | Bedrag | Begin   | Einde   | Frequentie  | Betaling | % betaling |
|--------|--------------------------------|---------|--------|---------|---------|-------------|----------|------------|
| 610000 | huur                           | Vast    | 1 641  | -       |         | Vrij        | 201      | 100.00%    |
| 610050 | Vergoeding reclamedragers      | Vast    | 500    |         |         | Vrij        |          | 100.00%    |
| 610100 | brandverzekering               | Vast    | 213    | 01-2017 | 12-2100 | /rii 🗸 🗸    |          | 100.00%    |
| 610150 | Verzekering gewaarborgd inkome | Vast    | 100    | 01-2017 | 12-2100 | Maandelijks |          | 100.00%    |
| 610200 | Bijdragen en lidgelden         | Vast    | 1 150  | 01-2017 | 12-2100 | Maandelijks |          | 100.00%    |
| 610250 | Sociale bijdragen vennootschap | Vast    | 868    | 06-2017 | 12-2100 | Jaarlijks   |          | 100.00%    |
| 610300 | Bureelkosten                   | Vast    | 58     | 01-2017 | 12-2100 | Maandelijks |          | 100.00%    |
| 610350 | Software upgradekosten         | Vast    | 700    | 01-2017 | 12-2100 | Driemaand.  |          | 100.00%    |
|        |                                | 2010350 |        |         |         |             |          |            |

## TWEEDE STAP : IMPORT VAN DE MAANDCIJFERS

U kunt makkelijk de cijfers van 1 of meerdere opeenvolgende maanden inlezen. Daarbij hebt u de keuze en kan u:

- De bestaande waarden vervangen of overschrijven
- De in te lezen waarden toevoegen aan de reeds aanwezigen waarden.

| net booknoad    | plan en bedragen importeren   | E en lijst diensten e      | n alverse goea   | eren importeren |  |
|-----------------|-------------------------------|----------------------------|------------------|-----------------|--|
| Prod. en koster | n met maandcijfers importeren | Een afschr                 | ijvingstabel imp | orteren         |  |
|                 | Prod. en kosten met maan      | dcijfers importeren        |                  | ×               |  |
|                 | Ingevoerd bestand             |                            |                  | Bevestigen      |  |
|                 | Rekeningnummer                | NB.                        | ~                | Verlaten        |  |
|                 | Omschrijving                  | NAAM                       | ~                | - CHAROLI       |  |
|                 | EP (richtprijs)               | <1.00>                     | ~                |                 |  |
|                 | Eerste maand                  | MND1                       | ~                |                 |  |
|                 | De gegevens bevatten          | kolomtitels                |                  |                 |  |
|                 | Aantal in te lezen maander    | 3                          |                  |                 |  |
|                 | Vanaf                         | 5 2018 Be                  | gin vd projectie | s               |  |
|                 | Importprocedure               |                            |                  |                 |  |
|                 | 🔘 De bedragen toevoe          | egen als zowel code EN on  | nschrijving ider | tiek zijn       |  |
|                 | 🔿 De bedragen vervar          | ngen als zowel code EN on  | nschrijving ider | tiek zijn       |  |
|                 | De bedragen toevoor           | egen als de codes identiek | zijn             |                 |  |
|                 | O De bedragen vervar          | ngen als de codes identiek | zijn             |                 |  |
|                 | -                             |                            |                  |                 |  |
|                 |                               |                            |                  |                 |  |
|                 |                               |                            |                  |                 |  |

## Een eigen lijst diensten en diverse goederen inlezen

Standaard wordt in een nieuw dossier een lijst diensten en diverse goederen (61-rekeningen) voorgesteld. Die lijst bevindt zich rechtstreeks in de map HannaH onder de naam "Lijst 61 DDG.txt". Wenst u een nieuw dossier aan te maken zonder de lijst DDG dan volstaat het de naam van het bestand Lijst 61 DDG aan te passen of het bestand te verplaatsen. Bij het aanmaken van een nieuw dossier hebt u enkel nog een 61--- Diensten en diverse goederen. Via de optie 'Een lijst diensten en diverse goederen inlezen' kan u nu uw eigen lijst inlezen. Deze optie is eveneens bereikbaar in het lint GEGEVENS, onder Diensten en diverse goederen (via het omgekeerd driehoekje).

Bij het inlezen van een lijst diensten en diverse goederen, worden deze toegevoegd aan de al aanwezige rekeningen. Daarbij wordt geen enkele al aanwezige rekening automatisch overschreven of verwijderd.

Ook met de optie 'Een boekhoudplan en bedragen importeren' worden de benamingen in het subscherm opgenomen. In dit geval is het btw-tarief telkens gelijk aan 21% en zijn de overige kolommen gelijk aan nul.

## HOE EEN AAN HET DOSSIER AANGEPASTE LIJST INLEZEN?

Om bij elk dossier een aangepaste lijst te kunnen inlezen, is de procedure de volgende:

- U hernoemt of verplaatst de lijst 'Lijst 61 DDG'. Bij een nieuw dossier hebt u dan enkel de rekening 61\_\_\_\_Diensten en diverse goeden.
- U stelt uw eigen lijst samen op basis van dezelfde structuur en u slaat ze onder een andere naam op (met het txt-formaat 'Tekst(Tab is scheidingsteken)(\*.txt)'. U mag meerdere lijsten opmaken, telkens met een verschillende naam maar met een txt-formaat.
- Bij een nieuw dossier begint u met het inlezen van een lijst via de optie 'Inlezen van een lijst diensten en diverse goederen' (in 'Import van gegevens' onder de knop HannaH).

## Wat gebeurt er als ik nieuwe codes in mijn boekhouding toevoeg?

Bij het importeren in HannaH van de reële situatie van de voorbije maand of kwartaal, verschijnt een tabel met de in te lezen rekeningen en de lijst met de codes die al in HannaH aanwezig zijn.

Als een rekening niet wordt teruggevonden, dan stelt HannaH voor die toe te wijzen aan het dichtstbijzijnde rekeningnummer ( op basis van de twee eerste posities). De lijn wordt in het rood aangegeven.

Deze automatische procedure kunt u aanpassen:

- Via een dubbele klik op de omschrijving opent u een subvenster en wijst u de in te lezen rekening aan een beter aangepaste code in HannaH toe.
- U verlaat de importprocedure en keert terug naar de Gegevens. In de betreffende schermen voegt u de ontbrekende rekeningen toe. Eens dat gebeurd is, start u opnieuw de importprocedure.

In beide gevallen worden alle bedragen ingelezen in HannaH, wat toch geruststellend is !

Export van gegevens - Venice

#### AFDRUKKEN NAAR EEN TEKSTBESTAND

Het exporteren van een balans uit Venice kan gebeuren door gebruik te maken van de standaard rapporten van Venice. Via tabblad Rapporten boekhouding, groep Balansen, Proef en saldi balans kan

u een balans afdrukken naar een tekstbestand. In het volgende scherm kan u de balans al wat verder instellen (vb. selectie van rekeningen, of over een bepaalde periode).

## KOPIËREN VAN EEN WERKBLAD IN EXCEL

1.Ga naar het werkblad Maandsaldo's (Consultatie, groep Boekhouding). Dit werkblad toont een overzicht van alle boekhoudkundige rekeningen en hun saldo's. Via de tab kolommenbeheer (Bewerken, groep Kolommen) bepaalt u welke kolommen u wenst te exporteren.

| Beschikbare velden:                                                                                                    |                                       |   | Al te beelden                                                                                                    | velden:                                                                                                    |           |     |
|----------------------------------------------------------------------------------------------------|---------------------------------------|---|----------------------------------------------------------------------------------------------------|----------------------------------------------------------------------------------------------------|-----------|-----|
| Saldo                                                                                                    | v                                     |   | Saldo Reixer<br>Giobala uska                                                                                                    | ving (1)<br>okao Davedinikuje                                                                                                    |           | ^   |
| Cedit (1) Uen) 2014<br>Cedit (2) Feb) 2014<br>Cedit (2) Feb) 2014<br>Cedit (3) Phrt) 2014<br>Cedit (3) Phrt) 2014<br>Cedit (5) Phrt) 2014<br>Cedit (6) Phrt) 2014<br>Cedit (6) Phrt) 2014<br>Cedit (6) Phrt) 2014<br>Cedit (6) Phrt) 2014<br>Cedit (10) (2014)<br>Cedit (10) (2014)<br>Cedit (10) (2014)<br>Cedit (10) (2014) | • • • • • • • • • • • • • • • • • • • | + | Saldo Saldo<br>Saldo Saldo<br>Saldo Saldo<br>Saldo Saldo<br>Saldo Saldo<br>Saldo Saldo<br>Saldo Saldo<br>Saldo Saldo<br>Saldo Saldo<br>Saldo Saldo | boekjaar 2014<br>01 jJan) 2014<br>02 jFeb) 2014<br>03 jMr) 2014<br>04 jApr) 2014<br>05 jMaj 2014<br>05 jMaj 2014<br>06 jJun) 2014<br>09 jAug) 2014<br>09 jAug) 2014<br>09 jSep) 2014 |           |     |
|                                                                                                    | _                                     |   |                                                                                                    | Anouteren                                                                                                    | Claudaard | Hab |

Opgelet, de totalisatierekeningen (som van onderliggende rekeningen) moet u uitfilteren!

2. Het volstaat nu om met de muis de gewenste cellen te selecteren en te kopiëren met Ctrl-C en in een nieuw Excel-werkblad te plakken via Ctrl-V. Het volledige werkblad selecteert u door met de muis in de cel links van de eerste kolomtitel te klikken.

| 3101            | Beverkerr 1                                                                                                    | Crtha                      |           |             |        | w ()    |
|-----------------|----------------------------------------------------------------------------------------------------|----------------------------|-----------|-------------|--------|---------|
|                 | 1                                                                                                    | 154) 1944 8dt 1            | teret     | ng 1        |        |         |
| Alijken Optisek | er. Hutzook                                                                                                    | Zuetum Volgeride Vorige im | mar 9 4 9 | • • 14      |        |         |
| S. Febr         | Cattudaron                                                                                                    | Zierrithtit.               |           | Selector-   |        |         |
| Reforming (1)   |                                                                                                    | Ornachripving              |           | Saldo boekp | ar 201 | Saldo ( |
|                 | VORDERINGEN S                                                                                                    | I SCHULDEN OF HAX. 1 J     |           |             | 0.00   |         |
| 4000            | Klantery                                                                                                    |                            |           |             | 0.00   |         |
| 400800416855    | Alconirol Food &                                                                                                    | Water DV                   |           | 0.00        |        |         |
| 400000416993    | Advacto SAS                                                                                                    |                            |           | 0.00        |        |         |
| 400800417800    | 1 Munchener                                                                                                    |                            | _         | 0.00        |        |         |
| 4112            | Teruggeve BTW                                                                                                    | (95)                       |           | 0.08        |        |         |
| 4818            | Versahwidigde 81                                                                                                    | W (VE)                     |           |             | 0.08   |         |
| 7               | OPEREND!                                                                                                    |                            |           |             | 0.00   |         |
| 790             | Variacip er relau                                                                                                    | r fabrikaten               |           |             | 0.00   |         |
|                 | Address of the local division of the local division of the local d | - Rondelland Status        |           |             | 6.65   |         |

## Import van een boekhoudplan en bedragen in HannaH. Is uw bestand correct?

Het in te lezen bestand (formaat .txt of .csv) kan u controleren door het in Excel te openen.

Op wat moet u letten?

- De bedragen mogen geen enkel scheidingsteken bevatten voor de duizendtallen (celeigenschappen geen scheidingstekens)
- Het bestand mag enkel uit kolommen bestaan (alle tekst of andere info moet verwijderd worden)
- Subtotalen worden best ook uitgefilterd uit het te importeren bestand.

Meestal wordt het vorige boekjaar ingelezen en dient de informatie als basis voor de planningen van het daaropvolgende boekjaar. Na het inlezen moet u natuurlijk de gegevens overlopen en zo nodig aanpassen.

## Uw eigen boekhoudplan gebruiken in HannaH?

Via de optie 'Het boekhoudplan en bedragen' van het gegevenscherm "Import van gegevens" is het eveneens mogelijk enkel de rekeningnummers en omschrijvingen in te lezen. Daarvoor moet u over een txt-bestand beschikken, afkomstig van uw boekhoudprogramma of zelf aangemaakt. In het bestand moet de nodige informatie in kolommen gerangschikt staan.

Om enkel het boekhoudplan in te lezen zonder de bedragen, volstaat het voor de velden 'Rekeningnummer' en 'Omschrijving' de in te lezen kolommen op te zoeken. De andere velden ('Uitvoerdatum', 'Bedrag 1' en 'Bedrag 2') stelt u gelijk aan .

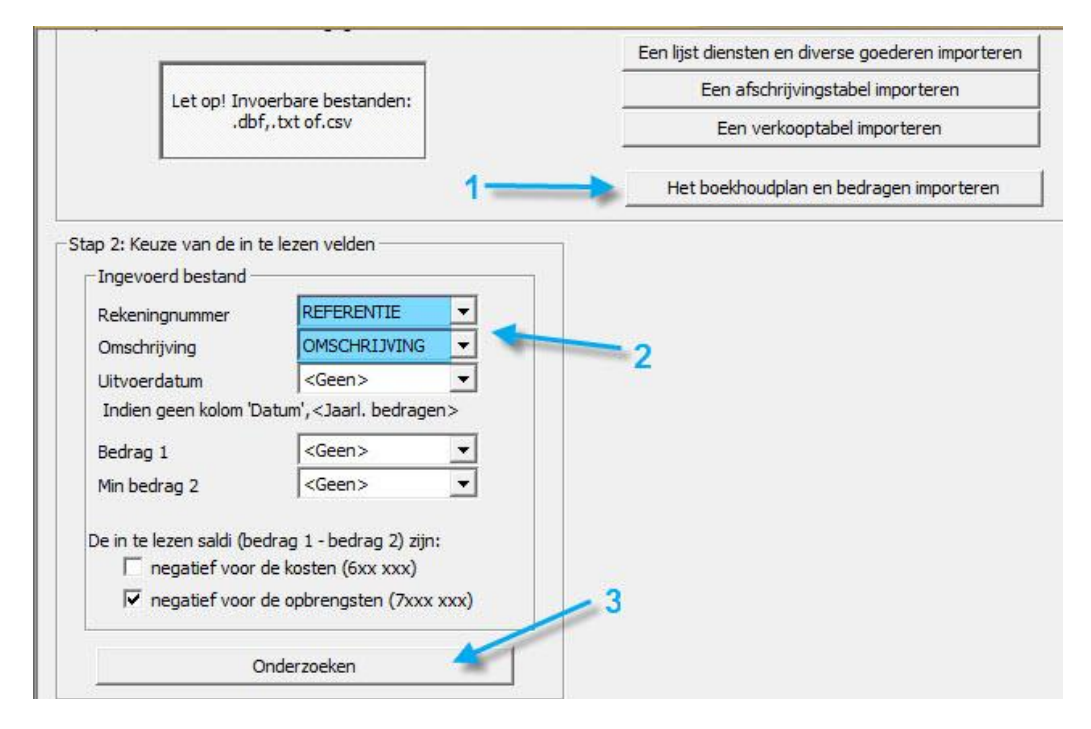

## Export van gegevens - Vero

De te volgen stappen om gegevens uit Vero te exporteren zijn:

- U selecteert Modules externe koppelingen Accon Plus
- Het volgende scherm verschijnt:

| ACCON Plus       |                                                        | 8            |
|------------------|--------------------------------------------------------|--------------|
| X                |                                                        |              |
| Boekjaar: 2013   | 3 Van periode: 1 Tot periode: 4                        |              |
| - Xn             | ml Combineren met diversendagboek: Periode: Uittrekset |              |
| <u>B</u> estand: |                                                        | $\mathbf{P}$ |
| Omschrijving:    |                                                        |              |

- Hierin selecteert u het boekjaar en de periodes + via de verrekijker de plaats van het bestand en de bestandsnaam. (vakje xml niet aanvinken)
- Wanneer alles ingevuld is, klikt u op het groene vinkje en het bestand wordt aangemaakt.

Nu opent u Excel en zoekt het bestand op (Alle bestanden):

• U opent het bestand en vinkt de optie 'Vaste breedte ' aan + Toevoegen

| Wizard Tekst importeren - Stap 1                    | van 3                                                          | ? 🗙    |
|-----------------------------------------------------|----------------------------------------------------------------|--------|
| Het volgende gegevenstype is geconstatee            | rd: Vaste breedte.                                             |        |
| Als dit juist is, kiest u Volgende of kiest u he    | t gegevenstype dat het beste overeenkomt met de gegevens.      |        |
| Oorspronkelijk gegevenstype                         |                                                                |        |
| Kies het bestandstype dat het beste over            | eenkomt met de gegevens:                                       |        |
| <ul> <li>Gescheiden - Tekens zoals put</li> </ul>   | ntkomma's of tabs vormen de scheidingstekens tussen de velden. |        |
| <ul> <li>Waste breedte - Velden worden i</li> </ul> | itgelijnd in kolommen met spaties tussen de velden.            |        |
|                                                     |                                                                |        |
| Importeren starten bij rij: 1 🚔                     | Oorspronkelik bestand: Windows (ANSI)                          | ~      |
|                                                     |                                                                |        |
|                                                     |                                                                |        |
|                                                     |                                                                |        |
| Voorbeeld van bestand C:\Documents an               | d Settings\sarah\Bureaublad\test.txt                           |        |
| 1 100000 0.0                                        | 0 171980.00Kapitaal                                            |        |
| 2101000 0.0                                         | 0 0.00Niet opgevraagd kapitaal                                 |        |
| 3109000 0.0                                         | 0 0.00Rekening van de uitbater                                 |        |
| 4110000 0.0                                         | 0.00Uitgiftepremies                                            |        |
| 5120000 0.0                                         | 0.00Herwaard.meerv.innat.v.activa                              | $\sim$ |
| <                                                   | ш                                                              |        |
|                                                     |                                                                |        |
|                                                     | Annuleren < Vorige Volgende > Volto                            | oien   |
|                                                     |                                                                |        |

• In het volgende scherm gaat u op de scheiding staan, juist voor de omschrijvingen + Muisklik. Er verschijnt een verticale scheidingslijn tussen beide velden.

| Wizard Tekst impo                                                 | orteren - Stap 2 va                                                                | an 3                                                                                 | ? X      |
|-------------------------------------------------------------------|------------------------------------------------------------------------------------|--------------------------------------------------------------------------------------|----------|
| In dit venster kunt u de<br>Lijnen met pijlen geven               | e veldbreedten (kolome<br>1 een kolomeinde aan.                                    | einden) instellen.                                                                   |          |
| Als u een kolomein:<br>Als u een kolomein:<br>Als u een kolomein: | de wilt maken, klikt u op<br>de wilt wissen, dubbelki<br>de wilt verplaatsen, klik | p de gewenste positie.<br>Jikt u op de lijn.<br>kt u op de lijn en sleept u de lijn. |          |
| Voorbeeld van gegev                                               | ens                                                                                | 30 40 50 60 70 80                                                                    |          |
|                                                                   |                                                                                    |                                                                                      | 5        |
| 100000                                                            | 0.00                                                                               | 171980.00 Kapitaal                                                                   | -        |
| 101000                                                            | 0.00                                                                               | 0.00 viet opgevrange sapitaal                                                        | <b>E</b> |
| 110000                                                            | 0.00                                                                               | 0.00 Straifranzanias                                                                 |          |
| 120000                                                            | 0.00                                                                               | 0.00 Jerwoord meery innet w estime                                                   |          |
|                                                                   | 0.00                                                                               |                                                                                      |          |
|                                                                   |                                                                                    | III.                                                                                 |          |
|                                                                   |                                                                                    | Annuleren < <u>V</u> orige Volgende > Vol                                            | ooien    |

• U mag nu op 'Voltooien' klikken, het bestand opslaan en het in HannaH inlezen.

#### Export van gegevens - Vero

De te volgen stappen om gegevens uit Vero te exporteren zijn:

- U selecteert Modules externe koppelingen Accon Plus
- Het volgende scherm verschijnt:

| ACCON Plus       | 3                                                      | 3 |
|------------------|--------------------------------------------------------|---|
|                  |                                                        |   |
| Boekjaar:        | 2013 Van periode: 1 Tot periode: 4                     |   |
| [                | Xml Combineren met diversendagboek: Periode: Uitrekset |   |
| <u>B</u> estand: |                                                        |   |
| Omschrijving:    |                                                        |   |

- Hierin selecteert u het boekjaar en de periodes + via de verrekijker de plaats van het bestand en de bestandsnaam. (vakje xml niet aanvinken)
- Wanneer alles ingevuld is, klikt u op het groene vinkje en het bestand wordt aangemaakt.

Nu opent u Excel en zoekt het bestand op (Alle bestanden):

• U opent het bestand en vinkt de optie 'Vaste breedte ' aan + Toevoegen

|                                                                                              | i • stap i van s                                   | 3                                                                                                    | <u> </u>       |
|----------------------------------------------------------------------------------------------|----------------------------------------------------|----------------------------------------------------------------------------------------------------|----------------|
| Het volgende gegevenstype is                                                                 | geconstateerd: Va                                  | ste breedte.                                                                                                    |                |
| Als dit juist is, kiest u Volgende                                                           | of kiest u het gege                                | evenstype dat het beste overeenkomt met de gegevens.                                                                                                    |                |
| Oorspronkelijk gegevenstype                                                                  |                                                    |                                                                                                    |                |
| Kies het bestandstype dat he                                                                 | t beste overeenko                                  | imt met de gegevens:                                                                                                    |                |
| 🔘 Gescheiden - Tek                                                                           | ens zoals puntkomr                                 | ma's of tabs vormen de scheidingstekens tussen de velden.                                                                                                    |                |
| Vaste breedte - Veld                                                                         | len worden uitgelijr                               | nd in kolommen met spaties tussen de velden.                                                                                                    |                |
|                                                                                              |                                                    |                                                                                                    |                |
| Importeren starten bij rij: 1                                                                | 🤤 Qors                                             | spronkelijk bestand: Windows (ANSI)                                                                                                    | ~              |
|                                                                                              |                                                    |                                                                                                    |                |
|                                                                                              |                                                    |                                                                                                    |                |
|                                                                                              |                                                    |                                                                                                    |                |
|                                                                                              |                                                    |                                                                                                    |                |
| Voorbeeld van bestand C:\Do                                                                  | cuments and Settin                                 | ings\sarah\Bureaublad\test.txt                                                                                                    |                |
| Voorbeeld van bestand C:\Do                                                                  | ocuments and Settin                                | ings\sarah\Bureaublad\test.txt                                                                                                    |                |
| Voorbeeld van bestand C:\Do                                                                  | ocuments and Settin<br>0.00<br>0.00                | ngs\sarah\Bureaublad\test.txt<br>171980.00Kapitaal<br>0.00Niet opgevraagd kapitaal                                                                                                    | ×              |
| Voorbeeld van bestand C:\Do<br>1 100000<br>2 101000<br>3 109000                              | 0.00<br>0.00<br>0.00<br>0.00                       | ngs\sarah\Bureaublad\test.txt<br>171980.00Kapitaal<br>0.00Niet opgevraagd kapitaal<br>0.00Rekening van de uitbater                                                                                                    | <b>A</b>       |
| Voorbeeld van bestand C:\Do<br>1 100000<br>2 101000<br>3 109000<br>4 10000                   | cuments and Settin<br>0.00<br>0.00<br>0.00<br>0.00 | ngs\sarah\Bureaublad\test.txt<br>171980.00Kapitaal<br>0.00Niet opgevrangd kapitaal<br>0.00Rekening van de uitbater<br>0.00Vitgiftepremies                                                                             | T III          |
| Voorbeeld van bestand C:\Do<br>1 100000<br>2 101000<br>3 109000<br>4 110000<br>5 120000      | 0.00<br>0.00<br>0.00<br>0.00<br>0.00<br>0.00       | ngs\sarah\Bureaublad\test.txt<br>171980.00Kapitaal<br>0.00Niet opgevraagd kapitaal<br>0.00Rekening van de uitbater<br>0.00Uitgiftepremies<br>0.00Herwaard.meerv.inmat.v.activa                                        |                |
| Voorbeeld van bestand C;\Do<br>1 100000<br>2 101000<br>3 109000<br>4 110000<br>5 120000<br>≪ | 0.00<br>0.00<br>0.00<br>0.00<br>0.00<br>0.00       | ngs\sarah\Bureaublad\test.txt<br>171980.00Kapitaal<br>0.00Niet opgevraagd kapitaal<br>0.00Rekening van de uitbater<br>0.00Uitgiftepremies<br>0.00Herwaard.meerv.inmat.v.activa                                        |                |
| Voorbeeld van bestand C;\Do<br>1 100000<br>2 101000<br>3 109000<br>4 110000<br>5 120000<br>< | 0.00<br>0.00<br>0.00<br>0.00<br>0.00<br>0.00       | ngs\sarah\Bureaublad\test.txt<br>171980.00Kapitaal<br>0.00Niet opgevraagd kapitaal<br>0.00Rekening van de uitbater<br>0.00Uitgiftepremies<br>0.00Herwaard.meerv.inmat.v.activa                                        |                |
| Voorbeeld van bestand C;\Do<br>1 100000<br>2 101000<br>3 109000<br>4 110000<br>5 120000<br>< | 0.00<br>0.00<br>0.00<br>0.00<br>0.00<br>0.00       | ngs\sarah\Bureaublad\test.txt<br>171980.00Kapitaal<br>0.00Niet opgevraagd kapitaal<br>0.00Rekening van de uitbater<br>0.00Uitgiftepremies<br>0.00Herwaard.meerv.inmat.v.activa<br>II<br>Annuleren < Vorige Volgende > | ><br>Voltocien |

In het volgende scherm gaat u op de scheiding staan, juist voor de omschrijvingen + Muisklik. Er verschijnt een verticale scheidingslijn tussen beide velden.

| Wizard Tekst importere                                                                    | n - Stap 2 van 3                                                                                   | ? 🔀                                         |
|-------------------------------------------------------------------------------------------|----------------------------------------------------------------------------------------------------|---------------------------------------------|
| In dit venster kunt u de veldbr<br>Lijnen met pijlen geven een ko                         | reedten (kolomeinden) instel<br>Iomeinde aan.                                                      | len.                                        |
| Als u een kolomeinde wiit n<br>Als u een kolomeinde wiit v<br>Als u een kolomeinde wiit v | naken, klikt u op de gewenst<br>vissen, dubbelklikt u op de lij<br>verplaatsen, klikt u op de lijn | e positie.<br>n.<br>en sleept u de lijn.    |
|                                                                                           |                                                                                                    |                                             |
| -Voorbeeld van gegevens                                                                   |                                                                                                    |                                             |
| 10                                                                                        | 20 30                                                                                              | 40 50 60 70 80                              |
| 100000                                                                                    | 0.00 171980                                                                                        | 0.00 Kapitaal                               |
| 101000                                                                                    | 0.00                                                                                               | ).00 <mark>v</mark> iet opgevraagd kapitaal |
| 109000                                                                                    | 0.00                                                                                               | 0.00Rekening van de uitbater                |
| 110000                                                                                    | 0.00                                                                                               | 0.00 Jitgiftepremies                        |
| 120000                                                                                    | 0.00                                                                                               | J. 00 terwaard. heerw. 1mmat. v. activa     |
| <                                                                                         | 111                                                                                                | >                                           |
|                                                                                           |                                                                                                    | Annuleren < Volgende > Voltooien            |

• U mag nu op 'Voltooien' klikken, het bestand opslaan en het in HannaH inlezen.

## Export van gegevens - Winbooks

Het grote voordeel van Winbooks is dat u geen gegevens hoeft te exporteren. Vanuit HannaH kunt u rechtstreeks het juiste bestand opzoeken en inlezen.

In Winbooks bevat de directory Data voor elk dossiers een sub-directory dat de naam van het dossier draagt.

#### IMPORT VAN BIJVOORBEELD DE GEGEVENS VAN HET DOSSIER:

Stap 1: Via de optie 'Import van boekhoudplan en bedragen' in HannaH zoekt u het bestand \_ACF.dbf in de subdirectory ACB van Winbooks op.

Stap 2: U klikt op de optie 'Winbooks (ACF.dbf) en de velden worden automatisch ingevuld.

| Het boekhoudplan            | en bedragen importeren                                   | Een lijst diensten en diverse goederen importere |  |
|-----------------------------|----------------------------------------------------------|--------------------------------------------------|--|
| Een verkooptabel importeren |                                                          | Een afschrijvingstabel importeren                |  |
| Stap 2: Keuze van de in     | te lezen velden                                          |                                                  |  |
| Winbooks (ACF.DBF           | Formaat First                                            |                                                  |  |
| _Ingevoerd bestand -        |                                                          | _                                                |  |
| Rekeningnummer              | NUMBER 💌                                                 |                                                  |  |
| Omschrijving                | NAME11 -                                                 |                                                  |  |
| Uitvoerdatum                | <jaarlijkse bedrag="" td="" 💌<=""><td></td></jaarlijkse> |                                                  |  |
| Indien geen kolom 'E        | Datum', <jaarl. bedragen=""></jaarl.>                    |                                                  |  |
| Bedrag 1                    | TOTDEB1                                                  |                                                  |  |
| Min bedrag 2                | TOTCRE1                                                  |                                                  |  |
| De in te lezen saldi (be    | edrag 1 - bedrag 2) zijn:                                |                                                  |  |
| negatief voor               | de kosten (6xx xxx)                                      |                                                  |  |
| negatief voor               | de opbrengsten (7xxx xxx)                                |                                                  |  |
| 🔽 De gegevens beva          | tten kolomtitels                                         |                                                  |  |
| (                           | Inderzoeken                                              | 1                                                |  |

## IMPORT VAN DE CIJFERS VAN HET DOSSIERIN DE OPVOLGING:

De waarden die u nodig hebt voor de Opvolging bevinden zich in het bestand \_ACT.dbf (en dus niet ACF.dbf!).

De procedure is identiek aan deze voor het importeren van gegevens.

Opmerking: in de Opvolging kunt u met één enkele import meerdere maanden inlezen. De in te lezen periode bepaalt u onder stap 4 van de importprocedure.

## Afdrukken en bewaren

## Export naar Excel mogelijk?

De meeste schermen, echter niet de grafieken, kunnen naar Excel uitgevoerd worden. De procedure is eenvoudig:

- U gaat op het uit te voeren scherm (hoofd-of detailscherm) staan
- U klikt op de optie 'Export van de tabel' onder het HannaH-logo.

Automatisch wordt het scherm onder Excel geopend. Het draagt de naam van het geëxporteerde scherm en wordt standaard opgeslagen in de map <Naam vh dossier>\_Comments/NL/CSV.

#### **Opgelet:**

- Indien u de layout van de tabel aanpast (vet, kleur,..) en u wenst te bewaren, moet u het bestand opslaan als een xls-bestand (standaard is het een txt-bestand (Tekst(tab is scheidingsteken)).
- 2. Standaard wordt bij elk HannaH-dossier eveneens een bestand <Naam vh dossier>\_HL.csv aangemaakt met een previsionele proef-en saldi balans.

## Hoe snel een tweede scenario aanmaken?

U bent klaar met uw financieel plan en wenst een tweede scenario te voorzien waarbij de omzet 10% lager zou zijn. Hoe gaat u te werk?

- Slaat uw hoofddossier op (optie 'Opslaan')
- Maakt een kopie van uw dossier via de optie 'Opslaan als...'
- Neemt de schommeling op in het scherm "Algemene indexering" (lint GEGEVENS) en geeft in voor een omzetdaling van 10%
  - $\circ$  In de lijn 'Verkoop-omzet', -10% in de kolom 'Schomm. in %' in
  - o Stelt de 'Datumschommeling' gelijk aan de beginmaand van uw dossier
  - Voorziet eventueel een 'Eenmalige frequentie' om te vermijden dat de schommeling elk jaar herhaald wordt
- Logischerwijze zal een daling van de omzet gepaard gaan met een mindering van de aankopen:
  - In de lijn 'Aankopen' voorziet u op dezelfde wijze een mindering van 10%

Uw scenario is klaar ! U moet enkel nog de resultaten voor die tweede hypothese analyseren en uw dossier afdrukken.

## Kan het Word-model aangepast worden?

#### Natuurlijk en u zult heel wat tijd winnen!

Brengt u een aanpassing aan het model, dan zal die wijziging in alle Word-afdrukken toegepast worden.

Hoe gaat u tewerk? U begeeft zich via de verkenner in de directory van HannaH en daar opent u het model (HannaHModelVerslag.dotx of HannaHModelRubriek.dotx ) via een rechtermuisklik + de optie Openen.

Rechtstreeks in het model kunt u:

- uw logo inlassen
- een introductietekst voorzien
- de oriëntatie van de afdrukken wijzigen (staand ipv liggend)
- de kleuren en/of stijlen aanpassen:
  - o 'Normaal'
  - o 'Bedrijf' en 'financieel plan'
  - 'Tabel 1ste kolom' voor de eerste kolom van de tabellen
  - 'Tabel kolomkoppen' voor de eerste lijn van de tabellen
  - 'Tabel overige velden' voor de overige velden van de tabellen

De naam van het model (HannaHModelVerslag.dotx) en de plaats ervan (in de map HannaH) dienen echter bewaard te worden.

## Kan ik commentaar inbrengen en afdrukken?

Via het lint START, kan u 3 soorten commentaarschermen activeren:

- Een algemeen commentaarscherm Presentatie, dat steeds toegankelijk is. Dit scherm wordt in het begin van het verslag afgedrukt en kan voor een algemene beschrijving van het dossier gebruikt worden.
- Een commentaarscherm eigen aan elk scherm: + <Naam van het scherm>:
  - Dient voor het ingeven van een tekst eigen aan het scherm
  - De afdruk ervan wordt in het lint 'Printen' aangevraagd. Het commentaar komt bovenaan de tabel te staan.
- Notities (gele achtergrond) voor elk scherm : + <Naam van het scherm>:
  - Laat u toe, tekst voor eigen doel (aandachtspunten, niet te vergeten elementen,...) in te brengen.
  - Is eigen aan het hoofdscherm
  - Kan niet afgedrukt worden.

De tekst moet steeds met een klik op de <ENTER>-toets beëindigd worden. Zo niet wordt de laatste zin niet afgedrukt!

Bij de visualisatie voor het printen verschijnen de teksten onder de vorm van een grijze zone en bij het afdrukken staat het commentaar boven de tabel.

Elk commentaarscherm wordt als een afzonderlijk bestand opgeslagen in een map met als naam '<Naam vh dossier>\_Comments'.

Opgelet, slechts de eerste pagina met commentaar wordt in de afdrukken opgenomen!

#### Kan ik bij het afdrukken de volgorde van de schermen aanpassen?

Met de versie 6.11 kan u vrij de volgorde van de schermen aanpassen. Die nieuwe volgorde kan u opslaan en eventueel bij een volgend dossier eveneens toepassen.

Hoe gaat u tewerk ?

- Via de 'Printer' opent u het scherm "Voorbereiding van het printen"
- Rechts in de boomstructuur voert u de gewenste aanpassingen in. U klikt in de lijst een te verplaatsen scherm aan en versleept het naar de nieuwe plaats (Enkel de volgorde van schermen van eenzelfde niveau kan gewijzigd worden).

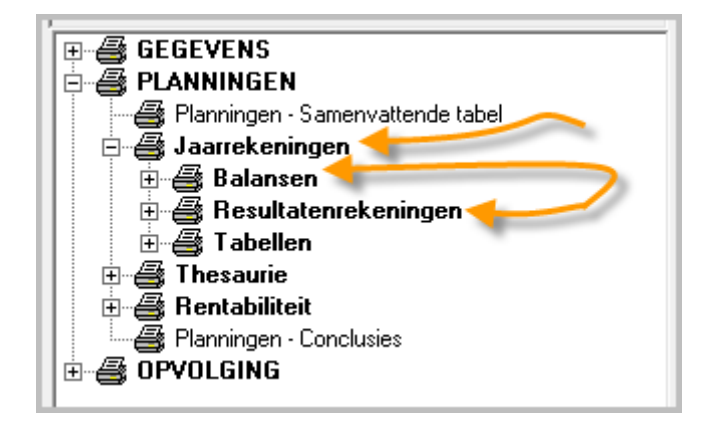

Tenslotte kan u die nieuwe boomstructuur opslaan voor een ander dossier via de opties 'Invoeren' en 'Opslaan' onder 'Voorselectie van de rubrieken'. De aangemaakte bestanden dragen als extensie .hsr.

## Een inleidende tekst standaard in uw Word-sjabloon opnemen

Wenst u in al uw HannaH-rapporten een standaard inleidende tekst voorzien dan moet u die tekst in het bestand HannaHModelVerslag.dotx opnemen.

## HOE DOET U DAT?

- Via de verkenner opent u in de map HannaH het bestand HannaHModelVerslag.dotx. Dit via een rechtermuisklik en de optie Openen.
- In het model gaat u op INHOUDSOPGAVE staan + <Enter>
- U geeft aan de nieuw aangemaakte pagina de titel in van uw inleidende tekst (Hoofdletters Calibri 20 Vet)
- U voorziet eveneens uw standaard tekst in
- Tenslotte slaat u het sjabloon op en sluit het bestand.

## De optie 'Correctie RTF' in het scherm "Voorbereiding van het printen"

Bij sommige computers kan het voorvallen dat de presentatie van de afdrukken niet helemaal netjes is. Het kan bijvoorbeeld voorvallen dat het commentaar bovenaan in de titel komt te staan.

Gelukkig treedt het probleem zelden op! Mocht het zich voordoen dan wordt het opgelost via een klik op de optie 'Correctie RTF' in het scherm "Voorbereiding van het printen'.

| _ De bladinstelling |               |       |                    |
|---------------------|---------------|-------|--------------------|
| Grootte vh lette    | ertype        |       | 🔍 🔽 Brede kolommen |
| C Klein             | C Middelgroot | Groot | Correctie RTF      |

## Hoe uw financiële plannen per e-mail opsturen ?

Eens u de gewenste pagina's in de printoptie aangegeven en gevisualiseerd hebt, kan u ipv het geheel af te drukken, een pdf-bestand aanmaken. Zodoende kan dat bestand achteraf naar uw klant per e-mail verstuurd worden. Het enige wat hij nodig heeft om het dossier te kunnen lezen is acrobat-reader. Uzelf hebt een pdf-writer programma (of pdf-driver) nodig om een pdf-bestand te kunnen aanmaken. Via internet kan u zo'n programma gratis downloaden. Het openbronprogramma PDF Creator is er één van.

Die applicatie werkt net zoals een gewone printerdriver. Na installatie volstaat het uw pdf-writer programma als printer te selecteren.

Op die manier gaat het versturen vlugger en is vooral ook ecologisch meer verantwoord.

## Hoe bij het afdrukken het aantal bladzijden beperken?

Niet alle gegevens en resultaten dienen afgedrukt te worden. De selectie gebeurt via het scherm

"Voorbereiding van het printen" dat u oproept via de printfunctie in de hoofdmenu (

Rechts in de aangegeven boomstructuur klikt u de schermen aan die u niet wenst uit te printen (de printer wordt in het rood doorstreept).

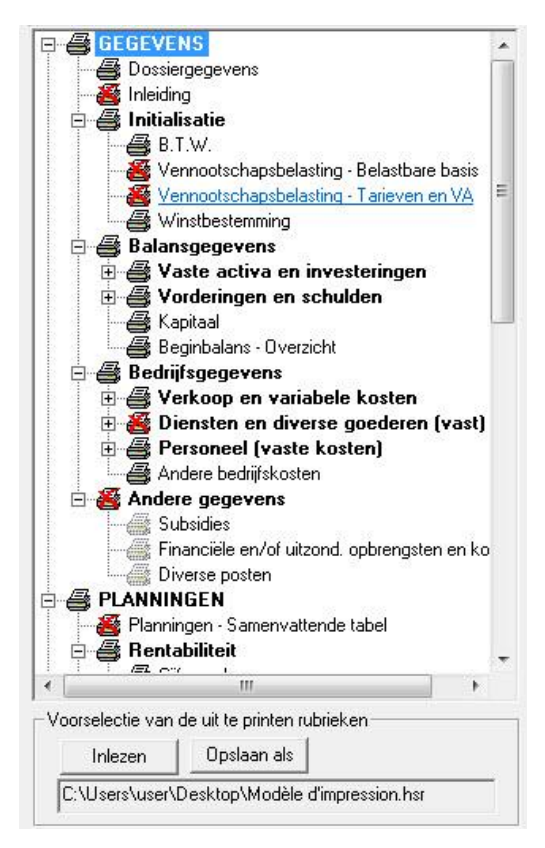

Eens de selectie klaar is, kunt u het printmodel eventueel bewaren via de optie 'Opslaan als' (cf tip 'Hoe een printselectie aanmaken en opslaan).

## Hoe een printselectie aanmaken en opslaan?

In HannaH kunt u een printselectie aanmaken, bewaren en voor een ander dossier opnieuw inlezen.

Dat gebeurt via het scherm "Voorbereiding van het printen" dat u oproept via de printfunctie

📕 in het hoofdmenu (bovenaan).

In de aangegeven boomstructuur kunt u de schermen die u niet wenst uit te printen aanklikken (de printer wordt in het rood doorstreept). Eens u klaar bent met uw selectie kunt u die opslaan via de optie 'Opslaan als'. HannaH stelt u voor het bestand .hsr in de map Docs te bewaren maar dat kan natuurlijk ook ergens anders.

Die selectie is niet verbonden aan een dossier. U kunt verschillende selecties aanmaken die onafhankelijk zijn van de dossiers.

Dat betekent dat u voor één dossier volgens twee verschillende printselecties kunt afdrukken (bv beperkt voor de notaris en uitgebreid voo de bank).

verschillende selecties aanmaken die onafhankelijk zijn van de dossiers. Dat betekent dat u voor één dossier volgens twee verschillende printselecties kan afdrukken.

Standaard is een selectie voor een beperkt financieel plan aanwezig in de map Docs van HannaH(Beperkt financieel plan - plan financier synthétique.hsr).

Hoe een voorpagina in uw dossier inlassen?

• Afdruk via HannaH

Bij een rechtstreekse afdruk moet u de inlassing van een voorpagina aanvragen in het scherm "Voorbereiding van het printen". Daarbij kunt u bepalen wat in die voorpagina moet opgenomen worden. Bijvoorbeeld uw logo, de datum, de naam van uw kantoor,.... De meeste informatie haalt HannaH uit het scherm "Dossiergegevens".

| Voorbereiding van het printen  |                     | ×                         |
|--------------------------------|---------------------|---------------------------|
| De inhoud van de voetnoot      |                     |                           |
| 🔽 De paginanummers afdrukken   | 🗹 De naar           | n van het bedrijf printen |
| Actualiser la pagination       | 🗹 De datu           | m afdrukken               |
| 🗹 Een voorpagina toevoegen     | Logo                |                           |
| De bladinstelling              |                     |                           |
| Grootte vh lettertype          |                     | 🗌 🗌 Brede kolommen        |
| O Klein   Middelgro            | oot 🔿 Groot         | Correction RTF            |
| Bepaling van de marges (x 0.1m | ım) en printformaat |                           |
| Boven 100                      |                     | Printer Setup             |
| Links Rechts                   | Liggend             |                           |
| 100 1900                       |                     |                           |
| Onder 2770                     | Staand              | Bevestigen                |
|                                |                     |                           |
|                                |                     |                           |

Opteert u voor afdrukken via Word, dan is standaard een voorpagina voorzien. Deze kan u verder in Word aanvullen.

• Afdruk via Word

Zo kan u een afgewerkt dossier, voorzien van een voorpagina en inhoudsopgave per e-mail aan uw klanten bezorgen.

Opmerking: bij het afdrukken van 'Het geopende scherm' wordt er geen voorpagina voorzien.

## Een dossier afdrukken via Word 2003

Om via Word te kunnen afdrukken moet u minstens over de Word-versie 2007 beschikken. Werkt u nog met Word 2003, dan kunt u ons via deze e-mail aangepaste modellen vragen.

| 🛛 🖬 🖌 | 🤊 • U 🞽 🛙                                                                  | 1 🚓                             | <b>→</b> Hanna                  | H_Planni                    | ngen via        | Word.            | docx -          | Micros          | oft Wo           | rd              |                                   |                           |     | X |         |
|-------|----------------------------------------------------------------------------|---------------------------------|---------------------------------|-----------------------------|-----------------|------------------|-----------------|-----------------|------------------|-----------------|-----------------------------------|---------------------------|-----|---|---------|
|       |                                                                            |                                 |                                 |                             |                 |                  |                 |                 |                  |                 |                                   |                           |     |   | 5       |
|       |                                                                            |                                 |                                 |                             |                 |                  |                 |                 | 'Co              | mput            | erwo                              | rld'                      | - 1 |   | *       |
|       | 2. Rentasiu                                                                | тат                             |                                 |                             |                 |                  |                 |                 |                  |                 |                                   |                           | - 1 |   |         |
|       | ++ 2.1. OUFERAN                                                            | ALYSE                           |                                 |                             |                 |                  |                 |                 |                  |                 |                                   |                           | - 1 |   |         |
|       | Maand .                                                                    | Drampal<br>2013                 | Verkoop V<br>2013               | arachi Drempel<br>2013 2014 | Verkoop<br>2014 | Verschil<br>2014 | Drempel<br>2015 | Verkoop<br>2015 | Verschil<br>2015 | Drempel<br>2016 | Verkoop<br>2016                   | Verschil<br>2016          | - 1 |   |         |
|       | januari                                                                    | 1 1 0 8                         | 1 2 2 2 -0                      | e.ac% 2 802                 | 1113            | 10,00%           | 1901            | 1 (12           | 17,71%           | 2.708           | 1 (71                             | 23,70%                    |     |   |         |
|       | man C                                                                      | 1 304                           | 3 8 3 0                         | a.a.5 2.002                 | 6 730           | 08,00%           | 1901            | 1 111           | 00,00%           | 1704            | 6 802                             | 19,22%                    |     |   |         |
|       | april .                                                                    | 1 3 0 8                         | 2800 3                          | 3,10% 2,807                 | 6 730           | 68,60%           | 2 902           | 6 292           | 08,20%           | 1706            | 6 802                             | 79,22%                    |     |   |         |
|       | -                                                                          | 1 208                           | 3 830 3                         | 2,10% 2,007                 | 6 730           | 04,00%           | 2 802           | 6 293           | 04,20%           | 1704            | 0 802                             | 78,22%                    |     |   |         |
|       | 24 M                                                                       | 1 300                           | 8730 0                          | 0,42% 2.907                 | 6 730           | 08,00%           | 1901            | 6 2 9 2         | 08,20%           | 1704            | 0 802                             | 79,22%                    |     |   |         |
|       | regenier                                                                   | 1 300                           | 8730 0                          | 0,62% 2.907                 | 6 730           | 68,60%           | 1901            | 1111            | 10,105           | 1704            | 0.002                             | 19,22%                    |     |   |         |
|       | ang Cardian<br>a Kardian                                                   | 1 300                           | 1000 0                          | 1,00% 2,007                 | 6 730           | 10.00%           | 2 802           | 2 102           | 20.03%           | 1704            | 0 802                             | 78,22%                    |     |   |         |
|       | na service -                                                               | 1 101                           | 6330 7                          | 7,00% 2,007                 | 3 3 3 0         | 10,00%           | 2 807           | 3 408           | 10,01%           | 1704            | 6 802                             | 78,22%                    |     |   |         |
|       | Counting 1                                                                 | 1 300                           | 6730 8                          | 2,22% 2,902                 | 7 100           | 144,12%          | 2 807           | 7111            | 121,27%          | 1708            | 2 2 2 2 7                         | 111,70%                   |     |   |         |
|       | 1644 (M                                                                    | 10761                           | 10 730 S                        | auth actua                  | 37 300          | 01,015           | 10.00           | 28 28 2         | 09,72%           | 88.105          | 27.043                            | 78,30%                    | - 1 |   |         |
|       | 2.2. GRAFISO                                                               | HE ANALYSE (+)                  | /-)                             |                             |                 |                  |                 |                 |                  |                 |                                   |                           | - 1 |   |         |
|       | + 000<br>+ 000<br>P 000<br>Dese situdie word<br>HannaH v6.11 @             | opgomækt deo<br>IG-deft 1889-40 | en er<br>r De Boekhoudfab<br>12 | e<br>rick BVEA              | Deregel         | n<br>            |                 | 0.49            | 1                |                 | 01-0017<br>Venace<br>15/03/<br>Fa | 2015 16:01<br>gine 8 / 20 |     |   |         |
|       | <ol> <li>Tressume</li> <li>Lourom</li> <li>Lourom</li> <li>Line</li> </ol> | e<br>sinsposime<br>nalyze       |                                 |                             |                 |                  |                 |                 | 'Co              | mput            | erwo                              | orld'                     |     |   | ▼ ± 0 ± |

## Liggend of staand uitprinten?

## BIJ EEN RECHTSTREEKSE AFDRUK

Opteert u voor een rechtstreekse afdruk (optie 'Direct') dan kunt u zelf de printmodus in het scherm "Voorbereiding van het printen" kiezen.

Dat gebeurt in 2 stappen:

- u klikt op de gewenste oriëntatie
- en via de optie 'Printer setup bevestigt u die bladschikking.

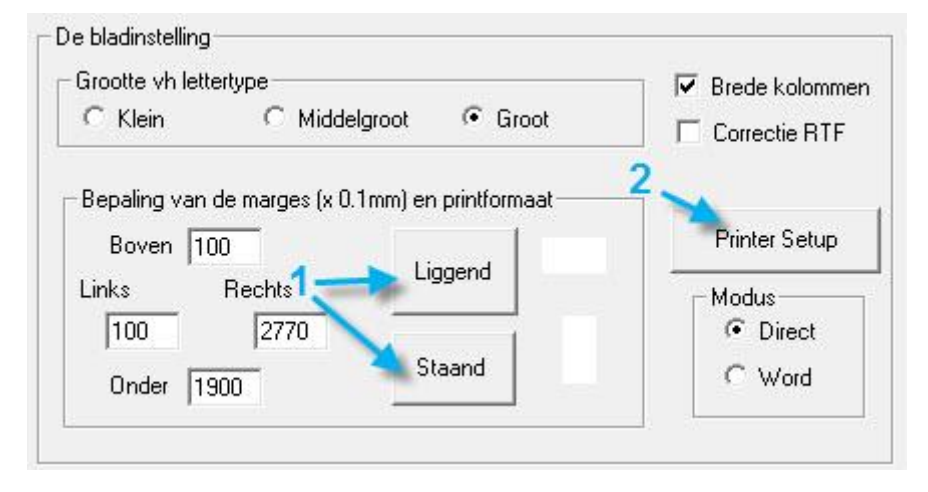

Bevestigt u niet de gewenste oriëntatie via de 'Printer Setup', dan kan het gebeuren dat de twee instellingen verschillend zijn (de ene liggend en de andere staand). Dat heeft tot gevolg dat de voetlijn in het midden van het blad komt te staan of dat er rechts een aantal kolommen ontbreken.

#### BIJ EEN AFDRUK VIA WORD

Via Word wordt normaliter liggend afgedrukt. Dat biedt het grote voordeel aan dat de bredere tabellen op één pagina kunnen staan.

Wenst u staand af te drukken, dan moet u of het word-document of het word-model aanpassen.

Opgelet: Schakelt u over van 'Rechtstreeks' naar 'Word', dan moet u eventjes 'Liggend' aanvinken.

## De opties "Opslaan als...", "Opslaan" en "Herstel"

Start u met een nieuw dossier dan is het aangeraden een bestand(.hdx) aan te maken om uw gegevens te beveiligen. Dat gebeurt via de optie "Opslaan als..." van de hoofdmenu.

Bij het brutaal verlaten van het programma vindt u in het onthaalscherm een optie "Herstel" die u toelaat het aangemaakte dossier terug te vinden. Desondanks is het aangeraden regelmatig de optie

"Opslaan" le klikken.

Eens het dossier klaar is en u bijvoorbeeld andere scenario's wenst op te maken of in de loop van het

jaar uw planningen wil aanpassen, dan kan u via de optie "Opslaan als..." kopiën maken van uw basisdossier.

## U zou graag hebben dat uw naam niet op de afdrukken voorkomt...

In het scherm "Overige parameters (afdruk via HannaH)" vindt u onder 'De inhoud van de voetnoot' een viertal opties. Zo kan u bijvoorbeeld al dan niet opteren voor de opname van uw naam (licentienaam) op de afdrukken.

| 🗆 De inhoud van de voetnoot  |                                   |
|------------------------------|-----------------------------------|
| 🔽 De paginanummers afdrukken | 🔽 De naam van het bedrijf printen |
| Actualisatie vd nummering    | 🔽 De datum afdrukken              |

#### Mijn commentaar is verdwenen!

In HannaH hebt u voor elk dossier een .hdx bestand met de cijfergegevens en een map voor alle commentaarbestandjes\_comments.

Bij het verplaatsen van een HannaH-dossier moet u dus zowel het hdx-bestand als de Commentsmap kopiëren. Kopieert u enkel het hdx-bestand, dan hebt u geen commentaren meer!

## Plannen op 5 jaar en slechts 2 jaar afdrukken...dat kan !

Bij een S-BVBA wordt slechts een financieel plan voor de 24 eerste maanden gevraagd. Er kan met een heel miniem kapitaal gestart worden (€ 1) maar ten laatste 5 jaar na de oprichting dient het maatschappelijk kapitaal verhoogd te worden tot 18.550 euro. Is het dan niet aangewezen in HannaH 5 boekjaren te voorzien in het scherm "Dossiergegeven" ?

Bij het afdrukken ( ) kan u in het scherm "Voorbereiding van het printen" die 5 jaar makkelijk tot 2 jaar te herleiden.

Voor de maandelijkse gegevens of resultaten kan u eveneens het aantal af te drukken maanden beperken.

| Duur vd projecties         | 2     | ,<br>boekjaren      |
|----------------------------|-------|---------------------|
| Duur bij de detailschermen | C 12  | mnd 🗭 Bj. 1 C Alles |
|                            | C Van | 9 2012 tot 9 2012   |
#### Module Opvolging

## Manuele invoer van de gerealiseerde cijfers

Naast de import van de gegevens in de tabel 'Realiteit' van de opvolgingsmodule kunt u de cijfers ook manueel inbrengen en/of aanpassen.

### De waarden worden ingebracht :

In de detailschermen voor de rubrieken I, II a, II b, II c (lijnen op een groene achtergrond)

| Directrieving                      | 01-2019  | 02-2019  | 03-2019  | 04-2019     | 05-2019      | 06-2019 | 07-2019 |         |         |          |         |
|------------------------------------|----------|----------|----------|-------------|--------------|---------|---------|---------|---------|----------|---------|
| I. Bedrijfsopbrengsten             | 22 180   | 23 720   | 21 006   | L Bedrijtso | pbrengsten   |         |         | 100     |         |          |         |
| II. Bedrijfskosten                 | -31 608  | -31 608  | -31 608  | Code        | Onschristing |         | -       | 01-2019 | 02-2019 | 03-2019  | 04-2019 |
| A Handelogoed , hulp-en gron       | -14 080  | -14 080  | -14 000  | 700000      | Witte um     |         |         | 17.690  | 18.620  | (15 390) |         |
| B.Diensten en diverse goedere      | -3257    | -3 257   | -3 257   | 702000      | Bosé min     |         |         | 4 500   | 5100    | (5,616)  |         |
| C. Personeelskosten                | -11 974  | -11 974  | -11 974  | 204000      | Rode min     |         |         | 0       | 0       | 0        |         |
| D/E/F. Alschr., waardevernind en   | (-2.296) | [-2:296] | (-2 296) | 104000      | THOUGH HAPT  |         |         |         | м.      | w.       |         |
| G/H. Andere bedrijfskosten         | 0        | 0        | 0        | TOTAAL      |              |         |         | 72 100  | 22 720  | 21 000   |         |
| II. Bedrijfsresultaat (EBIT) (I-II | -9 428   | -7 888   | -10 602  | TUTION      |              |         |         | 22 100  | 20120   | 21 000   |         |
| V. Financièle opbrengsten          | (5 000)  | (5 000)  | (5 000)  |             |              |         | ¢       | (III    |         |          |         |
| V. Financiele kosten               | (-3 495) | (-3.461) | (-3 428) | -           |              |         |         | 1       |         |          |         |
| VI. Lopend result. vóór belastir   | -7 922   | -6 349   | -9 000   |             |              |         |         |         |         |          |         |
| Al. Ukzonderlijke opbrengsten      | 0        | 0        | 0        |             |              |         |         |         |         |          |         |
| /III. Uitzonderlijke kosten        | 0        | 0        | 0        |             |              |         |         |         |         |          |         |
| IX. Resultaat võõr belasting (VI   | -7 922   | -6 349   | -9 830   |             |              |         |         |         |         |          |         |

Rechtstreeks in het hoofdscherm voor de andere lijnen.

| ealiteit - Maandelijkse resultatenreken | ing      |          |          |         |         |         |         |
|-----------------------------------------|----------|----------|----------|---------|---------|---------|---------|
| Omschrijving                            | 01-2019  | 02-2019  | 03-2019  | 04-2019 | 05-2019 | 06-2019 | 07-2019 |
| I. Bedrijfsopbrengsten                  | 22 180   | 23 720   | 21 006   |         |         |         |         |
| II. Bedrijfskosten                      | -31 608  | -31 608  | -31 608  |         |         |         |         |
| A. Handelsgoed., hulp-en gron           | -14 080  | -14 080  | -14 080  |         |         |         |         |
| B.Diensten en diverse goedere           | -3 257   | -3 257   | -3 257   |         |         |         |         |
| C. Personeelskosten                     | -11 974  | -11 974  | -11 974  |         |         |         |         |
| D/E/F. Afschr., waardevermind. en       | {-2 296} | {-2 296} | {-2 296} |         |         |         |         |
| G/H. Andere bedrijfskosten              | 0        | 0        | 0        |         |         |         |         |
| III. Bedrijfsresultaat (EBIT) (I-II     | -9 428   | -7 888   | -10 602  |         |         |         |         |
| IV. Financiële opbrengsten              | 6 500    | (5 000)  | {5 000}  |         |         |         |         |
| V. Financiële kosten                    | {-3 495} | {-3 461} | {-3 428} |         |         |         |         |
| VI. Lopend result. vóór belastir        | -6 422   | -6 349   | -9 030   |         |         |         |         |
| VII. Uitzonderlijke opbrengsten         | 0        | 0        | 8        |         |         |         |         |
| VIII. Uitzonderlijke kosten             | 0        | 0        | 8        |         |         |         |         |
| IX. Resultaat vóór belasting (V         | -6 422   | -6 349   | -9 030   |         |         |         |         |

Wenst u enkel de meest aan schommelingen onderhevige rubrieken op te volgen, dan vervolledigt u slechts die rubrieken en laat u alle anderen leeg. Zodoende zal het programma voor die andere rubrieken de gebudgetteerde waarden overnemen en bekomt u naast uw gedetailleerde analyse (per rubriek en per rekening) ook een globale analyse (resultaat vóór belasting).

Vergeet niet eerst de datum in het kader bovenaan aan te passen.

| Reële situatie tem | 2019 |  |
|--------------------|------|--|
|                    |      |  |

# Wat gebeurt er als ik nieuwe codes in mijn boekhouding toevoeg?

Bij het importeren in HannaH van de reële situatie van de voorbije maand of kwartaal, verschijnt een tabel met de in te lezen rekeningen en de lijst met de codes die al in HannaH aanwezig zijn.

Als een rekening niet wordt teruggevonden, dan stelt HannaH voor die toe te wijzen aan het dichtstbijzijnde rekeningnummer ( op basis van de twee eerste posities). De lijn wordt in het rood aangegeven.

Deze automatische procedure kunt u aanpassen:

- Via een dubbele klik op de omschrijving opent u een subvenster en wijst u de in te lezen rekening aan een beter aangepaste code in HannaH toe.
- U verlaat de importprocedure en keert terug naar de Gegevens. In de betreffende schermen voegt u de ontbrekende rekeningen toe. Eens dat gebeurd is, start u opnieuw de importprocedure.

In beide gevallen worden alle bedragen ingelezen in HannaH, wat toch geruststellend is !

## Hoe de reële cijfers met deze van het vorige boekjaar vergelijken?

In de Opvolgingsmodule controleert u de verschillen zowel op rekeningniveau als per rubriek van de resultatenrekening.

Normaliter vergelijkt HannaH de Realiteit met het voorziene budget. Beschikt u over de Expertmodule en bevestigt u bij de actualisatie de bewaring van de reële gegevens, dan kunt u het tweede boekjaar de realiteit eveneens vergelijken met de reële cijfers van het vorige boekjaar.

Het volstaat in de grijze balk bovenaan, onder de optie 'Referentie' de optie 'Vorig boekjaar' (ipv Budget) aan te vinken. In de kolom 'Referentie' vindt u nu de cijfers van het voorbije jaar terug.

| START GEGEVENS PLANNINGEN OF                             | VOLGING  |            |         |          |         |         |        |  |  |
|----------------------------------------------------------|----------|------------|---------|----------|---------|---------|--------|--|--|
|                                                          |          |            |         | T.       |         |         |        |  |  |
|                                                          | g        | _          |         |          |         |         |        |  |  |
| Budget Realiteit Verschillen Prognose Reële situatie tem | 12 20    | 12         |         |          |         |         |        |  |  |
| Budgetopyolging                                          |          | Beschouwde | neriode |          |         |         |        |  |  |
|                                                          |          | mnd        | 12 2012 | O Van    | 7 2012  | tot 12  | 2 2012 |  |  |
| EDS STARTER met pers.hdx De Ref.                         |          |            |         |          |         |         |        |  |  |
| Budget Voia boekiaa                                      | ar l     |            |         |          |         |         |        |  |  |
| Resultatenrekening                                       |          |            |         |          |         |         |        |  |  |
| Omschriiving                                             | Bef.     | Bealiteit  | Gunstia | 0naunst. | Gunstia | Ongunst | Buda.  |  |  |
| I. Bedrijfsopbrenasten                                   | 463 797  | 569 659    | 105 862 |          | 22.83%  |         |        |  |  |
|                                                          |          |            |         |          |         |         |        |  |  |
| II. Bedrijfskosten                                       | -516 620 | -773 733   |         | 257 113  |         | 49,77%  |        |  |  |
| A. Handelsgoed., hulp-en grondst.                        | -21 523  | -211 695   |         | 190 172  |         | 883,58% |        |  |  |
| B.Diensten en diverse goederen 🏻 🐴                       | -316 594 | -236 571   | 80 023  |          | 25,28%  |         |        |  |  |
| C. Personal distance                                     | -153 171 | -186 973   |         | 33 802   |         | 22,07%  |        |  |  |
| D/E/F. In de kolom Ref. staan nu de reele                | -23 252  | -137 574   |         | 114 322  |         | 491,67% |        |  |  |
| G/H. Cijiers van het vonge boekjaar                      | -2 080   | -920       | 1 160   |          | 55,77%  |         |        |  |  |
| III. Bedrijfsresultaat (EBIT) (I-II)                     | -52 823  | -204 074   |         | 151 251  |         | 286,34% |        |  |  |
|                                                          |          |            |         |          |         |         |        |  |  |
| IV. Financiele opbrengsten                               | 7.010    | 39         | 39      | 74.004   |         |         |        |  |  |
| V. Financiele kosten                                     | -7 913   | -81 997    |         | 74 084   |         | 936,23% |        |  |  |
| VI. Lopend result. voor belasting (III+IV-V)             | -60 736  | -286 032   |         | 225 296  |         | 370,94% |        |  |  |
| VII. Hitzonderlijke opbrenasten                          |          | 0          |         |          |         |         |        |  |  |
| VIII Liitzonderlijke kosten                              |          | 0          |         |          |         |         |        |  |  |
| IX. Besultaat vóór belasting (VI+VII-VIII)               | -60 736  | -286 032   |         | 225 296  |         | 370.94% |        |  |  |
| ,                                                        |          |            |         |          |         |         |        |  |  |

Ook de periode waarover de verschilanalyse geschiedt, bepaalt u. Bovenaan hebt u de keuze:

- één maand
- Het volledige boekjaar (de aangegeven maand bepaalt het boekjaar )
- Een periode gaande 'Van ...Tot'

Die keuze mag u niet vergeten te bevestigen via 'Toepassen'.

Voor de gekozen periode bekomt u naast elkaar het voorziene bedrag (Budget/Vorig boekjaar) en het gerealiseerde bedrag, aangevuld met een verschilberekening in absolute waarde en in procenten. Verder vindt u helemaal rechts het totale budget over het gehele boekjaar, en het aandeel van het reeds gerealiseerde deel in het totale budget (%budget).

De verschillen worden in twee kolommen opgedeeld, naargelang het verschil 'gunstig' (groene kleur) of 'ongunstig' (rode kleur) is.

# De liquiditeitsgrafiek in de Opvolging...

In de Opvolging vindt u onder 'Prognose' een grafiek met de liquiditeitspositie:

- In het blauw de geplande thesaurie
- In het groen een geactualiseerde curve.

Vertrekkende van de gebudgetteerde liquiditeitspositie (cf Planningen) worden de maandelijkse verschillen tussen de gebudgetteerde en de reële situatie in rekening gebracht om zo tot de donkergroene curve met de reële positie te komen. Daarbij worden enkel verschillen in de resultatenrekeningen opgenomen.

Onvoorziene investeringen, een niet-aangegane lening of een kapitaalverhoging hebben een geringe invloed op de resultatenrekening maar wijzigen drastisch de reële kassituatie !

Opdat die liquiditeitsgrafiek de werkelijke situatie zou benaderen is het dan ook belangrijk dat u in HannaH regelmatig de balansgegevens bijwerkt. Zodoende wordt die grafiek een betrouwbare voorstelling van uw liquiditeit op middellange termijn!

# Wat is de invloed van de slechte zomermaanden op mijn omzet ?

U hebt een slechte zomer na de rug en wenst na te gaan of de situatie over de 8 eerste maand (januari tem augustus) verontrustend is. Dat kan u in een oogwenk aflezen van de grafiek in het scherm "Bedrijfsopbrengsten - Realiteit" (optie "Grafiek") . Die grafiek vergelijkt de bedrijfsopbrengsten maand per maand en globaal.

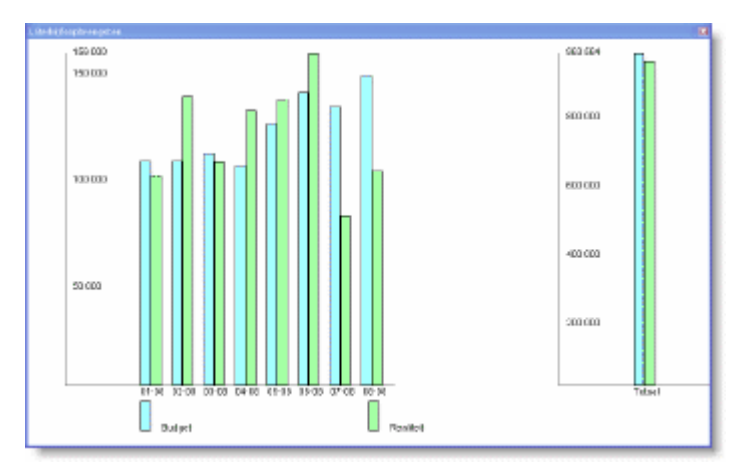

U vindt dezelfde grafiek voor de andere detailschermen en voor het resultaat.

# Hoe kan je makkelijk de bedragen in de Opvolging wissen?

Met een klik op een kolomkop kan u in de detailschermen van de 'Realiteit' (Opvolging) alle waarden wissen of op nul brengen.

Opteert u voor wissen dan worden de ingegeven bedragen vervangen door de gebudgetteerde waarden. Om goed aan te tonen dat het om gebudgetteerde waarden gaat, verschijnen die tussen haakjes.

| 700000 VENT<br>700003 GER/<br>700009 VENT | TES<br>ANCE RISTOURNE PARTENAR | (10)    | Alle ingevoerde | waarden wisse                  | en |  |  |  |
|-------------------------------------------|--------------------------------|---------|-----------------|--------------------------------|----|--|--|--|
| 700003 GER/<br>700009 VENT                | ANCE RISTOURNE PARTENAR        |         |                 | Alle ingevoerde waarden wissen |    |  |  |  |
| 700009 VENT                               |                                |         | Alle waarden op | nul brengen                    |    |  |  |  |
|                                           | I ES BUULHENIE                 |         | v               | Ű                              |    |  |  |  |
| 700099 VENT                               | FES DIVERSES                   | {528}   | {528}           | 121                            |    |  |  |  |
| 702000 RRR                                | ACCORDES                       | {-325}  | {-325}          | 74                             |    |  |  |  |
| 707000 VENT                               | ES EMBALLAGES RECUPERA         | {-111}  | {-111}          | 25                             |    |  |  |  |
| 740500 Subsi                              | ide Chèque Formation           | {139}   | {139}           | 32                             |    |  |  |  |
| 749700 PRIM                               | IE RECYCL VALIPAC              | {23}    | {23}            | 5                              |    |  |  |  |
| 749900 INTE                               | RV.ONEM/CPAS + EXO PP          | {414}   | {414}           | 95                             |    |  |  |  |
| TOTAAL                                    |                                | 110 610 | 110 610         | 13 602                         |    |  |  |  |